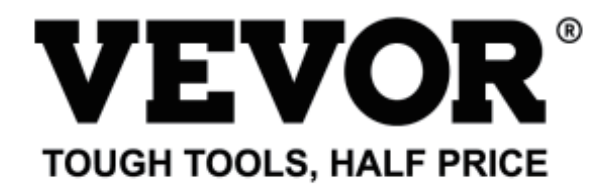

Technical Support and E-Warranty Certificate www.vevor.com/support

# WIRE STRIPPING MACHINE MODEL: SWT508-SD/SWT508-E/SWT508-JE

We continue to be committed to provide you tools with competitive price. "Save Half", "Half Price" or any other similar expressions used by us only represents an estimate of savings you might benefit from buying certain tools with us compared to the major top brands and does not necessarily mean to cover all categories of tools offered by us. You are kindly reminded to verify carefully when you are placing an order with us if you are actually saving half in comparison with the top major brands.

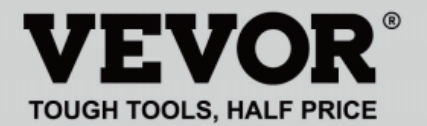

## WIRE STRIPPING MACHINE

#### MODEL: SWT508-SD/SWT508-E/SWT508-JE

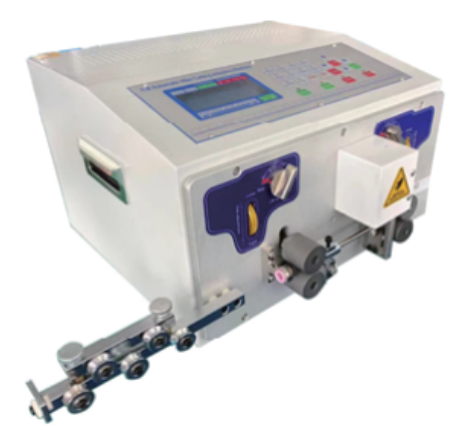

### NEED HELP? CONTACT US!

Have product questions? Need technical support? Please feel free to contact us:

#### Technical Support and E-Warranty Certificate www.vevor.com/support

This is the original instruction, please read all manual instructions carefully before operating. VEVOR reserves a clear interpretation of our user manual. The appearance of the product shall be subject to the product you received. Please forgive us that we won't inform you again if there are any technology or software updates on our product.

## Fast operation example

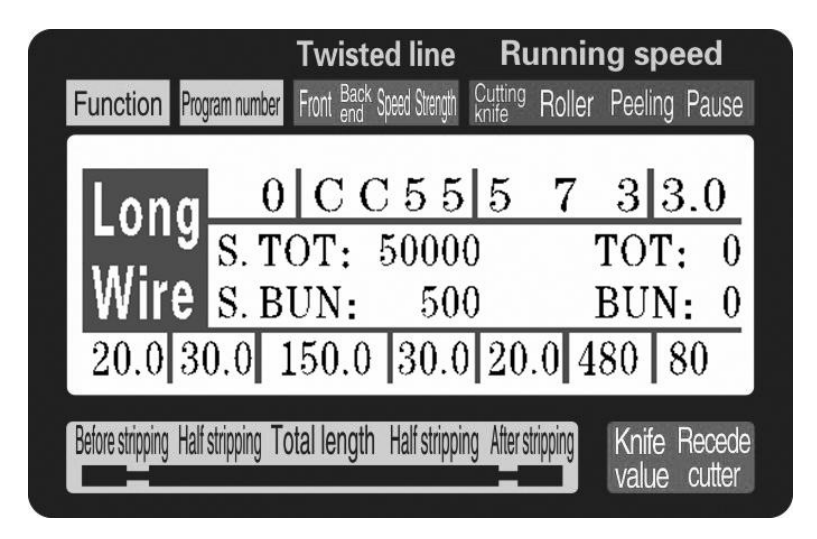

Note: The small of the knife value is , the deeper of the cutting is; the thicker of the wire is, the larger of the knife retreat value should be. The following table is the reference parameter data for the set-up of knife value and knife retreat value:

## **Operating instructions**

Drawing of control panel

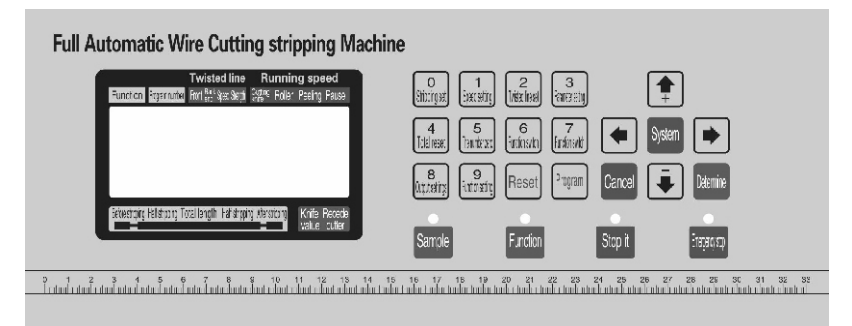

The system interface is composed of 23 keys and a  $192 \times 64$  dot matrix LCD display, the following will be introduced to each key function

Sample : In the standby mode, each short press once, machine performs a single-step, cyclic; even following the press more than about 3 seconds, the machine will automatically run a loop; the button in the machine control effect is very big;

### Function

: In the standby mode, press this button, the machine begins to work;

# Stop it

: In the working statue, press this button, the machine will finish the work after shutdown;

Emergency stop

: In the standby mode, press this button, the machine will perform a reset action; in the working state, press this button, the machine to shut down, after the implementation of the reset action;

- O Stripping set
  - In a data input state press this key, enter the number 0; in the standby state press this button, the machine will enter the stripping parameter setup state;

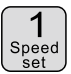

: In a data input state press this key, enter the number 1; in the standby state press this button, the machine will enter the speed parameter setup state;

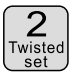

: In a data input state press this key, enter the number 2; in the standby state press this button, the machine will enter the twisting parameter setup state;

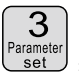

I: In a data input state press this key, enter the number 3; in the standby state press this button, the machine will according to the current function into setting picture corresponding to the function;

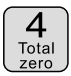

: In a data input state press this key, enter the number 4; in the standby state press this button, volume 0;

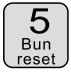

: In a data input state press this key, enter the number 5; in the standby state press this key, the count of 0;

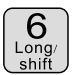

- : In a data input state press this key, enter the number 6; in the standby state press this button, switch machine working mode;
- 7 Function shift
  - standby state press this button, switch machine working mode;

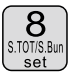

: In a data input state press this key, enter the number 8; in the standby state press this button, the machin will enter the output settings;

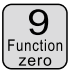

In a data input state press this key, enter the number 9; in the standby state press this button, the machin will enter the function setting picture;

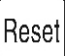

**J**: In a data input state press this key, removal of the input data; in the standby state press this key, total output and the number of full clear 0;

Program

: In the standby state press this button, the machine will enter the program settings;

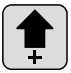

: In the parameter settings by pressing the key, set parameters most low plus 1; in a parameter setting state press this button, the knife value plue 1;

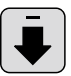

: In the parameter settings by pressing the key, set parameters most low plus 1; in a parameter setting state press this button, the knife value minus 1;

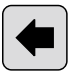

: In the parameter settings by pressing the key, the modified data to give up, the last data into modified object;

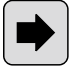

: In the parameter settings by pressing the key, the modified data to give up, the next data into modified object;

- : In the parameter set state press this key, the modified data will be saved and written to the EEPROM, and the nedxt data into modified object;
- : In the parameter set state press this key, exit parameter setup state; the function setting screen, segmental stripping setting screen, system setup screen. Press this key, return to work picture;

System

: On the standby screen, press the key, enter the system arrangement of the picture, need to enter the password before entering, in a setting screen, function; multistage peeling setting picture picture, system settings, you press the key, enter the parameter setup state;

6

## Work screen

Once the machine is powered on, the screen display boot screen, about three seconds will display this picture; the machine begins to run, in the picture on the screen; otherwise, the machine could not start;

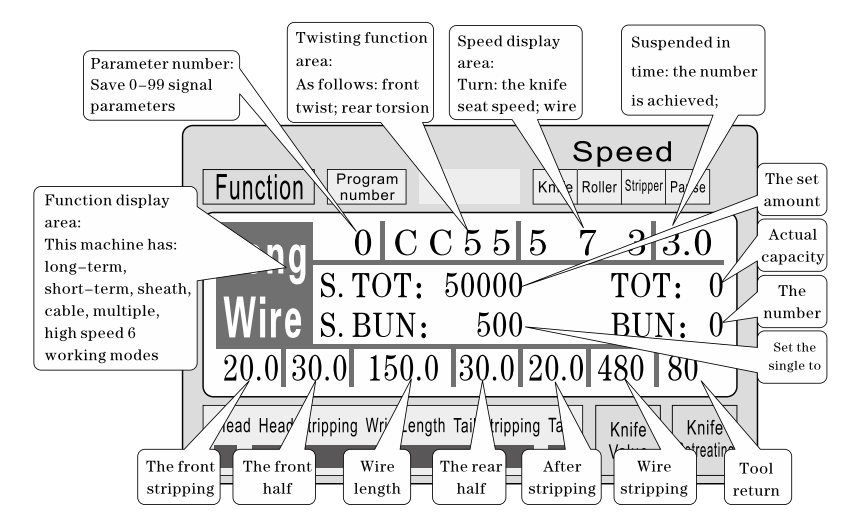

Stripping parameter setting: The machine when in standby mode, press Stripping; front length parameter begin to flicker, at this time can directly enter the number, if the input error, press Reset clear input digital input again; then press reservation, and a paremeter flicker, until the front end length, front half stripping, total length, rear half stripping end length, cutter, knife back all the input completion value; The small of the

knife value is, the deeper of the cutting is; the thicker of the wire is,

### Othe larger of the knife retreat value should be; Parameter setting press

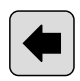

Then press

flashes forward a paremeter; press

Cance blinking parameters; at any time by

parameters, back to the standby state;

Stripping speed settings: The machine when in standby mode press

Speed : cutter speed parameter started flashing at this time can directly enter the number, if the input error, press clear input digital input

preservation, and a parameter flicker, until the again; Then press

cutting speed, feeding speed, stripping speed, pause time all input to

flashes forward a parameter; comlete; Parameter setting; press

after the removal of a blinking parameters; at any time by

withdraw from the set of parameters, back to the standby state;

Output settings: The machine when in standby mode press

gross parameter set to begin to flicker, at this time can directly enter the

number, if the input error, press clear input digital input again;

> eternin preservation, and a parameter flicker, until the set, the

after the removal of a

withdraw from the set of

8

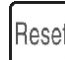

Determine flashes forward a parameter; press press Cance removal of a blinking parameters; at any time by withdraw from the set of parameters, back to the standby state;

blinking parameters; at any time by parameters, back to the standby state;

flashes forward a parameter; press

**Twisted line set:** The machine when in standby mode press

total number of all input to comlete; Parameter setting: press

Front twist mode scintillation, this time press

preservation, and a parameter flicker, until the front Then press twist, twist wire mode input mode is completed, then by previous methods input torsion line speed, twisting strength; Parameter setting;

**Program number set:** The machine when in standby mode, press Program

; program arguments begin to flicker, at this time can directly enter

Reset the number, if the input error, press clear input digital input again:

preservation, to standby state;

then press

### after the removal of a

withdraw from the set of

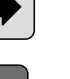

Cance

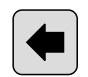

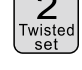

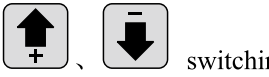

after the

Work mode switch: The machine when in standby mode, press

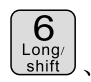

Function shift work mode switch;

### Work mode explain

This machine is a multifunctional wire cutting machine, a total of 6 kinds

of wire cutting & stripping procedure, following picture description:

### Line mode:

| Function Program number                                                                                                    | Speed<br>Knife Roller Stripper Pause                                                                                  |  |  |  |
|----------------------------------------------------------------------------------------------------|----------------------------------------------------------------------------------------------------|--|--|--|
| Long         0         C C 5 5           S. TOT:         5000           Wire         S. BUN:         500           20.0         30.0         150.0         30.0 | 5       7       3       3.0         0       TOT:       0         0       BUN:       0         20.0       480       80 |  |  |  |
| Head Head Stripping Wrie Length Tail Stripping Tail Knife Retreating                                                                                            |                                                                                                    |  |  |  |

The model and the traditional 220 wire cutting machine function, can be mounted wire twisting device to increase the twisted wire, wire length as shown, only according to the above method to input a desired

size, at this mode

function is not available;

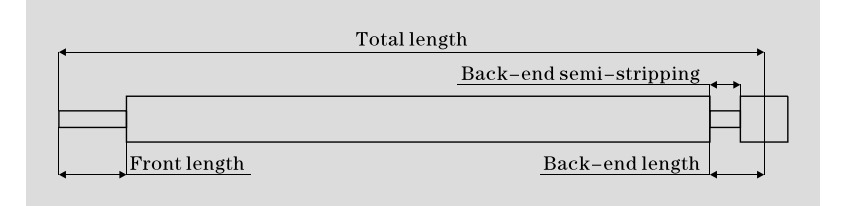

#### The short-term model:

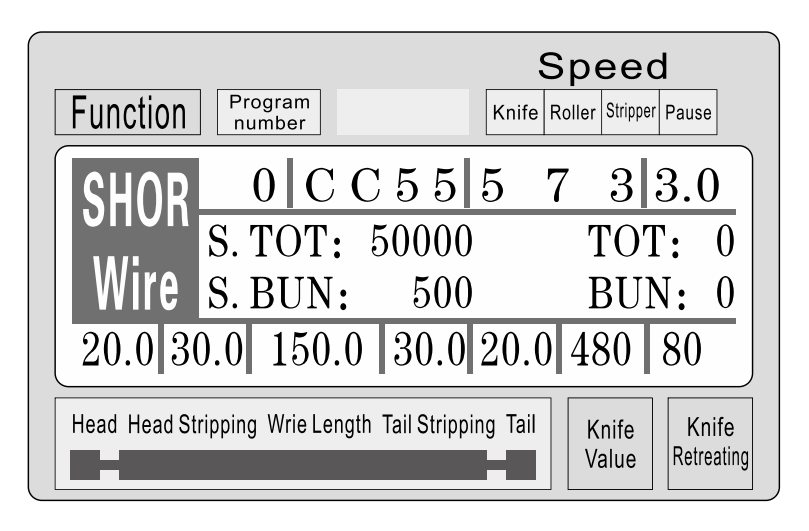

The model machine and long-term is basically the same, only the machine stripping action is not the same; and no twisting line function; at

this mode

Barameter set

function is not available;

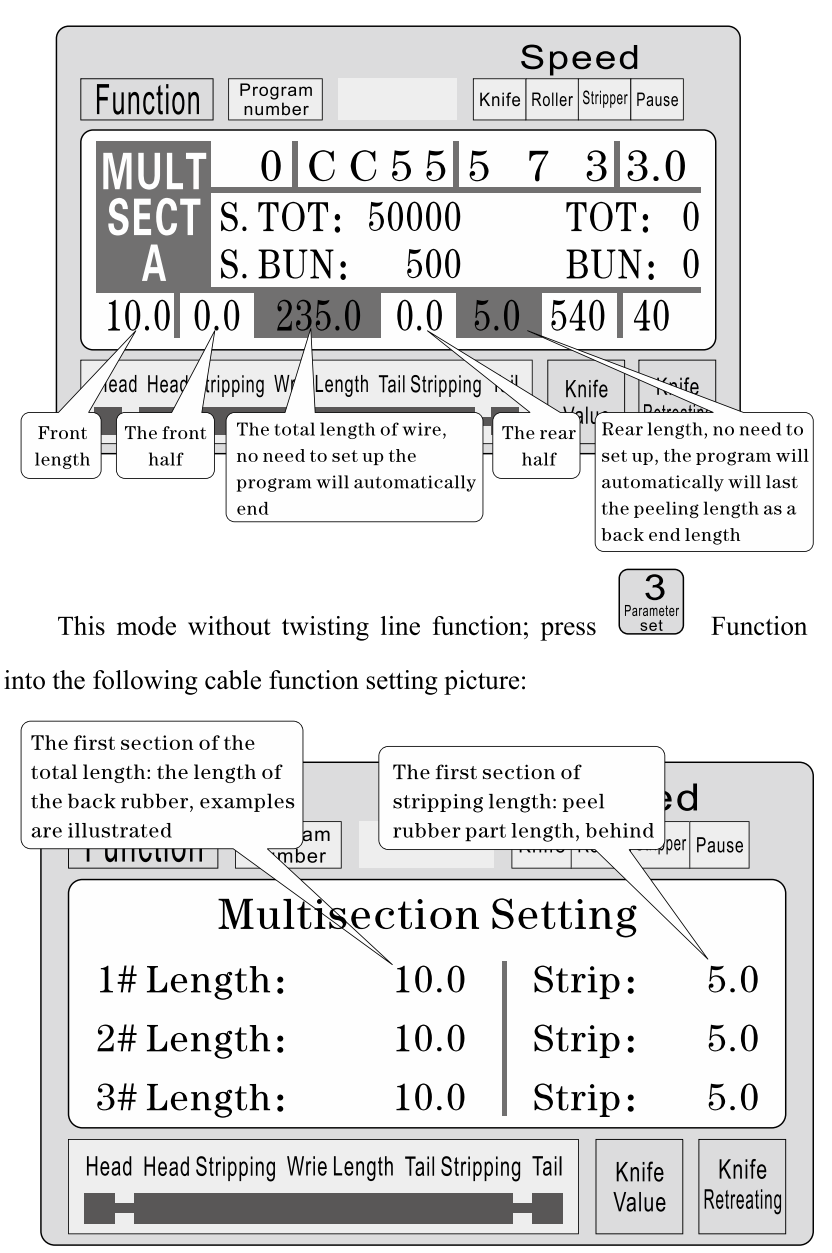

In a parameter setting condition, press

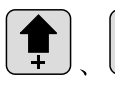

upwared or

downward view 1-12 segment set parameters; press parameter, Until all parameters input to complete;

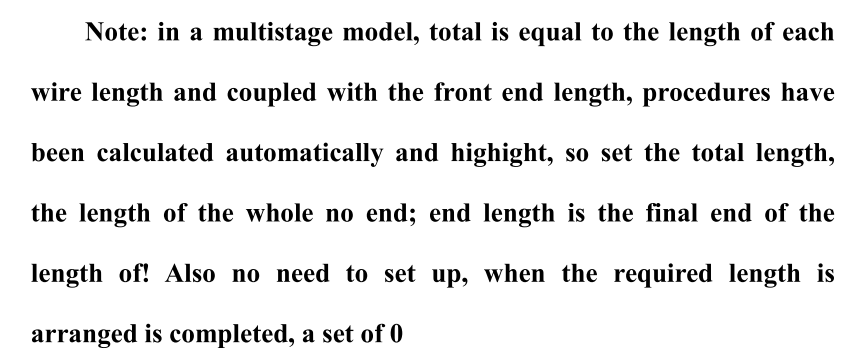

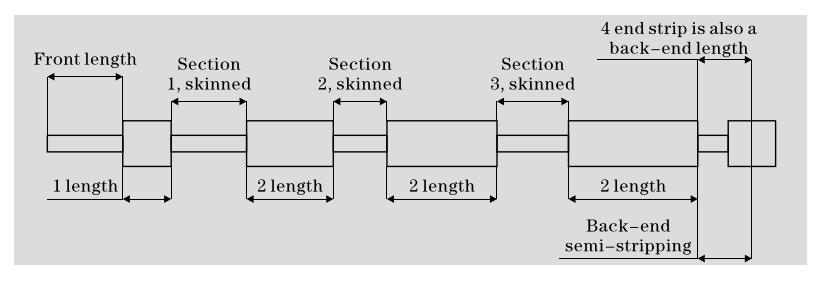

#### **Function setting picture**

In the standby state, press

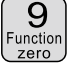

to enter this screen; in the picture

Cance

display, the machina does not start the work, press

return to work

System

set

picture;

| Count times:<br>Machina time vield<br>increased<br>Wire detection:<br>Machina time vield<br>Set whether to<br>popen wire<br>Wire detection:<br>Set whether to<br>popen wire<br>Wire detection:<br>Set whether to<br>popen wire<br>Wire detection:<br>Set whether to<br>popen wire<br>Wire detection:<br>Set whether to<br>popen wire<br>Set whether to<br>popen wire<br>Wire detection:<br>Set whether to<br>popen wire<br>Set whether to<br>popen wire<br>Set whether to<br>popen wire<br>Set whether to<br>popen wire<br>Set whether to<br>popen wire<br>Set whether to<br>popen wire<br>Set whether to<br>popen wire<br>Set whether to<br>popen wire<br>Set whether to<br>popen wire<br>Set whether to<br>popen wire<br>Set whether to<br>popen wire<br>Set whether to<br>popen wire<br>Set whether to<br>Set whether to<br>set whether to<br>set whe |
|----------------------------------------------------------------------------------------------------|
| COU. MUL: 1 WIR. SEN: Cut. COR: F0 B0 TWI MOV: 32.5                                                                                                    |
| GUID. SW: Off Auto Open: Off                                                                                                    |
| F. Strip: Off SIN This function is not available                                                                                                    |
| Head Head Stripping rie Length Tail Stripping Value Retreating                                                                                                    |
| knife value compensation:<br>Adjust front and rear end                                                                                                    |
| <b>Parameter setting:</b> press System start settings, until all parameters input                                                                                                    |
| to complete;                                                                                                    |
| System setup screen: Standby state, press System to enter this screen;                                                                                                    |

input password (10010011) to enter this screen; display the picture, the

machine does not start the work, press Cancel return to work picture;

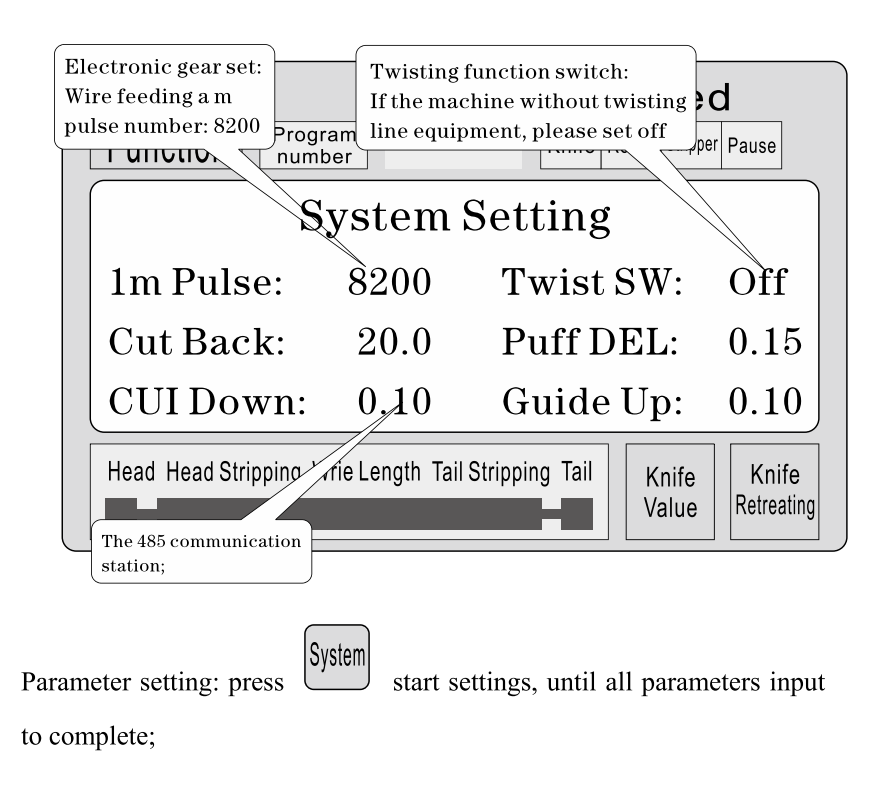

### Stripping set matters needing attention

- a number of stripping parameter, total length must be greater than the front end length + back-end length; otherwise the work machine;
- 2、 the use of communication control of the machine, must ensure that the machine in the display screen work and non parameter etup state; otherwise, the communication control is invalid;
- 3、 use the appropriate speed operation;
- 4, in the screen work and non parameter settings, Can be directly press

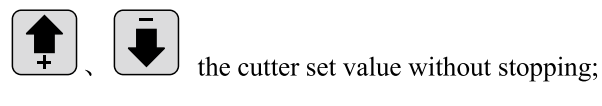

- 5, if the four running indicator light flashes, illustrates the setting parameters, can start the machine;
- 6, twisting line setting: the first torsional offset paremeters is designed for short-term twisting function set, meaning when the machine off your front, wire feeding after twisting wheel distance; sometimes can be fitted to the short-term blade after twisting wheel, then the parameter set small, reach short-term torsion a line function; general line is set to 32, no need to change; short-term according to the blade and the wire twisting wheel actual distance adjustment; ( can single-step operation mode to the step, if the wire feeding more than wire twisting wheel, can reduce the parameter can be increeased, and vice versa;)

#### Six, Introduction of communication protocol

The machine is equipped with a standard RS485 communication function, the user can through the host computer (PLC, PC) to directly control the machine; communication hardware specifications for 38400, 8, 1, N

#### The following is the machine accepts commands in detail

1, the emergency stop command: PC issued three byte hexadecimal number 16 01, 66, 99; wherein the first 01 is the station number, can set up a system screen to change, the machine successfully received the order will return received the three bytes of data, this machine has received notice of the command;

- 2 stop command: PC issued three byte hexadecimal number 16 01, 77, 88; wherein the first 01 is the station number, can set up a system screen to change, the machine successfully received the order will return received the three bytes of data, this machine has received notice of the command;
- 3 stop command: PC issued three byte hexadecimal number 16 01, 88, 77; wherein the first 01 is the station number, can set up a system screen to change, the machine successfully received the order will return received the three bytes of data, this machine has received notice of the command;

#### Seven, Wire cutting example

(1) long pattern

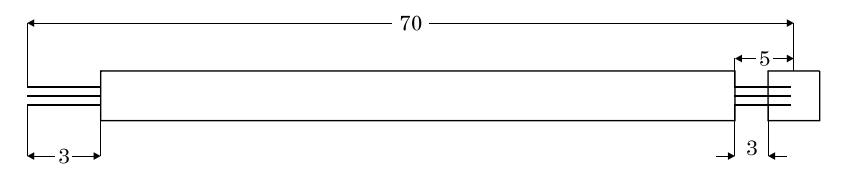

- The wire is placed in a roller intermediate, adjust the rool gap to have just come into contact with the wire and then down 2 big;
- 2、Set size:

- (1) Enter setup mode: Standby mode press
- (2) Set the front stripping length
- (3) Set the first half stripping length
- (4) Total length
- (5) Set the last half stripping length
- (6) Set back length
- (7) The cutter set value: ( Reference )
- (8) Set back the knife: (Reference)
- (9) Set line mode:

Sample more than 1 seconds, the machine will stop 3、 press automatically after carrying a line, have a look whether the value of the

press

right knife, directpress

(2) Multi segment peeling

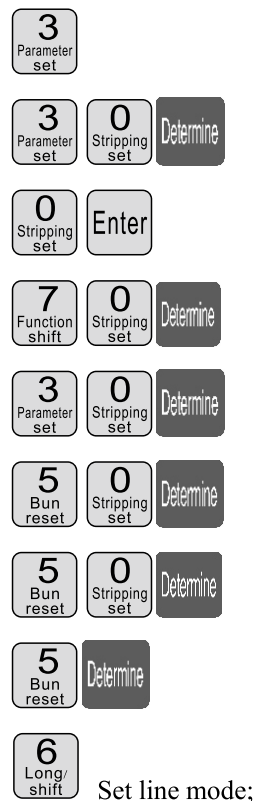

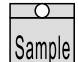

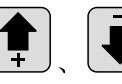

correction: Until satisfied:

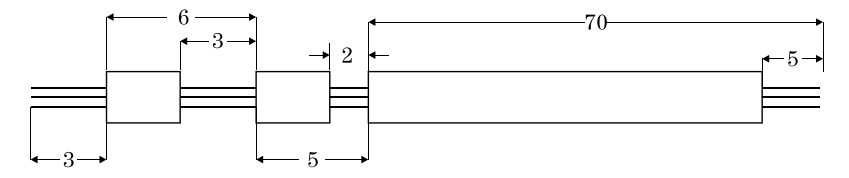

1, the wire is placed in a roller intermediate, adjust the roll gap to have just come into contact with the wire and then down 2 big;

- 2, setting size:
  - (1) Enter setup mode: Standby mode press
  - (2) Set the front stripping length
  - (3) Exit strip, parameter setting
  - (4) Set multistage mode:segment model;
  - (5) Enter the number of segments is set: press (footage;
  - (6) Set the first segment length of stay skin
  - (7) Set the first segment peeling
  - (8) Set second leaving skin length
  - (9) Set second

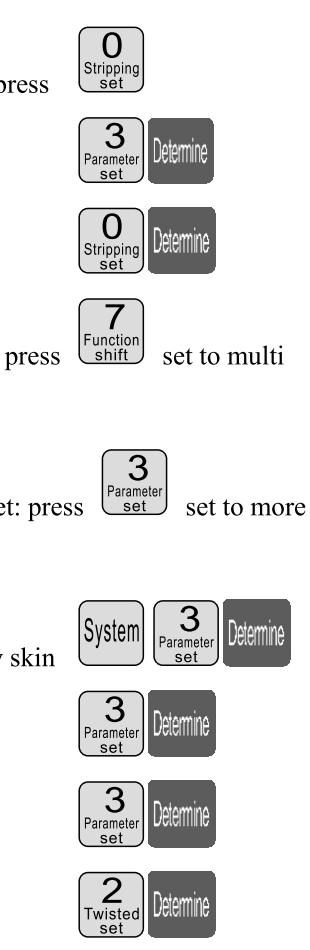

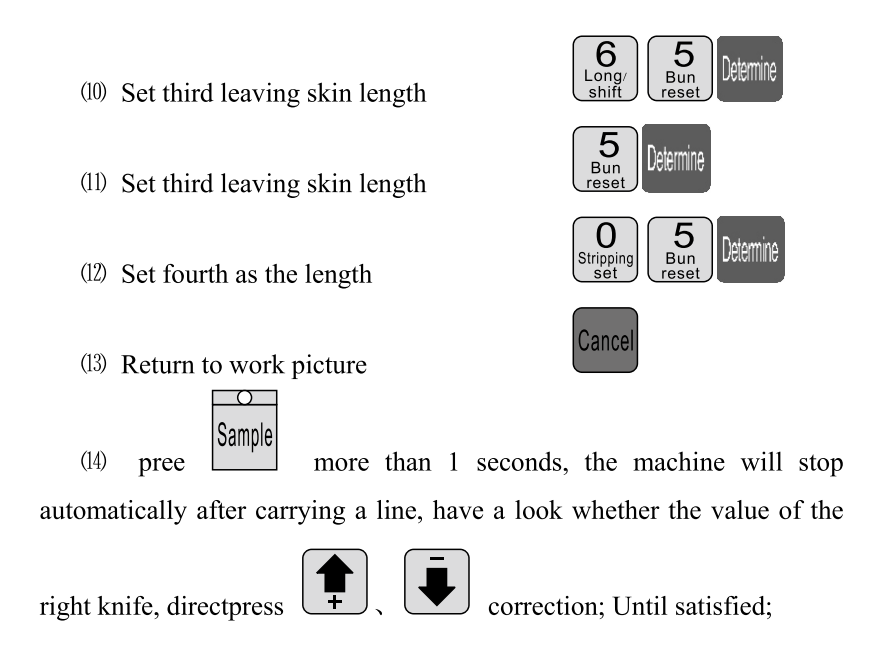

#### Explain

- 1, if the third set to 0, then the program that you just cut in two, and so on;if you want to peel the 12section, the 12section of the length of the whole set;
- 2, multiple stripping mode, twisting line function is invalid;

## The adjustment o knife cutting position

- 1. Start the machine.
- Adjustment of MAX2 knife position: the distance between two knife blades' noses should be around 8-10mm while the distance between two blades' V shape bottom points should be around 34mm.( See Picture A)
- 3. Key points of attention for changing knife blades:
  - 1. The up plane of inner left knife rack should be blow right knife rack plane with 19mm which also should be lower than knife rack outside frame with 4mm as shown by picture B.
  - 2.Left gear should be higher than middle gear with 1 gear height while the right gear should be higher than middle gear with 6 gear heights.( See picture B)
  - 3. Normally, the distance between two knife blades' noses should be around 8-10mm while the distance between two blades' V shape bottom points should be around 34mm.( See picture A)
  - 4. After adjustment, insert both sides of knife rack gears into middle axil tooth and fix the screws of both sides knife rack.
  - 5. Restart the machine and adjust the knife value if the cutting depth is changed.

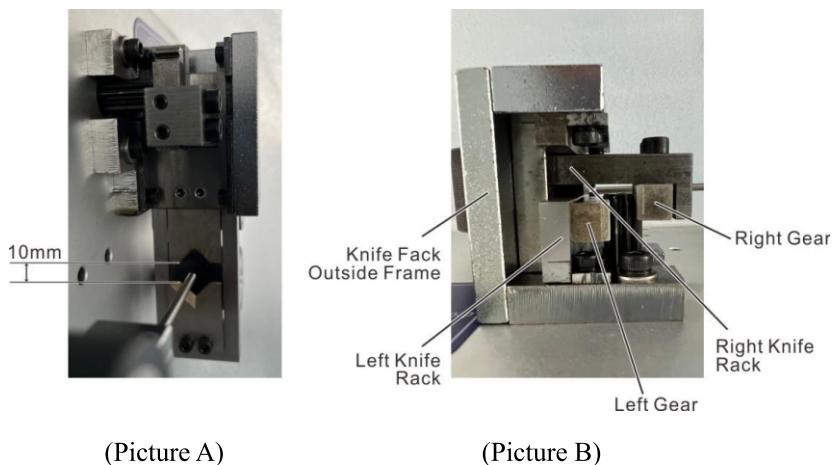

# Eight, Phenomenon and exclusion

| The emergence of the phenomenon                                        | Processing method                                                                                                    |  |  |
|------------------------------------------------------------------------|----------------------------------------------------------------------------------------------------|--|--|
| Thread stripping without                                               | <ol> <li>check the thread cutting depth, cutting marks too shallow for regulating<br/>"diameter" smaller.</li> <li>the line wheel pressure is not enough, need to adjust the "into the line<br/>wheel pressure regulating knob", the line wheel pressure.</li> <li>the line wheel clearance is too large, need to adjust the "into the line<br/>wheel clearance adjustment knob", the line wheel clearnce is reduced to<br/>a proper position.</li> <li>stripping the first set is greater than or equal to 3.</li> <li>the line wheel if there is dirt, required to be cleaned.</li> <li>retreat knife set may be too large, should be appropriate to reduce the<br/>retracting parameter (reference value 00-10).</li> <li>the next tool misalignment, please refer to chapter seventh section 2 test<br/>chart 7-7 alignment condition.</li> </ol> |  |  |
| Wire stripping without tail                                            | <ol> <li>check line tail cutting depth, cutting marks too shallow for regulating<br/>"diameter" smaller.</li> <li>wire wheel, the pressure is not enough, need to adjust the "round round<br/>pressure regulating knob", the line wheel pressure.</li> <li>wire wheel clearance is too large, is required for the regulation of "round<br/>round gap adjustment knob", make the pulley gap is reduced to a proper<br/>position.</li> <li>stripping the first set is greater than or equal to 3.</li> <li>pulley if there is dirt, required to be cleaned.</li> <li>retreat knife set may be too large, should be appropriate to reduce the<br/>retracting parameter (reference value 00-10).</li> <li>the next tool misalignment, please refer to chapter seventh section 2 test<br/>chart 7-7 alignment condition.</li> </ol>                        |  |  |
| Wire skin of severe<br>barotrauma                                      | <ol> <li>first judge barotrauma from inlet wheel or pulley, wheel pressing force to<br/>be small.</li> <li>contact with my company, the purchase of rubber tire.</li> </ol>                                                                                                    |  |  |
| Thrum peel line core cut of several root                               | The "diameter" tone in 1 or 2, retry until notto hurt the line core.                                                                                                    |  |  |
| Length of line, there is<br>greater than or equal to the<br>set length | <ul> <li>1 the line wheel pressure is not enough, and sometimes thread stripping without phenomenon, thread stripping on line is greater than a predetermined length, regulating "into the line wheel pressure regulating knio", so the line wheel pressure.</li> <li>2 dirt, pulley, required to be cleaned.</li> <li>A wire inlet wheel clearance is too large, to adjust the "into the line wheel clearance adjustment knob", and a wire feeding wheel gap smaller.</li> </ul>                                                                                                    |  |  |

|                               | 1, the wire itself line thickness a.                                                   |  |  |  |
|-------------------------------|----------------------------------------------------------------------------------------|--|--|--|
|                               | 2, a rolling wheel with dirt, required to be cleaned. The conductor surface            |  |  |  |
| Length of line, there is less | wax, lead into, wire wheels slip with sticky wax, wire brush, and gasoline             |  |  |  |
| than or equal to the set      | cleaning four rolling wheel                                                            |  |  |  |
| length                        | take out wire level " 00 " air operation phenomenon, he excluded                       |  |  |  |
| iongui                        | 4. the wire laving frame having card hysteresis phenomenon, leading to poor            |  |  |  |
|                               | 4, the whe laying name having card hysteresis phenomenon, leading to pool              |  |  |  |
|                               | a chart the head or tail of saured wire diameter is too small should adjust            |  |  |  |
|                               | the "wire" higger ( a reference value 20.00 )                                          |  |  |  |
| Head and tail cut or no cut   | Chapting thread tail no sut morely using dispectania tao long should adjust            |  |  |  |
|                               | 2. Checking unread tall no cut marks, wire diameter is too lare, should adjust         |  |  |  |
|                               | the "wire" smaller. ( a reference value 30-90 )                                        |  |  |  |
|                               | 1, wire wheel, the pressure is not enough, please check and regulation of              |  |  |  |
| Sometimes the head or tail    | " round round pressure regulating knob ", make the pulley pressure                     |  |  |  |
| was cut off                   | becomes great.                                                                         |  |  |  |
|                               | 2, the line wheel clearance is too large, need to adjust the "into the line            |  |  |  |
|                               | wheel clearance adjustment knob ", the line wheel clearance reduction.                 |  |  |  |
|                               | 1, wire diameter is too small, the cut wire, strip with a copper wire, to              |  |  |  |
| There are several strands of  | increase the diameter of 1-2, try again.                                               |  |  |  |
| wire long thread              | 2, retreat knife set too small, it should be increased the retracting parameters       |  |  |  |
|                               | (00-10)                                                                                |  |  |  |
|                               | $1_{\sim}$ the edge parts activities with the ordinary oil, try again (usually 8 hours |  |  |  |
| Compting of the sensitive     | filling a ).                                                                           |  |  |  |
| Sometimes the conducting      | 2x the speed is slow.                                                                  |  |  |  |
| wires together no knile       | $3_{\sim}$ check the wire specifications in AWG12# line ( 3 square ).                  |  |  |  |
| broken                        | 4、 the blade is blunt, flat grinding, or replacement.                                  |  |  |  |
|                               | $5_{\circ}$ according to the seventh part of the third inspection.                     |  |  |  |
|                               | $1_{\infty}$ no line of automatic shutdown function, belongs to the normal.            |  |  |  |
| Press run after shutdown can  | 2, setting the length should be greater than 32 mm (except for the 98                  |  |  |  |
| only cut a, screen appears    | procedures ).                                                                          |  |  |  |
| " short line or knot "        | 3, wire wheel clearance is too large, is required for the regulation of "round         |  |  |  |
|                               | round gan adjustment knob " make the pulley reduced gan                                |  |  |  |
| When the power is switched    | 1, because of the voltage instability or illegal operation of the circuit board in     |  |  |  |
| on the fan to work normally,  | the insurance pipe burn, need to replace the fuse ( open the case cover,               |  |  |  |
| screen normal, but according  | visible in the circuit board has two 5A insurance tube ).                              |  |  |  |
| to " run " after the machine  | 2, such as changing insurance tube, continue to burn out, and my company               |  |  |  |
| can not move                  | customer service service department or office contact                                  |  |  |  |
|                               | $1_{\Sigma}$ wire itself is too curved, the purchase of a straightening device.        |  |  |  |
| Incision inclined tangent     | 2 a lead mouth without facing edge center.                                             |  |  |  |
|                               | $3_{3}$ a tail tilts, inspect the wire pipe is leaning against the tool too close.     |  |  |  |

Manufacturer: Shanghaimuxinmuyeyouxiangongsi

**Address:** Shuangchenglu 803nong11hao1602A-1609shi, baoshanqu, shanghai 200000 CN.

**Imported to AUS:** SIHAO PTY LTD, 1 ROKEVA STREETEASTWOOD NSW 2122 Australia

**Imported to USA:** Sanven Technology Ltd., Suite 250, 9166 Anaheim Place, Rancho Cucamonga, CA 91730

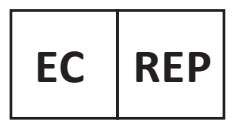

E-CrossStu GmbH

Mainzer Landstr.69, 60329 Frankfurt am Main.

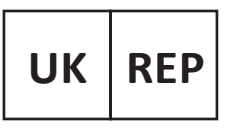

YH CONSULTING LIMITED.

C/O YH Consulting Limited Office 147, Centurion House, London Road, Staines-upon-Thames, Surrey, TW18 4AX

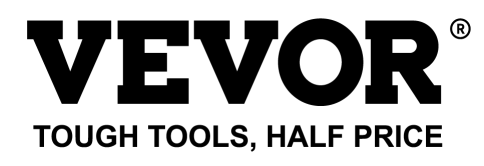

Technical Support and E-Warranty Certificate www.vevor.com/support

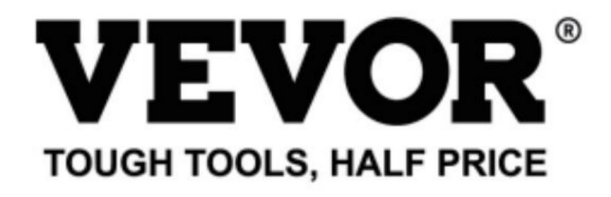

Technical Support and E-Warranty Certificate www.vevor.com/support

## WIRE STRIPPING MACHINE

### MODEL: SWT508-SD/SWT508-E/SWT508-JE

We continue to be committed to provide you tools with competitive price. "Save Half", "Half Price" or any other similar expressions used by us only represents an estimate of savings you might benefit from buying certain tools with us compared to the major top brands and does not necessarily mean to cover all categories of tools offered by us. You are kindly reminded to verify carefully when you are placing an order with us if you are actually saving half in comparison with the top major brands. Machine Translated by Google

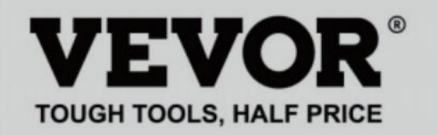

## WIRE STRIPPING MACHINE

#### MODEL: SWT508-SD/SWT508-E/SWT508-JE

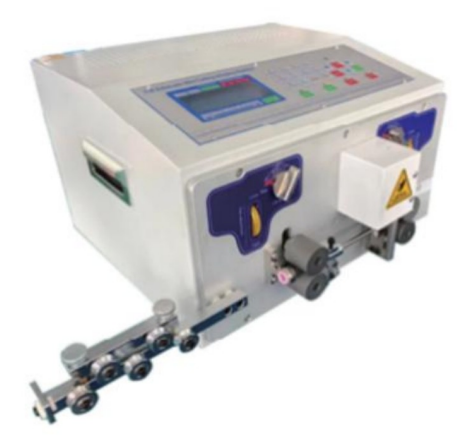

### NEED HELP? CONTACT US!

Have product questions? Need technical support? Please feel free to contact us:

#### Technical Support and E-Warranty Certificate www.vevor.com/support

This is the original instruction, please read all manual instructions carefully before operating. VEVOR reserves a clear interpretation of our user manual. The appearance of the product shall be subject to the product you received. Please forgive us that we won't inform you again if there are any technology or software updates on our product.

### Exemple d'opération rapide

|                                    | Twisted line              | Runnin            | g speed        |
|------------------------------------|---------------------------|-------------------|----------------|
| Function Program number            | Front Back Speed Strength | Cutting Roller    | Peeling Pause  |
| long 0                             | CC55                      | 5 7               | 3 3.0          |
| Wire S. TO                         | OT: 5000                  |                   | FOT: 0         |
| 20.0 30.0 1                        | 50.0 30.0                 | 20.0 4            | 80 80<br>80 80 |
| Before stripping Half stripping To | tal lenoth Halfstrippir   | a After stripping | Knife Recede   |
|                                    |                           |                   | value cutter   |

Remarque : la petite valeur du couteau est

, plus la coupe est profonde;

le fil le plus épais est , la valeur de retrait du couteau doit être la plus élevée.

le tableau suivant contient les données de paramètres de référence pour la configuration du couteau

valeur et valeur de retrait du couteau :

## mode d'emploi

Dessin du panneau de contrôle

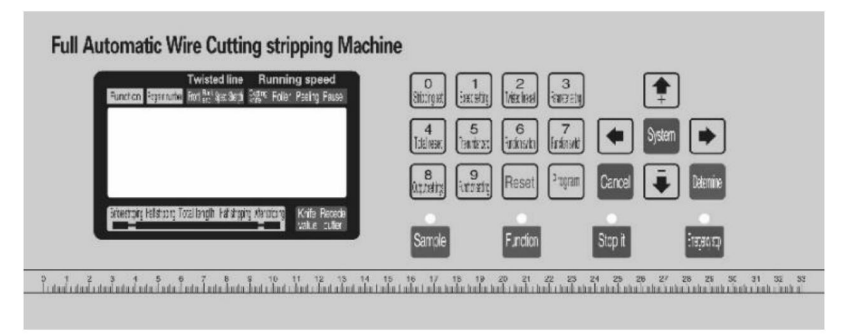

L'interface du système est composée de 23 touches et d'un écran 192 X 64 points

écran LCD matriciel, les éléments suivants seront présentés à chaque touche

fonction

# : n' le mode veille de obtaque pression courte · laomachine effectue un o pas unique, cyclique ; même en suivant la presse pendant plus de 3 secondes , la machine exécutera automatiquement une boucle ; le bouton dans l'effet de contrôle de la machine est très grand;

## Functior

en mode veille, appuyez sur ce bouton et la noachine commence à o travail:

## Stop it

: Dans la position de travail, appuyez sur ce bouton et la machine terminera le travail après l'arrêt ;

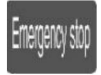

En mode veille, appuyez sur ce bouton et la machine effectuera une action de réinitialisation ; en mode de fonctionnement, appuyez sur ce bouton, la

machine à arrêter, après la mise en œuvre de la réinitialisation

action;

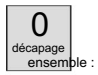

Dans un état de saisie de données, appuyez sur cette touche, entrez le numéro 0 ; dans le

état de veille appuyez sur ce bouton, la machine entrera en mode veille

état de configuration des paramètres de décapage ;

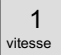

set : Dans un état de saisie de données, appuyez sur cette touche, entrez le numéro 1 ; dans le

état de veille appuyez sur ce bouton, la machine entrera dans la vitesse

état de configuration des paramètres ;

#### 2 Twisted

définir : dans un état de saisie de données, appuyez sur cette touche · entrez le numéro 2 dans le

état de veille appuyez sur ce bouton, la machine entrera en mode veille

état de configuration des paramètres de torsion ;

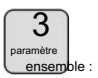

Dans un état de saisie de données, appuyez sur cette touche, entrez le numéro 3 ; dans le

état de veille appuyez sur ce bouton, la machine fonctionnera selon les

fonction actuelle dans l'image de réglage correspondant à la

fonction;

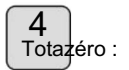

Dans un état de saisie de données, appuyez sur cette touche pour saisir le numéro 4 ; dans le

état de veille appuyez sur ce bouton, volume 0 ;

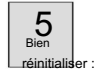

Dans un état de saisie de données, appuyez sur cette touche, entrez le numéro 5 ; dans le

état de veille appuyez sur cette touche, le compte à rebours est de 0 ;

### 6

shift : dans un état de saisie de données, appuyez sur cette touche · entrez le nombre e dans th :

état de veille, appuyez sur ce bouton pour changer le mode de fonctionnement de la machine ;

/ Fonction

shift : Dans un état de saisie de données, appuyez sur cette touche, entrez le numéro 7 ; dans le

état de veille, appuyez sur ce bouton pour changer le mode de fonctionnement de la machine ;

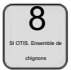

Dans un état de saisie de données, appuyez sur cette touche, entrez le numéro 8 ; dans le

état de veille appuyez sur ce bouton, la machine entrera dans la sortie

paramètres;

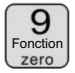

Dans un état de saisie de données, appuyez sur cette touche, entrez le numéro 9 ; dans le

état de veille appuyez sur ce bouton, la machine entrera en mode veille

image de réglage de fonction ;

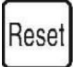

Dans un état de saisie de données, appuyez sur cette touche pour supprimer les données saisies ; dans

l'état de veille appuyez sur cette touche, la puissance totale et le nombre de

complet clair 0;

s'il te pla

: En état de veille, appuyez sur ce bouton, la machine entrera en mode veille.

paramètres du programme;

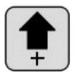

: dans les réglages des paramètres en appuyant sur la touche · définir les paramètres no st

faible plus 1 ; dans un état de réglage de paramètre, appuyez sur ce bouton, le

valeur du couteau plue 1;

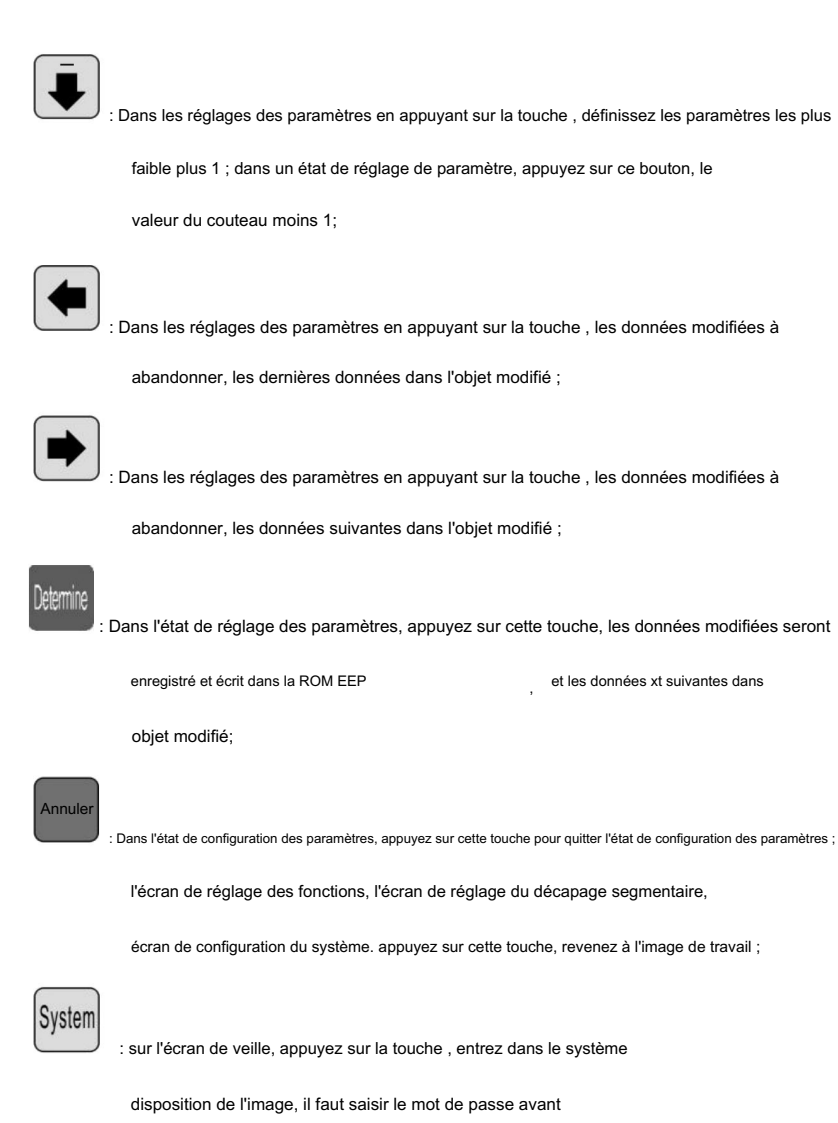

entrer, dans un écran de réglage, la fonction ; réglage du pelage en plusieurs étapes

image image, paramètres système, vous appuyez sur la touche, entrez le

état de configuration des paramètres ;
## écran de travail

une fois la machine allumée, l'écran affiche l'écran de démarrage,

environ trois secondes afficheront cette image ; la machine commence à fonctionner,

dans l'image sur l'écran ; sinon, la machine ne pourrait pas démarrer ;

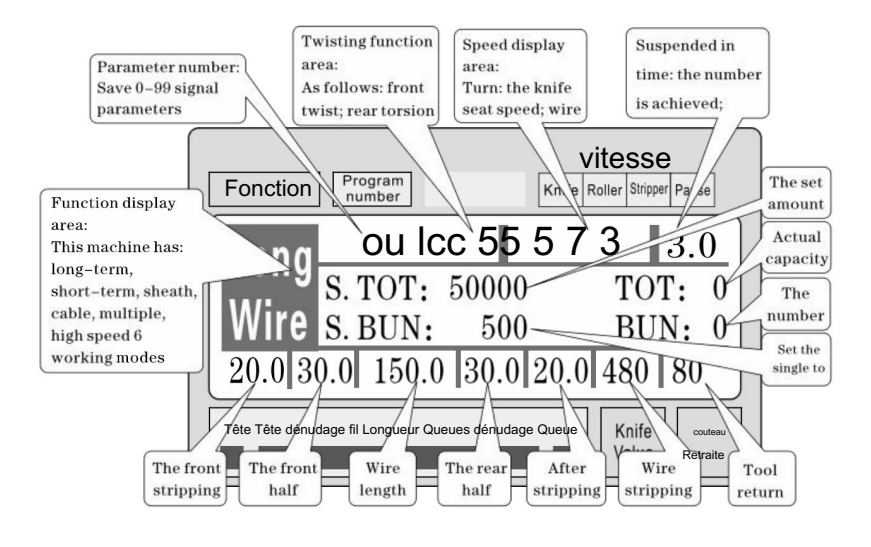

Réglage des paramètres de dénudage : La machine en mode veille, appuyez sur

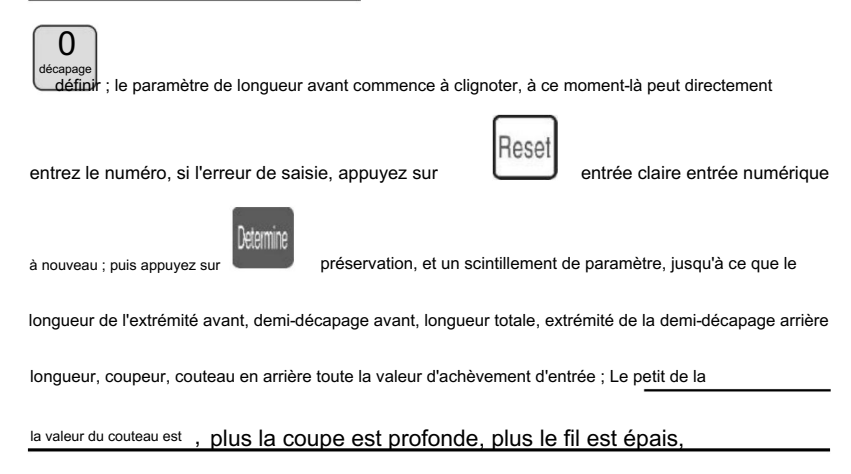

la valeur de recul du couteau doit être la plus grande ; réglage du paramètre appuyez sur

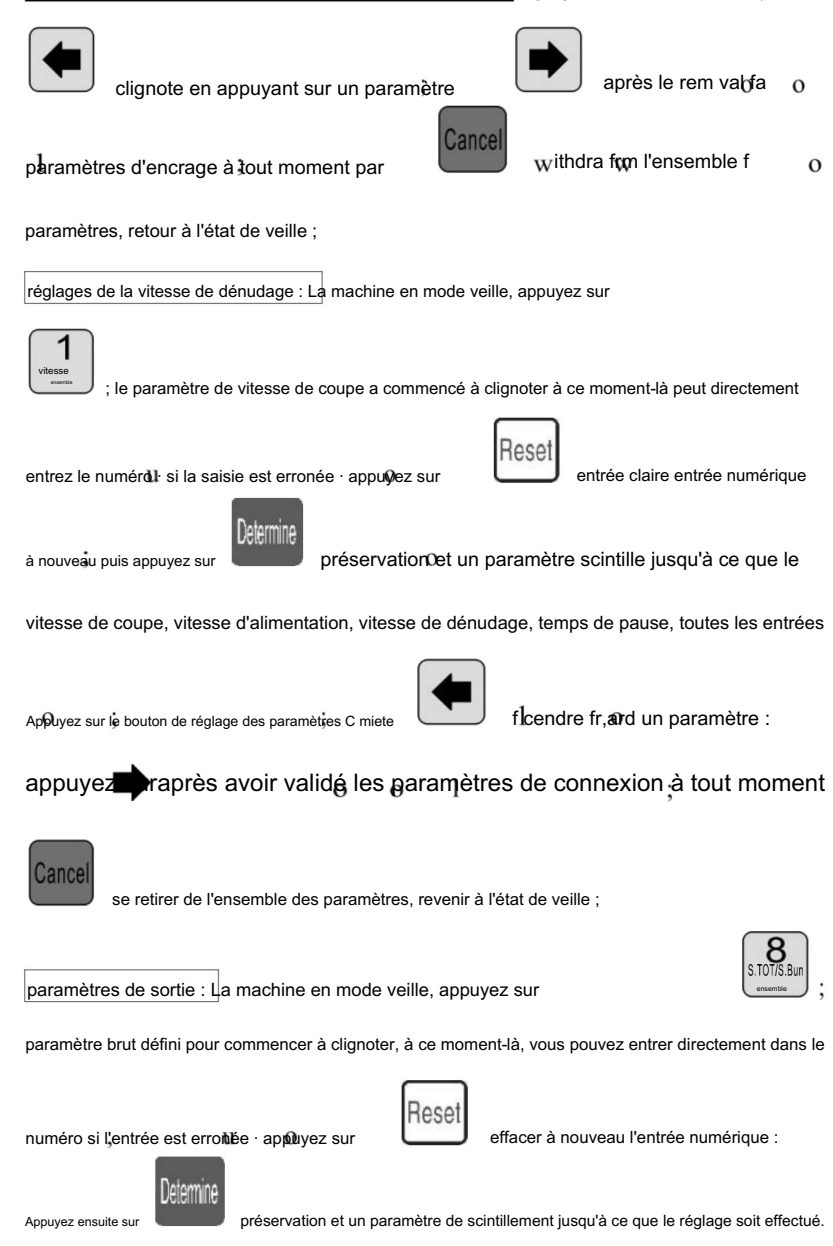

8

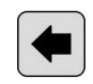

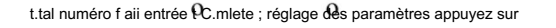

## clignote pour un paramètre demiresse après rem val.fa

paramètres clignotants ; à tout moment par

paramètres, retour à l'état de veille ;

Ligne torsadée : La machine en mode veille appuie sur

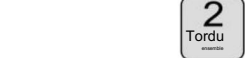

mutation

se retirer de l'ensemble de

Fronttwistmdescintillatin thistimepress

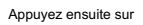

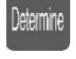

préservation et un paramètre scintillent jusqu'à ce que le frnt

torsion, le mode d'entrée du mode fil torsadé est terminé, puis par précédent

méthodes d'entrée vitesse de torsion de la ligne, résistance à la torsion ; réglage des paramètres ;

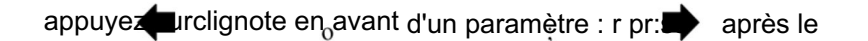

## rem val fablinkingparameters: à tout moment par retrait

l'ensemble des paramètres, retour à l'état de veille ;

numéro de programme défini : la machine en mode veille, appuyez sur

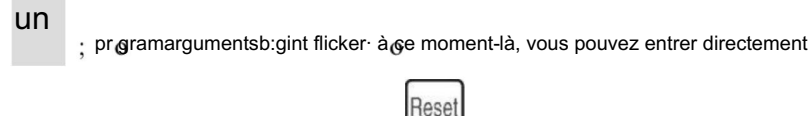

le numéro · si l'entrée est err r · appuyez sur

effacer l'entrée numérique à nouveau,

puis appuyez sur

etermine

préservation de l'état de veille ;

où commutateur de mode rk: La machine en mode veille, appuyez sur

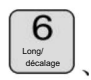

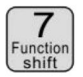

work mode switch;

#### mode de travail expliquer

Cette machine est une machine de découpe de fil multifonctionnelle, un total de 6 types

Procédure de coupe et de dénudage des fils, description de l'image suivante :

Mode ligne :

| Fonction           | Program<br>number          |                       | Vitesse<br>couteau Rouleau décap | e<br>ant pause          |
|--------------------|----------------------------|-----------------------|----------------------------------|-------------------------|
| Long               | o lcc<br>S. TOT:           | 50000 500             | 7 3I                             | $\frac{3.0}{\Gamma: 0}$ |
| 20.0 3             | S. BUN:<br>).0 150,0       | 30.0 2                | BU.<br>0.0 480                   | N: 0<br>80              |
| Tête Décapage de l | la tête Longueur du fil Dé | écapage de la queue ( | Queue Knife<br>Value             | couteau<br>Retraite     |

Le modèle et la fonction traditionnelle de la machine de découpe de fil 220,

peut être monté un dispositif de torsion de fil pour augmenter le fil torsadé, le fil

longueur comme indiqué, uniquement selon la méthode ci-dessus pour saisir une longueur souhaitée

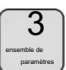

<sup>m</sup>ize, dans ce mode

la fonction n'est pas disponible ;

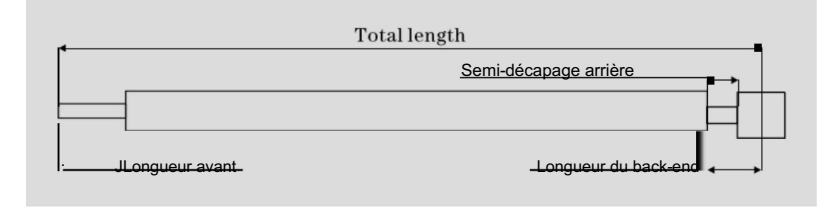

Le modèle à court terme :

| Fonction Program number                                                     | vitesse                                                                                              |
|-----------------------------------------------------------------------------|----------------------------------------------------------------------------------------------------|
| SHOR le lcc<br>S. TOT: 5<br>Wire S. BUN:                                    | 5       5       5       7       3.0         500000       TOT:       0         500       BUN:       0 |
| 20.0     30.0     150,0       Tête Décapage de la tête Longueur du fil Déca | age de la queue Queue Knife Couteau Retraite                                                         |

Le modèle de machine et le modèle à long terme sont fondamentalement les mêmes, seul le

l'action de dénudage de la machine n'est pas la même ; et aucune fonction de ligne de torsion ; à

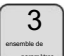

ce mode

la fonction n'est pas disponible ;

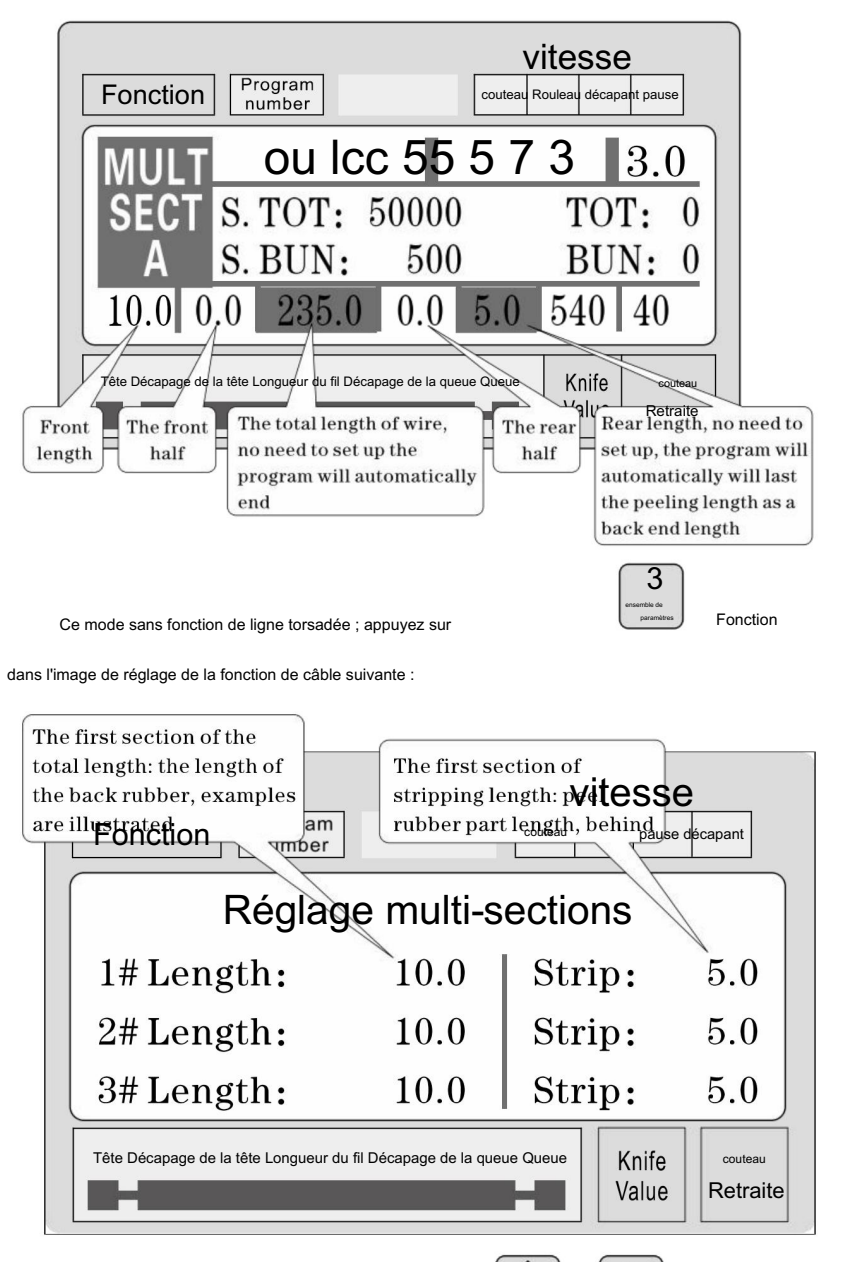

Dans une condition de réglage de paramètre, appuyez sur

mis à jour ou

vue vers le bas 1 - 12 paramètres de réglage du segment ; appuyez sur

paramètre, jusqu'à ce que tous les paramètres saisis soient terminés ;

Remarque : dans un modèle à plusieurs étages, le total est égal à la longueur de chaque

longueur du fil et couplée à la longueur de l'extrémité avant, les procédures ont

a été calculé automatiquement et mis en évidence, donc définissez la longueur totale,

la longueur de l'ensemble sans fin ; la longueur de fin est l'extrémité finale de l'

longueur de! De plus, il n'est pas nécessaire de procéder à une configuration lorsque la longueur requise est atteinte

arrangé est terminé, un ensemble de o

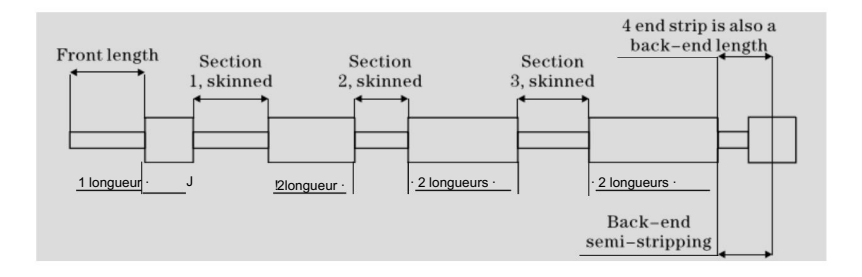

#### Image de réglage des fonctions

En état de veille, appuyez sur

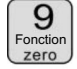

pour entrer dans cet écran ; sur la photo

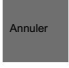

affichage, la machine ne démarre pas le travail, appuyez sur

retour au travail

vste

image;

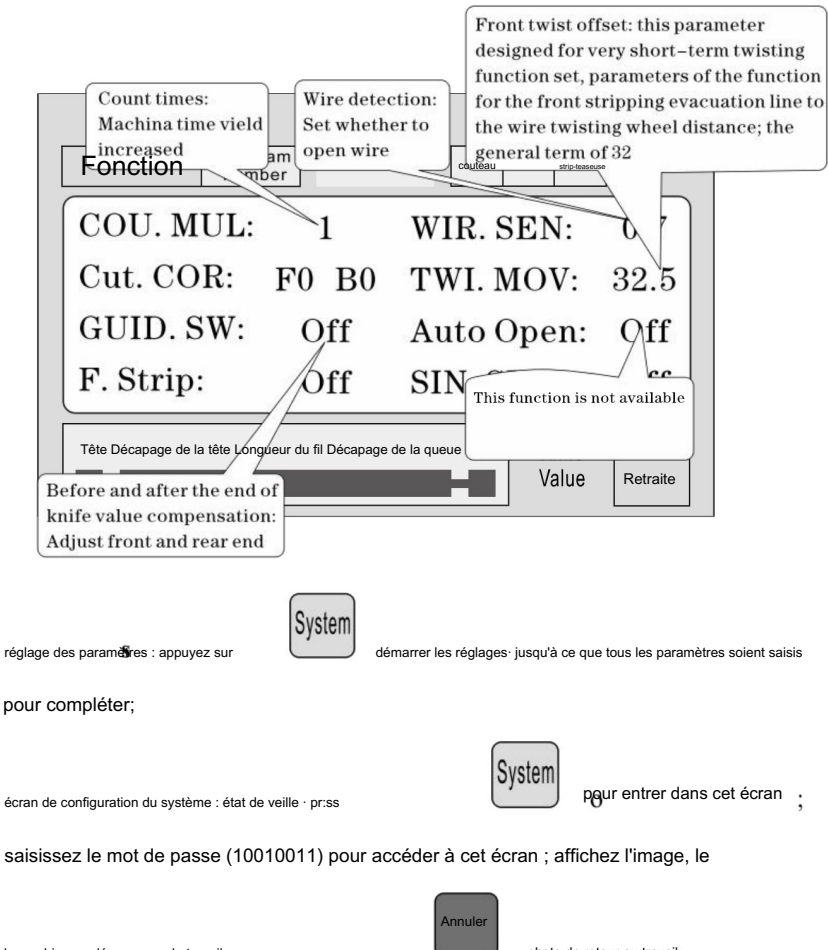

la machine ne démarre pas le travail, appuyez sur

Annuler

photo de retour au travail;

| Ele<br>Wi<br>pu | ectronic gear set:<br>ire feeding a m<br>ilse number: 8200<br>num  | Twisting<br>If the mac<br>line equip<br>ber | function switch:<br>chine without <b>Witess</b><br>oment, please set off<br>Setting | er Pause             |
|-----------------|--------------------------------------------------------------------|---------------------------------------------|-------------------------------------------------------------------------------------|----------------------|
|                 | 1m Pulse:                                                          | 8200                                        | Twist SW:                                                                           | Off                  |
|                 | Cut Back:                                                          | 20.0                                        | Puff DEL:                                                                           | 0.15                 |
|                 | CUI Down:                                                          | 0.10                                        | Guide Up:                                                                           | 0.10                 |
|                 | Tête Décapage de la tête Long<br>The 485 communication<br>station; | uéur du fil Décapage                        | de la queue Queue<br>Value                                                          | couteau<br>Retraite  |
| glage de        | es paramètres : appuyer sur                                        | ystem<br>démarrer le                        | s réglages, jusqu'à ce que tous les parai                                           | nètres soient saisis |

ensemble de décapage, questions nécessitant une attention particulière

- 1 un certain nombre de paramètres de dénudage, la longueur totale doit être supérieure à la longueur de l'extrémité avant + longueur de l'extrémité arrière ; sinon, la machine de travail ;
- 2 l'utilisation du contrôle de communication de la machine, doit garantir que le

machine dans l'écran d'affichage en fonctionnement et état de configuration sans paramètre ;

sinon le contrôle de communication est invalide ;

- 3 utiliser la vitesse de fonctionnement appropriée ;
- 4 dans l'écran de travail et les réglages non paramétriques, peut être directement appuyé

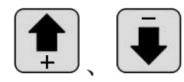

la valeur de réglage du coupeur sans arrêt ;

5 si les quatre voyants de fonctionnement clignotent, cela illustre le réglage paramètres, peut démarrer la machine ;

6 Réglage de la ligne de torsion : les premiers paramètres de décalage de torsion sont conçus pour

fonction de torsion à court terme réglée, ce qui signifie que lorsque la machine est éteinte avant, alimentation du fil après la distance de la roue de torsion ; parfois peut être monté sur la lame à court terme après avoir tordu la roue, puis le paramètre

définir un petit ensemble, atteindre une torsion à court terme une fonction de ligne ; la ligne générale est définie sur

<sup>32</sup>, pas besoin de changer ; à court terme selon la lame et le fil réglage de la distance réelle de la roue de torsion ; (peut fonctionner en une seule étape) mode à l'étape, si le fil alimente plus que la roue de torsion du fil, peut réduire le paramètre peut être augmenté, et vice-versa ;)

#### six, Introduction du protocole de communication

La machine est équipée d'une communication standard RS485

fonction, l'utilisateur peut via l'ordinateur hôte (PLC, PC) directement

contrôler la machine ; spécifications du matériel de communication pour 38400, 8,

1 N

#### Voici en détail la manière dont la machine accepte les commandes

1 la commande d'arrêt d'urgence : le PC a émis un code hexadécimal de trois octets numéro 16 01 , 66, 99; dans lequel le premier 01 est le numéro de la station, peut configurer un écran système pour modifier, la machine a reçu avec succès la commande retournera reçu les trois octets de données, cette machine a reçu notification de la commande ;

2 commande d'arrêt : le PC a émis un nombre hexadécimal de trois octets 16 01 , 77,

88; dans lequel le premier 01 est le numéro de la station, peut configurer un système écran à changer, la machine a reçu avec succès la commande retour reçu les trois octets de données, cette machine a reçu avis de la commande;

1

3 commande d'arrêt : le PC a émis un nombre hexadécimal de trois octets 16 01 , 88,

77; dans lequel le premier 01 est le numéro de la station, peut configurer un système écran à changer, la machine a reçu avec succès la commande retour reçu les trois octets de données, cette machine a reçu avis de la commande;

#### sept, exemple de coupe de fil

#### (1) modèle long

| ٢ |       |   |                     | • |   |
|---|-------|---|---------------------|---|---|
|   |       | 1 | 1- <del>5</del> b - | - | _ |
| L |       |   | $\rightarrow$       | = |   |
|   |       |   | -                   |   |   |
|   | -3- → |   | 3  1-               | _ |   |

 Le fil est placé dans un rouleau intermédiaire, ajustez l'écartement du rouleau pour avoir il suffit d'entrer en contact avec le fil puis de descendre 2big;

2 taille de l'ensemble:

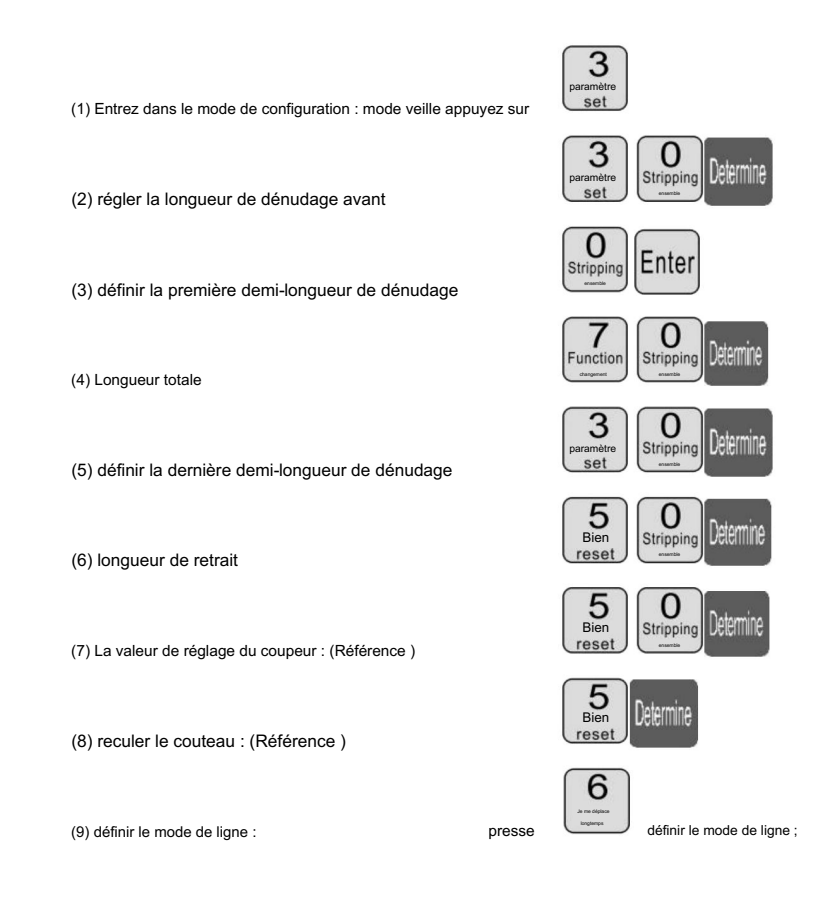

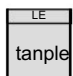

plus d' une seconde, la machine s'arrêtera

automatiquement après avoir effectué une ligne, regardez si la valeur de la

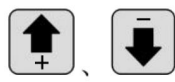

correction; jusqu'à satisfaction;

couteau droit, pression directe

3

, presse

(2) Peeling multisegment

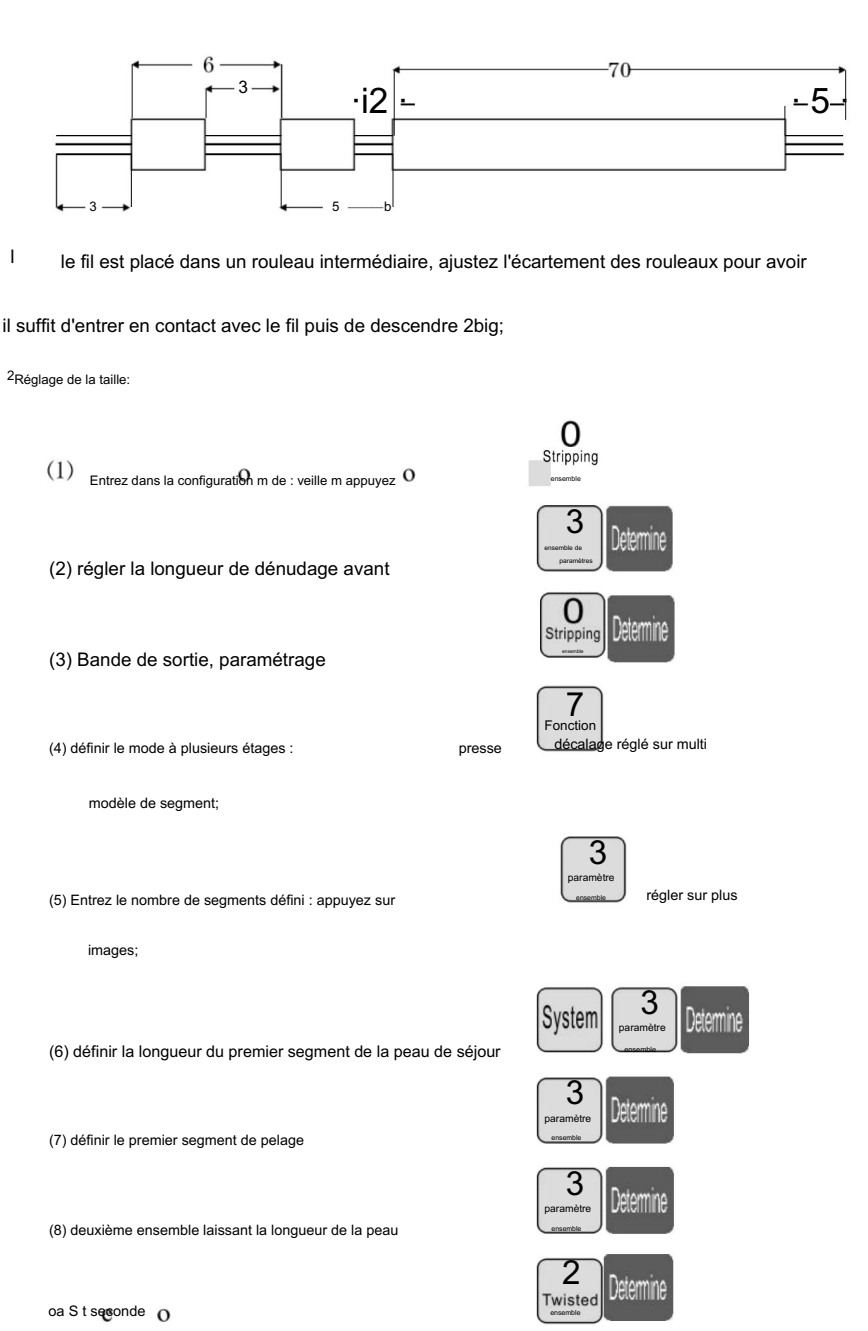

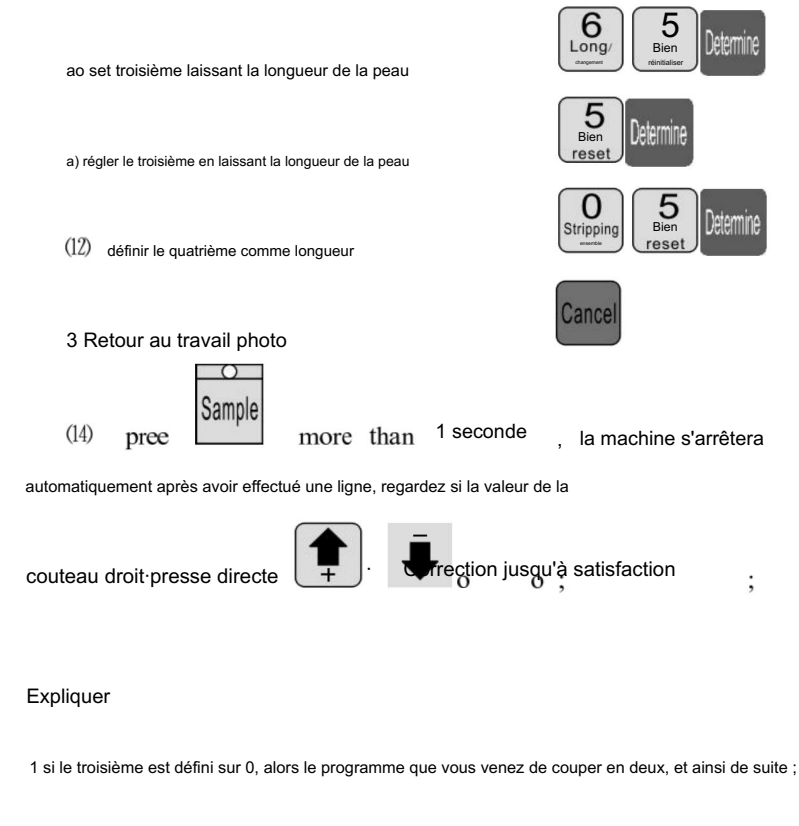

si vous voulez peler la 12section, la 12section de la longueur de la

ensemble complet;

2 mode de dénudage multiple, la fonction de ligne de torsion n'est pas valide ;

## Le réglage de la position de coupe du couteau

- 1. démarrer la machine.
- 2. Réglage de la position du couteau MAX2 : la distance entre deux couteaux

les nez des lames doivent être d'environ 8 à 10 mm tandis que la distance entre les points inférieurs en forme de V des deux lames doivent être d'environ 34 mm. (voir

image A)

3. Points clés à prendre en compte lors du changement des lames de couteau :

 Le plan supérieur du support de couteau intérieur gauche doit être placé sur le couteau droit rabot à crémaillère de 19 mm qui devrait également être plus bas que le porte-couteau cadre extérieur de 4 mm comme indiqué sur l'image B.

- Le rapport de gauche doit être plus haut que le rapport intermédiaire avec une hauteur de 1 rapport tandis que le rapport de droite doit être plus élevé que le rapport intermédiaire avec 6 vitesses hauteurs. (voir photo B)
- Normalement, la distance entre les nez de deux lames de couteau doit être environ 8 à 10 mm tandis que la distance entre deux lames en forme de V

les points inférieurs doivent être d'environ 34 mm. (voir photo A)

- Après le réglage, insérez les deux côtés des engrenages de la crémaillère du couteau au milieu dent axillaire et fixer les vis des deux côtés du support de couteau.
- 5. Redémarrez la machine et ajustez la valeur du couteau si la profondeur de coupe

est changé.

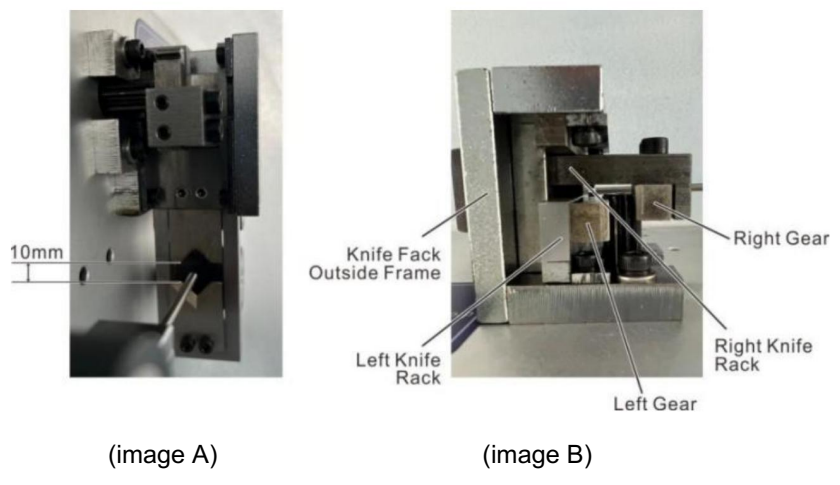

## Huit, phénomène et exclusion

| L'émergence de la phénomène                        | méthode de traitement                                                                                                    |  |  |  |
|----------------------------------------------------|----------------------------------------------------------------------------------------------------|--|--|--|
|                                                    | 1 vérifier la profondeur de coupe du filetage, les marques de coupe sont trop peu profondes pour la régulation<br>" diamètre " plus petit.                                         |  |  |  |
|                                                    | 2 la pression de la roue de ligne n'est pas suffisante, il faut régler le " dans la ligne                                                                                          |  |  |  |
|                                                    | bouton de réglage de la pression des roues", la ligne pression des roues.                                                                                                    |  |  |  |
|                                                    | 3 le jeu de la roue de ligne est trop grand, il faut ajuster le " dans la ligne                                                                                                    |  |  |  |
|                                                    | bouton de réglage du jeu de roue ", le jeu de roue de ligne est réduit à                                                                                                    |  |  |  |
| Dénudage de fils sans                              | une position appropriée.                                                                                                    |  |  |  |
|                                                    | 4 le décapage du premier ensemble est supérieur ou égal à 3.                                                                                                    |  |  |  |
|                                                    | 5 la roue de ligne s'il y a de la saleté , doit être nettoyé.                                                                                                    |  |  |  |
|                                                    | 6 l'ensemble de couteaux de retraite est peut-être trop grand, il devrait être approprié pour réduire le                                                                           |  |  |  |
|                                                    | paramètre de rétraction (valeur de référence 00 - 10).                                                                                                    |  |  |  |
|                                                    | 7 le prochain désalignement de l'outil, veuillez vous référer au chapitre septième section 2 test<br>graphique 7-7 condition d'alignement.                                         |  |  |  |
|                                                    | 1 vérifier la profondeur de coupe de la queue de la ligne, les marques de coupe sont trop peu profondes pour la régulation<br>" diamètre " plus petit.                             |  |  |  |
|                                                    | 2 roue à rayons , la pression n'est pas suffisante, il faut régler le " rond rond "                                                                                                |  |  |  |
|                                                    | bouton de réglage de pression ", la roue de ligne de pression.                                                                                                    |  |  |  |
|                                                    | 3 le jeu de la roue à rayons est trop grand, il est nécessaire pour la régulation de la " ronde "                                                                                  |  |  |  |
| dénuder les fils sans queue                        | bouton de réglage de l'écartement rond ", permet de réduire l'écartement de la poulie à une position<br>appropriée.                                                                |  |  |  |
|                                                    | 4 le dénudace du premier ieu est supérieur ou écal à 3.5 poulie                                                                                                    |  |  |  |
|                                                    | s'il y a de la saleté, doit être nettoyée.                                                                                                    |  |  |  |
|                                                    | 6 l'ensemble de couteaux de retraite est peut-être trop grand, il devrait être approprié pour réduire le                                                                           |  |  |  |
|                                                    | paramètre de rétraction (valeur de référence 00 - 10).                                                                                                    |  |  |  |
|                                                    | 7 le prochain désalignement de l'outil, veuillez vous référer au chapitre septième section 2 test<br>condition d'alignement du graphique 7-7.                                      |  |  |  |
| peau de fil de fer sévère                          | <ol> <li>juger d'abord le barotraumatisme de la roue ou de la poulie d'admission, force de pression de la roue sur<br/>sois petit.</li> </ol>                                      |  |  |  |
| barotraumatisme                                    | 2 contact avec mon entreprise, l'achat de pneu en caoutchouc.                                                                                                    |  |  |  |
| Thrum peler le hoyau coupé de<br>plusieurs racines | Le " diamètre " ton en 1 ou 2 , réessayez jusqu'à ne pas endommager le noyau de la ligne.                                                                                          |  |  |  |
|                                                    | 1 la pression de la roue de ligne n'est pas suffisante et parfois le filetage s'arrache                                                                                            |  |  |  |
|                                                    | sans phénomène, le dénudage des fils sur la ligne est supérieur à un                                                                                                    |  |  |  |
| Longueur hors ligne, il y a                        | longueur prédéterminée, régulation " dans la ligne de régulation de pression de la roue                                                                                            |  |  |  |
| supérieur ou égal à                                | knio ", Donc la pression de la roue de ligne.                                                                                                    |  |  |  |
| définir la longueur                                | 2 saleté, poulie, doit être nettoyée.                                                                                                    |  |  |  |
|                                                    | Le jeu de la roue d'entrée du fil est trop grand pour ajuster le " dans la roue de ligne<br>bouton de réglage du jeu ", et un espacement de roue d'alimentation de fil plus petit. |  |  |  |

|                                                                                                    | 1 l'épaisseur du fil lui-même a.                                                                                                    |  |  |  |  |
|----------------------------------------------------------------------------------------------------|----------------------------------------------------------------------------------------------------|--|--|--|--|
|                                                                                                    | 2 une roue roulante avec de la saleté, qui doit être nettoyée. La surface du conducteur                                                                                                    |  |  |  |  |
| Longueur hors ligne, il y a moins                                                                                                    | cire, plomb, les roues à rayons glissent avec de la cire collante, une brosse métallique et de l'essence                                                                                                    |  |  |  |  |
| que ou égal à l'ensemble                                                                                                    | nettoyage des quatre roues roulantes.                                                                                                    |  |  |  |  |
| longueur                                                                                                    | 3 retirer le fil, niveau " 00 " phénomène de fonctionnement de l'air, être exclu.                                                                                                    |  |  |  |  |
|                                                                                                    | <ol> <li>Le cadre de pose de fils présente un phénomène d'hystérésis de la carte, ce qui entraîne un</li> </ol>                                                                                                    |  |  |  |  |
|                                                                                                    | mauvais transport des fils.                                                                                                    |  |  |  |  |
|                                                                                                    | 1 vérifiez la tête ou la queue du fil, le diamètre du fil est trop petit, il faut l'ajuster                                                                                                    |  |  |  |  |
|                                                                                                    | le "fil" plus gros. (une valeur de référence 30 -90)                                                                                                    |  |  |  |  |
| Tete et queue coupees ou pas coupees                                                                                                    |                                                                                                    |  |  |  |  |
|                                                                                                    | le "fil" plus petit. (une valeur de référence 30 -90)                                                                                                    |  |  |  |  |
|                                                                                                    |                                                                                                    |  |  |  |  |
|                                                                                                    | · roue a rayons, la pression n'est pas sumsante, veuillez venner et regier                                                                                                    |  |  |  |  |
| parfois la tête ou la queue                                                                                                    | bouton de réglage de pression rond rond * . faire la pression de la poulle<br>devient grand                                                                                                    |  |  |  |  |
| a été coupé                                                                                                    |                                                                                                    |  |  |  |  |
|                                                                                                    | Le jeu de la roue de ligne est trop grand, il taut ajuster le " dans la ligne<br>bouton de réglage du jeu de roue " la ligne de réduction du jeu de roue                                                                                                    |  |  |  |  |
|                                                                                                    |                                                                                                    |  |  |  |  |
| Il avista plusiaurs volats da                                                                                                    | I le diamètre du fil est trop petit, le fil coupé, dénuder avec un fil de cuivre, pour<br>augmenter le diamètre de 1 -2                                                                                                    |  |  |  |  |
| il existe plusieurs volets de                                                                                                    | 2 la invita de contrata de contrata esta esta esta esta esta esta esta e                                                                                                    |  |  |  |  |
| fil long                                                                                                    | <ul> <li>In peude conteaux de retrait est trop peut, il raudrait augmenter les parametres de retraction</li> <li>(00, 10, )</li> </ul>                                                                                                    |  |  |  |  |
|                                                                                                    | (00-10)                                                                                                    |  |  |  |  |
|                                                                                                    | 1 les activités des parties de bord avec l'huile ordinaire, réessayez (généralement 8 heures                                                                                                    |  |  |  |  |
| parfois la direction                                                                                                    | remplissage                                                                                                    |  |  |  |  |
| fils ensemble pas de couteau                                                                                                    | 2 a). la vitesse est lente.                                                                                                    |  |  |  |  |
| cassé                                                                                                    | <sup>3</sup> vérifiez les spécifications du fil dans la ligne AWG12# (3 carrés).                                                                                                    |  |  |  |  |
|                                                                                                    | <sup>4</sup> la lame est émoussée, meulage plat ou remplacement.                                                                                                    |  |  |  |  |
|                                                                                                    | 5 selon la septième partie de la troisième inspection.                                                                                                    |  |  |  |  |
|                                                                                                    | <sup>1</sup> aucune ligne de fonction d'arrêt automatique, appartient à la normale.                                                                                                    |  |  |  |  |
| appuyer sur Exécuter après l'arrêt peut                                                                                                    | 2 le réglage de la longueur doit être supérieur à 32 mm (sauf pour le 98                                                                                                    |  |  |  |  |
| il suffit de couper un, l'écran apparaît                                                                                                    | procédures).                                                                                                    |  |  |  |  |
| igne courte ou nœud                                                                                                    | 3 le jeu de la roue à rayons est trop grand, il est nécessaire pour la régulation de la " ronde "                                                                                                    |  |  |  |  |
|                                                                                                    | bouton de réglage de l'écartement rond " permet de réduire l'écartement de la poulie.                                                                                                    |  |  |  |  |
| lorsque l'alimentation est commutée                                                                                                    | 1 en raison de l'instabilité de la tension ou du fonctionnement illégal du circuit imprimé                                                                                                    |  |  |  |  |
| sur le ventilateur pour fonctionner                                                                                                    | le tuyau d'assurance brûle, il faut remplacer le fusible (ouvrir le couvercle du boîtier, visible                                                                                                    |  |  |  |  |
| normalement, écran normal, mais selo                                                                                                    | dans le circuit imprimé a deux tubes d'assurance 5A).                                                                                                    |  |  |  |  |
| à courir " après la machine                                                                                                    | 2 comme changer de tube d'assurance, continuer à s'épuiser et mon entreprise                                                                                                    |  |  |  |  |
| ne peut pas bouger                                                                                                    | Service clientèle, service client ou contact du bureau.                                                                                                    |  |  |  |  |
|                                                                                                    | 1 le fil lui-même est trop courbé, l'achat d'un appareil de redressement, une                                                                                                    |  |  |  |  |
| Incision tangente inclinée                                                                                                    | 2 bouche de plomb sans bord de parement central.                                                                                                    |  |  |  |  |
|                                                                                                    | 3 une queue s'incline , inspectez le tuyau métallique s'il est appuyé trop près de l'outil.                                                                                                    |  |  |  |  |
| parfois la tête ou la queue<br>a été coupé         Il existe plusieurs volets de<br>fil long         parfois la direction<br>fils ensemble pas de couteau<br>cassé         appuyer sur Exécuter après l'arrêt peut<br>il suffit de couper un, l'écran apparaît<br>sur le ventilateur pour fonctionner<br>normalement, écran normal, mais selor<br>à courir après la machine<br>ne peut pas bouger         locision tangente inclinée | <ul> <li>le "fill" plus petit. (une valeur de référence 30 -90)</li> <li>roue à rayons, la pression n'est pas suffisante, veuillez vérifier et régler</li> <li>boaten de déglage de peude la roue de ligne est trop grand, il faut ajuster le " dans la ligne bouton de réglage du jeu de roue", la ligne de réduction du jeu de roue.</li> <li>le jeu de la roue de ligne est trop petit, le fil coupé, dénuder avec un fil de cuivre, pour augmenter le diamètre du 1 -2 , exayre à nouveau.</li> <li>le jeu de couteaux de retrait est trop petit, li faudrait augmenter les paramètres de rétraction (00-10)</li> <li>les activités des parties de bord avec l'huile ordinaire, réessayez (généralement 8 heures remplissage</li> <li>a) . la vitesse est lente.</li> <li>vérifiez les spécifications du fil dans la ligne AWG12# (3 carrés).</li> <li>la lame est émoussée, meulage plat ou remplacement.</li> <li>selon la septième partie de la troisième inspection.</li> <li>aucune ligne de fonction d'arrêt automatique, appartient à la normale.</li> <li>le réglage de la longueur doit être supérieur à 32 mm (sauf pour le 98 procédures ).</li> <li>le jeu de la roue à rayons est trop grand, il est nécessaire pour la régulation de la " ronde " bouton de réglage de l'écartement rond " permet de réduire l'écartement de la poulie.</li> <li>1 en raison de l'instabilité de la tension ou du fonctionnement illégal du circuit imprimé le tuyau d'assurance brûle, il faut remplacer le fusible (ouvrir le couvercle du bôtier, visible dans le circuit imprimé a deux tubes d'assurance, continuer à s'épuiser et mon entreprise Service clientèle, service client ou contact du bureau.</li> <li>le fil lui-même est trop courbé, l'achat d'un appareil de redressement. une bouche de plomb sans bord de parement central.</li> <li>uve queue stietme , inspectez le tuyau metallique s'il est appuyé trop près de l'outil.</li> </ul> |  |  |  |  |

Fabricant : Shanghaimuxinmuyeyouxiangongsi

Adresse : Shuangchenglu 803nong11hao1602A-1609shi, baoshanqu, shanghai 200000 CN.

Importé en Australie : SIHAO PTY LTD, 1 ROKEVA STREET, ASTWOOD NSW 2122 Australie

Importé aux États-Unis : Sanven Technology Ltd., Suite 250, 9166 Anaheim Place, Rancho Cucamonga, CA 91730

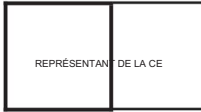

E-CrossStu GmbH

Mainzer Landstr.69, 60329 Francfort-sur-le-Main.

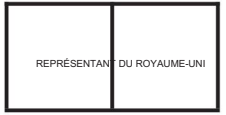

YH CONSULTING LIMITÉE.

A/S YH Consulting Limited Bureau 147, Centurion House, London Road, Staines-upon-Thames, Surrey, TW18 4AX

Machine Translated by Google

Machine Translated by Google

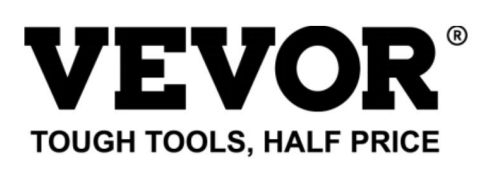

Assistance technique et certificat de garantie électronique

www.vevor.comlsupport

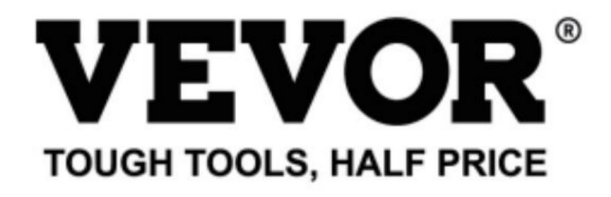

Technical Support and E-Warranty Certificate www.vevor.com/support

## WIRE STRIPPING MACHINE

## MODEL: SWT508-SD/SWT508-E/SWT508-JE

We continue to be committed to provide you tools with competitive price. "Save Half", "Half Price" or any other similar expressions used by us only represents an estimate of savings you might benefit from buying certain tools with us compared to the major top brands and does not necessarily mean to cover all categories of tools offered by us. You are kindly reminded to verify carefully when you are placing an order with us if you are actually saving half in comparison with the top major brands. Machine Translated by Google

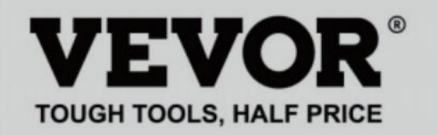

## WIRE STRIPPING MACHINE

#### MODEL: SWT508-SD/SWT508-E/SWT508-JE

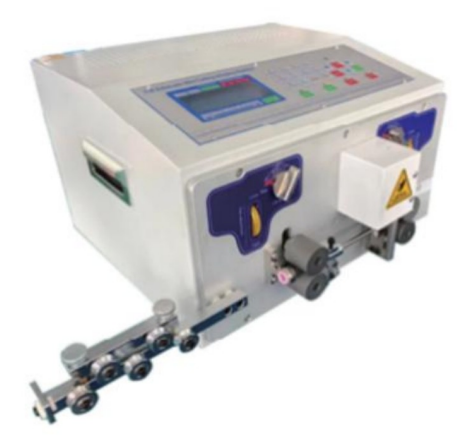

## NEED HELP? CONTACT US!

Have product questions? Need technical support? Please feel free to contact us:

#### Technical Support and E-Warranty Certificate www.vevor.com/support

This is the original instruction, please read all manual instructions carefully before operating. VEVOR reserves a clear interpretation of our user manual. The appearance of the product shall be subject to the product you received. Please forgive us that we won't inform you again if there are any technology or software updates on our product.

# Twisted line Running speed Function Program number Front Back Speed Strength knife Cutting Roller Peeling Paus

Beispiel für eine schnelle Bedienung

| lon              | a                             |              | 55             | 57              | 3 3.0                        |
|------------------|-------------------------------|--------------|----------------|-----------------|------------------------------|
| Wir              | 9 <mark>S. 1</mark><br>e S. 1 | FOT:<br>BUN: | $50000 \\ 500$ |                 | TOT: 0<br>BUN: 0             |
| 20.0             | 30.0                          | 150.0        | 30.0           | 20.0 4          | 80 80                        |
| Before stripping | Half stripping                | Total length | Half stripping | After stripping | Knife Recede<br>value cutter |

Hinweis: Der kleine Wert des Messers ist , Je tiefer der Schnitt ist; desto

dicker des Drahtes ist , desto größer sollte der Messerrückzugswert sein. Der

Die folgende Tabelle enthält die Referenzparameter für die Einstellung des Messers

Wert und Messerrückzugswert:

## Bedienungsanleitung

#### Zeichnung des Bedienfelds

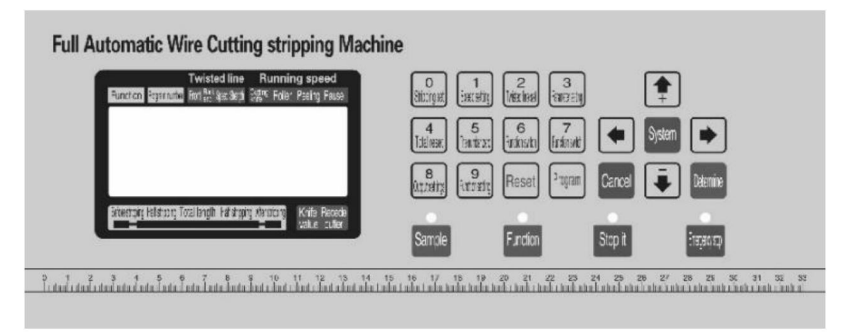

Die Systemschnittstelle besteht aus 23 Tasten und einem 192 x 64 Punkte großen Matrix-LCD-Display, das Folgende wird zu jeder Taste eingeführt

#### Funktion

## Sample : In Standby-Modus führt die Maschine bei jedem kurzen Druck eine o einstufig, zyklisch; auch nach dem Drücken mehr als etwa 3 Sekunden, die Maschine führt automatisch eine Schleife aus; die Taste in der Maschinensteuerungseffekt ist sehr groß;

## Function

: im Standby-Modus diese Taste drücken, die Maschine beginnt zu arbeiten;

#### 0

## Stop it

: Di<sup>l</sup>ücken Sie<sup>0</sup>im Arbeitsstatus diese Taste. • Die Maschine beendet die Arbeit nach dem Herunterfahren.

# Emergency stop

Im Standby-Modus wird durch Drücken dieser, Taste die Maschine vurückgesetzt . Im Betriebsmodus wird durch Drücken dieser Taste die Maschine herunterfahren, nach der Durchführung des Resets

Aktion;

0 Abisolieren Satz

Drücken Sie diese Taste im Eingabemodus und geben Sie die Zahl 0 ein. Drücken Sie diese Taste, um den Standby-Zustand zu aktivieren.

Setup-Status der Stripping-Parameter;

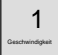

set : Drücken Sie diese Taste im Dateneingabemodus und geben Sie die Zahl 1 ein.

Standby-Modus drücken Sie diese Taste, die Maschine wird in die Geschwindigkeit

Parameter-Setup-Status;

#### 2 Twisted

set : in einem Dateneingabezustand drücken Sie diese Taste- geben Sie die Zaht 2 in das

Drücken Sie diese Taste, um den Standby-Zustand zu aktivieren.

Setup-Status der Verdrehungsparameter;

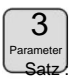

Drücken Sie diese Taste im Eingabemodus und geben Sie die Zahl 3 ein.

Standby-Zustand Drücken Sie diese Taste, die Maschine wird entsprechend der

aktuelle Funktion in das Einstellungsbild entsprechend der

Funktion;

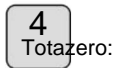

Drücken Sie im Dateneingabemodus diese Taste und geben Sie die Nummer 4 ein.

Standby-Zustand: Drücken Sie diese Taste, Lautstärke 0;

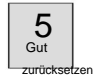

Drücken Sie diese Taste im Eingabemodus und geben Sie die Zahl 5 ein.

Standby-Modus: Drücken Sie diese Taste, die Zählung erfolgt auf 0;

#### 6

Umschalttaste: Drücken Sie im Dateneingabezustand diese Taste. Geben Sie die Zahl e in th ein:

Standby-Zustand: Drücken Sie diese Taste, um den Arbeitsmodus der Maschine zu wechseln.

7 Funktion

shift : Drücken Sie diese Taste im Eingabemodus und geben Sie die Zahl 7 ein.

Standby-Zustand: Drücken Sie diese Taste, um den Arbeitsmodus der Maschine zu wechseln.

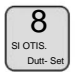

Drücken Sie diese Taste im Eingabemodus und geben Sie die Zahl 8 ein.

Standby-Zustand Drücken Sie diese Taste, die Maschine wird in den Ausgang

Einstellungen;

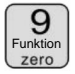

Drücken Sie diese Taste im Eingabemodus und geben Sie die Zahl 9 ein.

Standby-Zustand Drücken Sie diese Taste, die Maschine wird in den

Funktionseinstellungsbild;

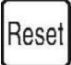

Drücken Sie diese Taste im Dateneingabemodus, um die Eingabedaten zu löschen.

Im Standby-Modus drücken Sie diese Taste, die Gesamtleistung und die Anzahl der

vollständig klar 0;

## Bitte

: Drücken Sie diese Taste im Standby-Modus. Das Gerät wechselt in den

Programmeinstellungen;

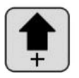

in den Parametereinstellungen durch Drücken der Taste · Parameter einstellen most niedrig plus 1; in einem Parametereinstellungszustand drücken Sie diese Taste, die Messerwert plus 1;

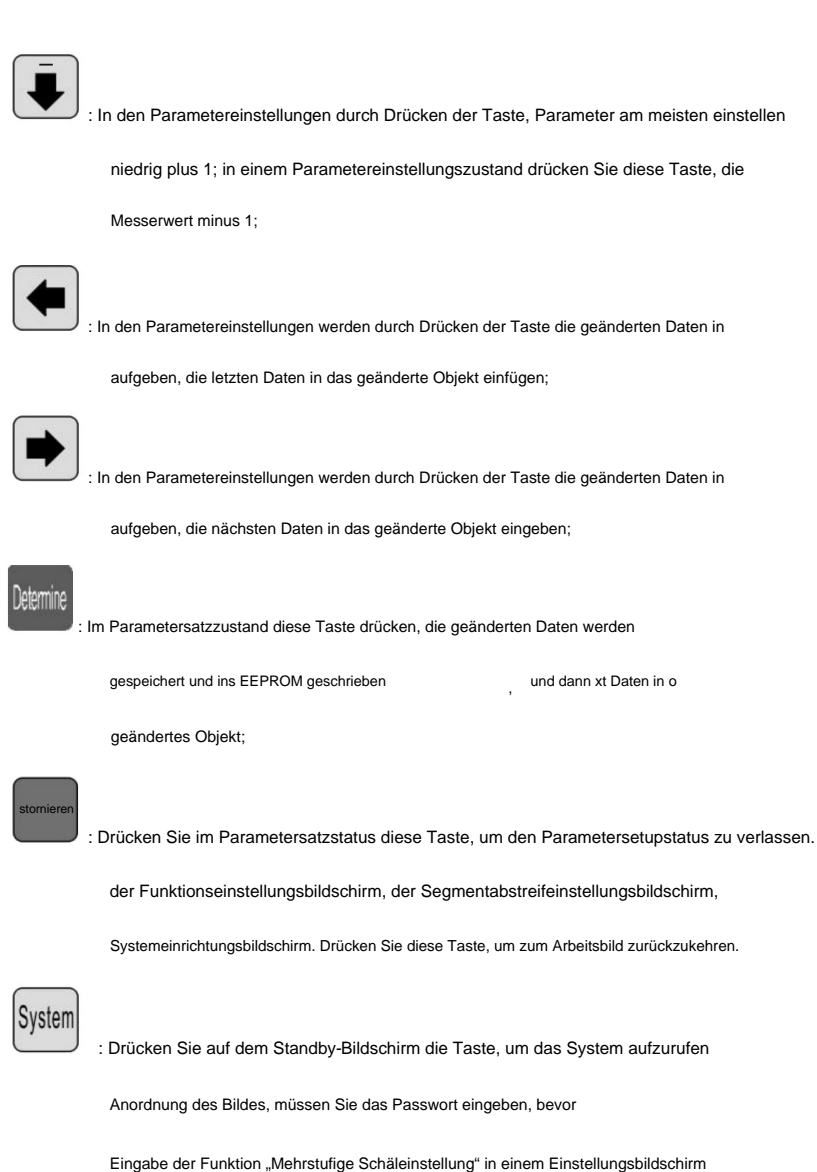

Bild Bild, Systemeinstellungen, Sie drücken die Taste, geben Sie die

Parameter-Setup-Status;

### Arbeitsbildschirm

Sobald die Maschine eingeschaltet ist, wird auf dem Bildschirm der Startbildschirm angezeigt.

Nach etwa drei Sekunden wird dieses Bild angezeigt; die Maschine beginnt zu laufen,

im Bild auf dem Bildschirm, sonst könnte die Maschine nicht starten;

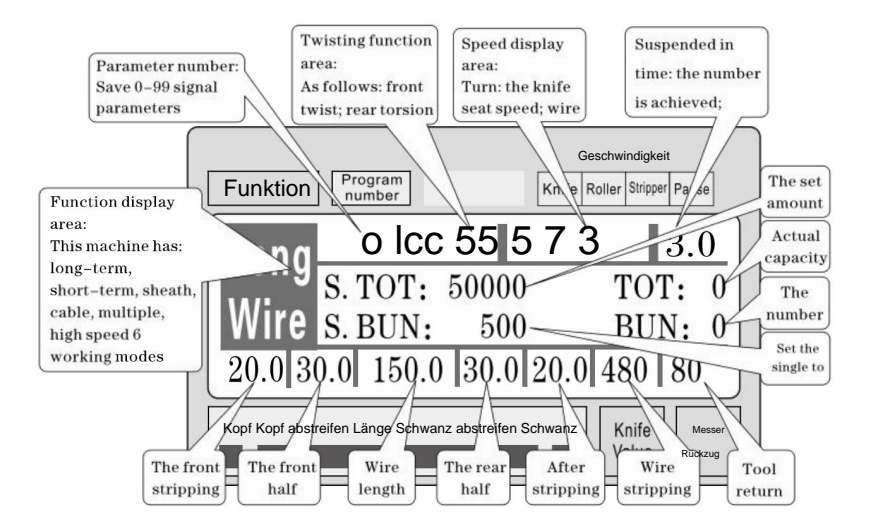

Einstellung der Abisolierparameter: Die Maschine im Standby-Modus drücken

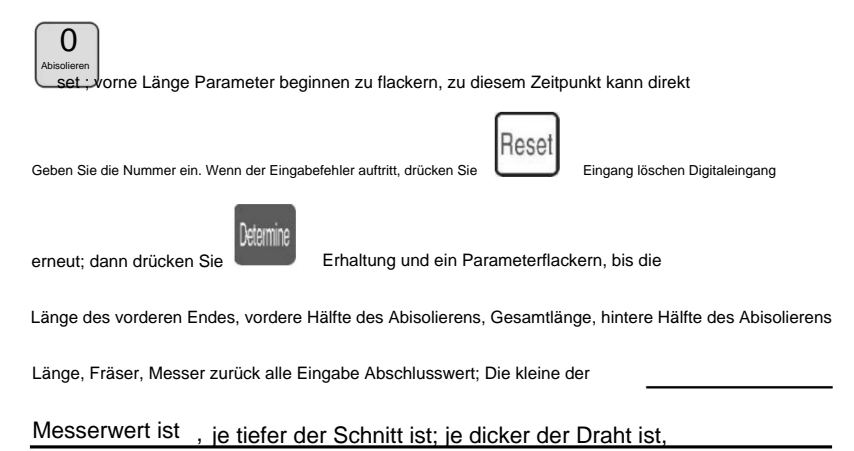

#### othe größer der Messerrückzugswert sollte sein; Parametereinstellung drücken

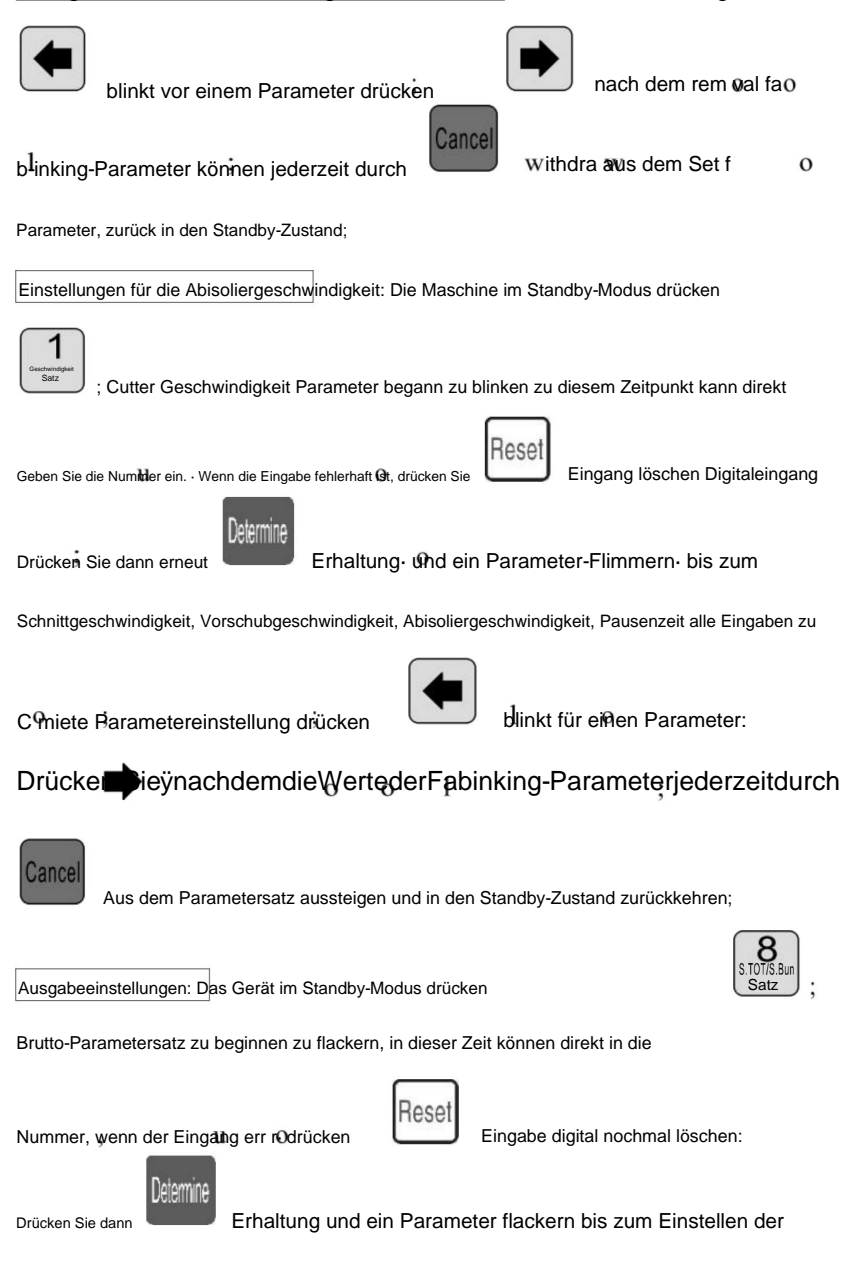

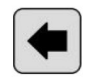

rdre

t.talnummer f ali Eingabe t C.mlete; Parametereinstellung drücken

## blinkt vor einem Pressparameter nach rem val.fa

blinkende Parameter; jederzeit durch

Parameter, zurück in den Standby-Zustand;

Verdrillte Leitung eingestellt: Das Gerät im Standby-Modus drücken

Fonttwistmÿdescintillatiÿn-thistimepress

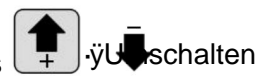

zurückziehen aus der Menge der

Drücken Sie dann

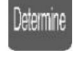

Erhaltung und@in Parameter flimmern bis zum vorderen

Twist , Twist Wire Mode Eingabemodus abgeschlossen ist, dann durch vorherige

Methodeneingabe: Torsionsleitungsgeschwindigkeit, Verdrehungsstärke; Parametereinstellung;

drücker inkt vorwärts einen Parameter drücke ach dem

## rem val fablinkingparameters: jederzeit durch Abheben von

der Parametersatz, zurück in den Standby-Zustand;

Programmnummer eingestellt: Die Maschine im Standby-Modus, drücken Sie

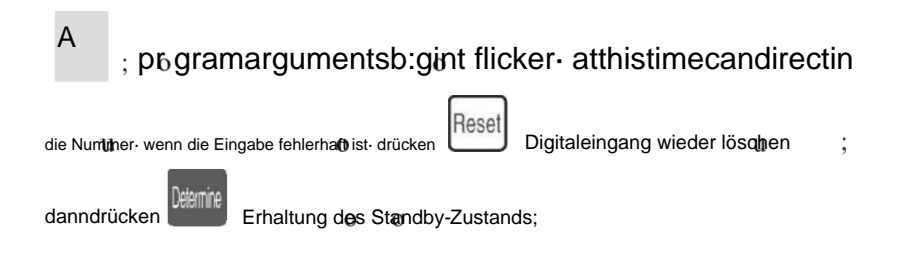

wo rk-Modus-Schalter:

Wenn sich die Maschine im Standby-Modus befindet, drücken Sie

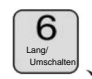

7 Function shift

work mode switch;

#### Arbeitsmodus erklären

Diese Maschine ist eine multifunktionale Drahtschneidemaschine, insgesamt 6 Arten

des Drahtschneide- und Abisolierverfahrens, folgende Bildbeschreibung:

Zeilenmodus:

| Funktion Program Nes                                                                                 | Geschwindigkeit<br>ser Roller Stripper Pause |
|----------------------------------------------------------------------------------------------------|----------------------------------------------|
| Long         o lcc 55l5 7           S. TOT:         50000           Wire         S. BUN:         500 | <b>' 3l</b> 3.0<br>TOT: 0<br>BUN: 0          |
| 20.0 30.0 150,0 30.0 20.                                                                             | .0 480 80                                    |
| Kopf KopfStripping wrieLänge SchwanzStripping Schwan                                                 | z Knife Messer<br>Value Rückzug              |

Das Modell und die traditionelle 220 Drahtschneidemaschine Funktion,

kann montiert werden draht verdrillen gerät zu erhöhen die verdrillten draht, draht

Länge wie gezeigt, nur nach der obigen Methode zur Eingabe einer gewünschten

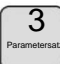

<sup>S</sup> ize, in diesem Modus

Funktion ist nicht verfügbar;

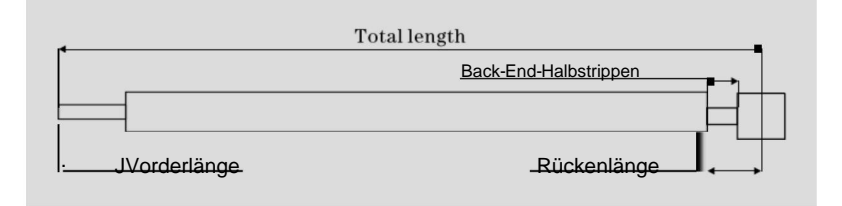

Das Kurzfristmodell:

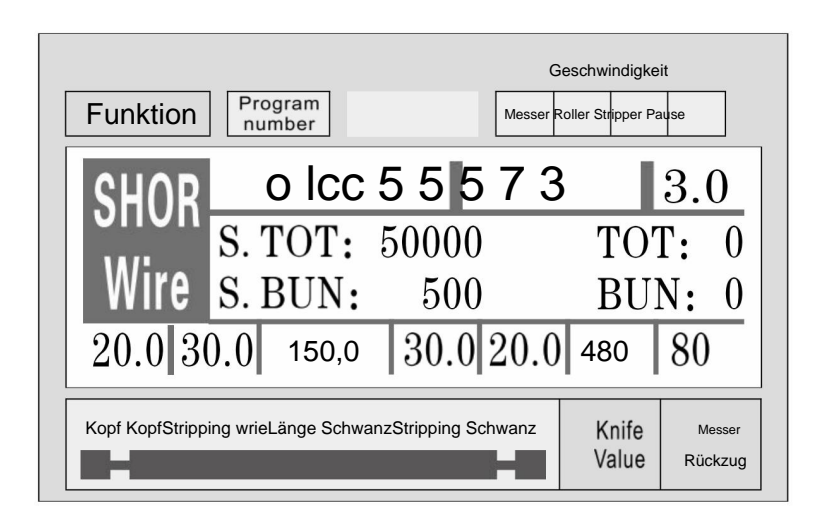

Das Modell Maschine und langfristig ist grundsätzlich das gleiche, nur die

Die Abstreifwirkung der Maschine ist nicht die gleiche; und es gibt keine Funktion zum Verdrehen der Schnur; bei

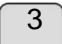

dieser Modus

Parametersatz Funktion ist nicht verfügbar;

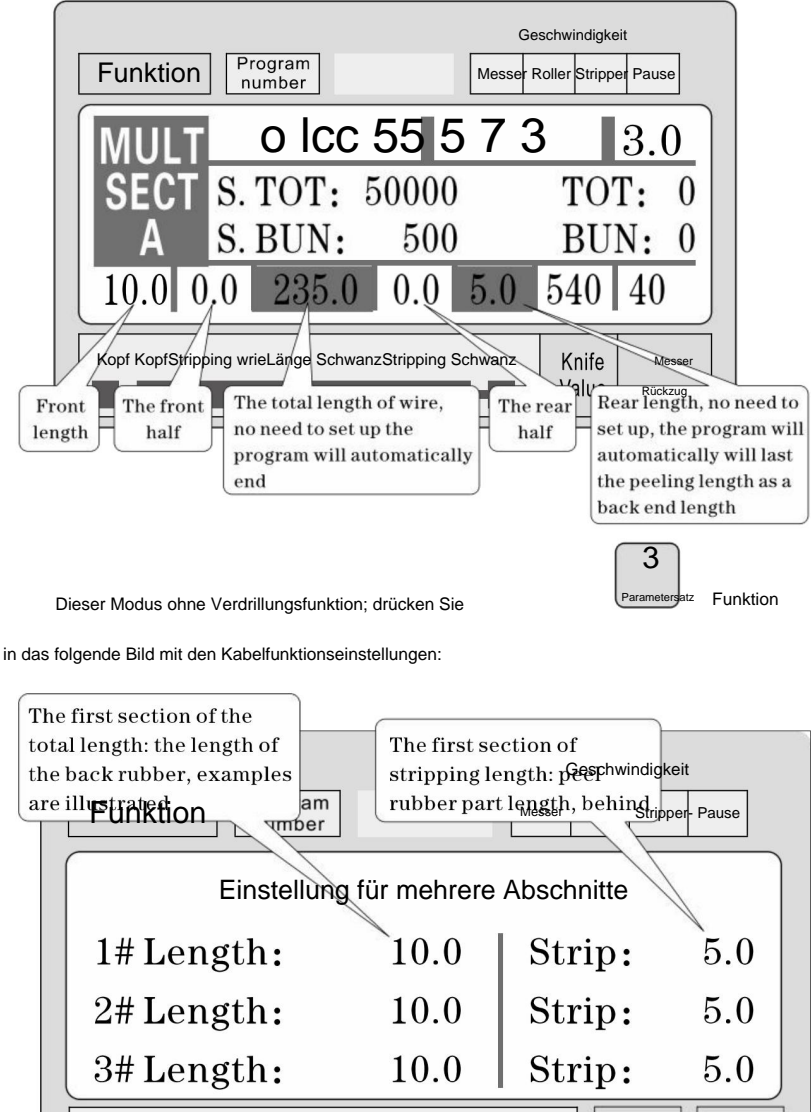

Kopf Kopfstreifen Länge Schwanz Streifen Schwanz Knife Nesser Value Rückzug

**↑** , **Ī** 

upwared oder

Drücken Sie in einer Parametereinstellungsbedingung

Abwärtsansicht 1 - 12 Segment Parameter einstellen; drücken

Parameter, bis die Eingabe aller Parameter abgeschlossen ist;

Hinweis: In einem mehrstufigen Modell ist die Gesamtsumme gleich der Länge jedes

Die Verfahren sind in Kombination mit der Länge des vorderen Endes

automatisch berechnet und hoch, So legen Sie die Gesamtlänge,

die Länge des Ganzen kein Ende; Endlänge ist das letzte Ende des

Länge von! Auch keine Notwendigkeit, einzurichten, wenn die erforderliche Länge ist

arrangiert ist abgeschlossen, eine Reihe von o

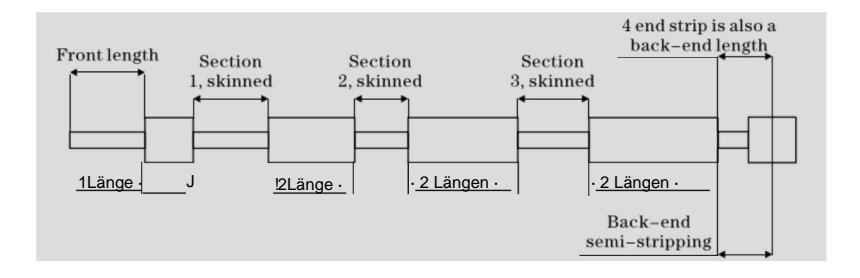

#### Funktionseinstellungsbild

13

Drücken Sie im Standby-Zustand

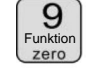

um diesen Bildschirm aufzurufen; im Bild

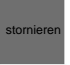

Anzeige, die Maschine startet nicht mit der Arbeit, drücken Sie

Rückkehr zur Arbeit

Bild;

vste

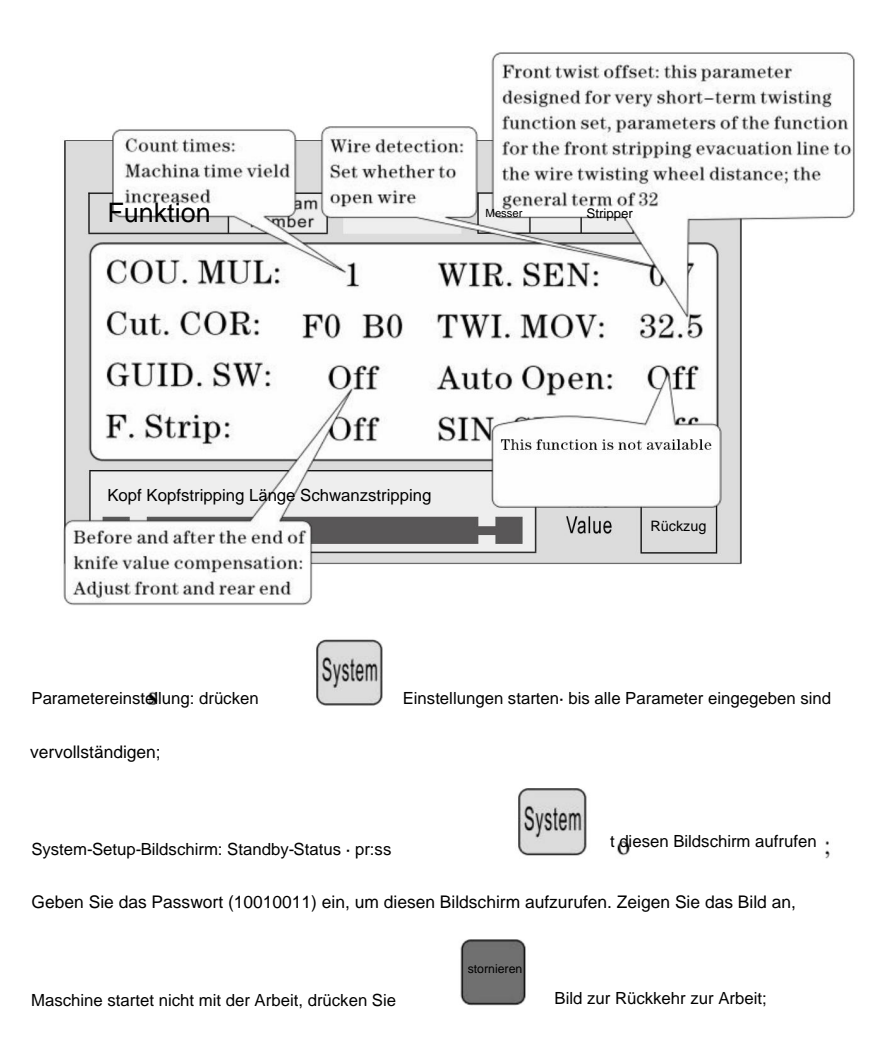

14
| Ele<br>Win<br>pul | ectronic gear set:<br>re feeding a m<br>lse number: 8200 Progr<br>numb | Twisting<br>If the mac<br>am line equip<br>per | function switch:<br>chine without <b>Gersying</b> igk<br>ment, please set off | eit<br>er Pause   |
|-------------------|------------------------------------------------------------------------|------------------------------------------------|-------------------------------------------------------------------------------|-------------------|
|                   | S                                                                      | ystem                                          | Setting                                                                       |                   |
|                   | 1m Pulse:                                                              | 8200                                           | Twist SW:                                                                     | Off               |
|                   | Cut Back:                                                              | 20.0                                           | Puff DEL:                                                                     | 0.15              |
|                   | CUI Down:                                                              | 0.10                                           | Guide Up:                                                                     | 0.10              |
|                   | Kopf Kopfstreifen Läng                                                 | e Schwanz Stre                                 | eifen Schwanz<br>Knife<br>Value                                               | Messer<br>Rückzug |
| aramete           | staton,<br>ereinstellung: drücken                                      | Starteinst                                     | ellungen, bis alle Parameter eir                                              | ngegeben sind     |

#### Stripping-Set-Angelegenheiten, die Aufmerksamkeit erfordern

1, eine Reihe von Abisolierparameter, Gesamtlänge muss größer sein als die

Vorderendelänge + Hinterendelänge; ansonsten die Arbeitsmaschine;

2, die Verwendung von Kommunikationssteuerung der Maschine, muss sicherstellen, dass die

Maschine im Anzeigebildschirmbetrieb und im nicht parametrierten Zustand;

ansonsten \_\_\_\_\_\_ die Kommunikationssteuerung ist ungültig;

- 3 , Verwenden Sie die entsprechende Geschwindigkeitsregelung.
- <sup>4</sup>, in der Bildschirmarbeit und Nichtparametereinstellungen können Sie direkt drücken

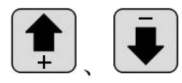

den Fräsersollwert ohne anzuhalten;

- wenn die vier laufenden Kontrollleuchte blinkt, zeigt die Einstellung
   Parameter, kann die Maschine starten;
- 6 ÿ Einstellung der Verdrehlinie: Der erste Parameter für den Torsionsversatz ist für

Kurzzeit-Verdrillfunktion eingestellt, d.h. wenn die Maschine ausgeschaltet ist vorne, Drahtzufuhr nach Verdrehen Radabstand; manchmal kann an der Kurzzeitklinge nach dem Verdrehen des Rades angebracht, dann der Parameter klein eingestellt, erreichen kurzfristige Torsion eine Linienfunktion; allgemeine Linie ist eingestellt auf <sup>32</sup>, kein Wechsel erforderlich; kurzfristig je nach Klinge und Draht Drehrad tatsächliche Distanzeinstellung; (kann Einzelschrittbetrieb Modus auf den Schritt, wenn der Drahtvorschub mehr als Drahtverdrehrad, kann der Parameter verringert werden, kann er erhöht werden und umgekehrt ;)

## 6. Einführung des Kommunikationsprotokolls

Die Maschine ist mit einer Standard-RS485-Kommunikation ausgestattet

Funktion, der Benutzer kann über den Host-Computer (PLC, PC) direkt

Steuerung der Maschine; Kommunikationshardwarespezifikationen für 38400, 8,

1 N

## Im Folgenden wird die Maschine im Detail Befehle akzeptiert

1 , der Not-Aus-Befehl: PC erteilt drei Byte hexadezimal

Nummer 16 01 , 66, 99; wobei die erste 01 die Stationsnummer ist, kann

Richten Sie einen Systembildschirm zum Ändern ein, die Maschine hat erfolgreich empfangen

Die Bestellung wird die drei Bytes an Daten zurückgeben, diese Maschine hat Benachrichtigung über den Befehl erhalten;

2. Stoppbefehl: Der PC gibt die drei Byte lange Hexadezimalzahl 16 01, 77 aus.

88; wobei die erste 01 die Stationsnummer ist, kann ein System einrichten Bildschirm zu ändern, die Maschine erfolgreich empfangen die Bestellung wil return empfangen die drei Bytes Daten, diese Maschine hat empfangen Bekanntgabe des Befehls;

1

3. Stoppbefehl: Der PC gibt die drei Byte lange Hexadezimalzahl 16 01, 88 aus.

77; wobei die erste 01 die Stationsnummer ist, kann ein System einrichten Bildschirm zu ändern, die Maschine erfolgreich empfangen die Bestellung wird return empfangen die drei Bytes Daten, diese Maschine hat empfangen Bekanntgabe des Befehls;

#### Sieben, Drahtschneidebeispiel

#### (1) langes Muster

|   | •   | 70                                             |       | • |   |
|---|-----|------------------------------------------------|-------|---|---|
|   |     | ſ                                              | 1-5b- | - | _ |
|   |     |                                                | -     | _ | ٦ |
| 1 |     |                                                |       |   |   |
|   | 1-3 | ل <b>ـ</b> ـــــــــــــــــــــــــــــــــــ | 3 1   | _ |   |

1 , Der Draht wird in eine Zwischenrolle gelegt, der Walzenspalt wird so eingestellt, dass

einfach mit dem Draht in Kontakt kommen und dann 2big nach unten;

2 , Größe festlegen:

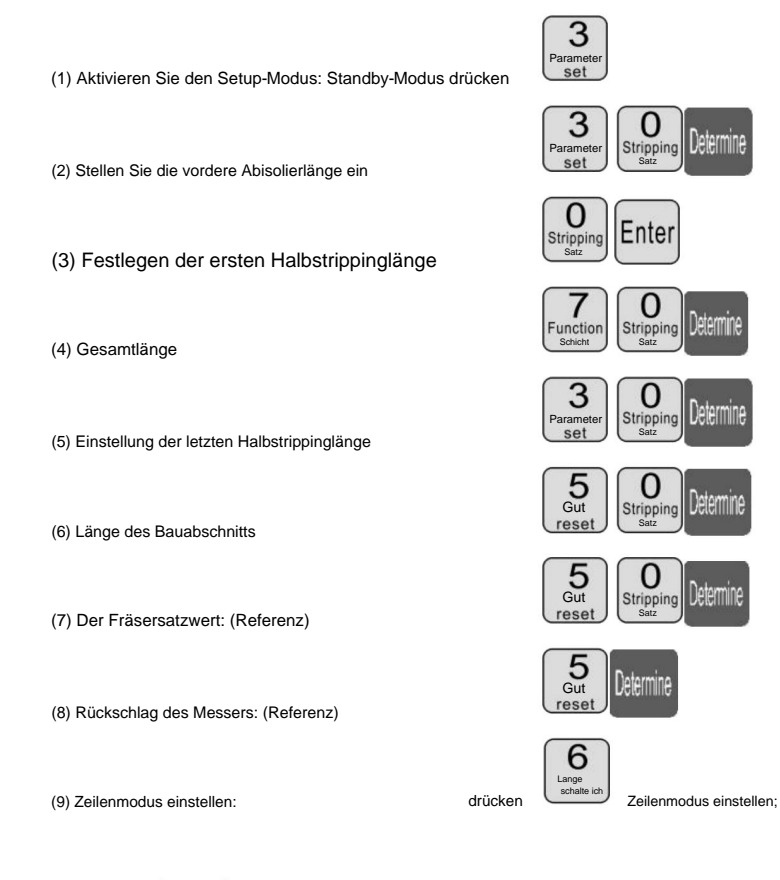

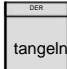

länger als 1 Sekunde, stoppt die Maschine

automatisch nach dem Übertragen einer Zeile, schauen Sie, ob der Wert der

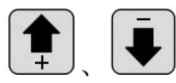

Korrektur; bis zur Zufriedenheit;

rechtes Messer, Direktpresse

3

ÿ drücken

(2) Mehrsegment-Peeling

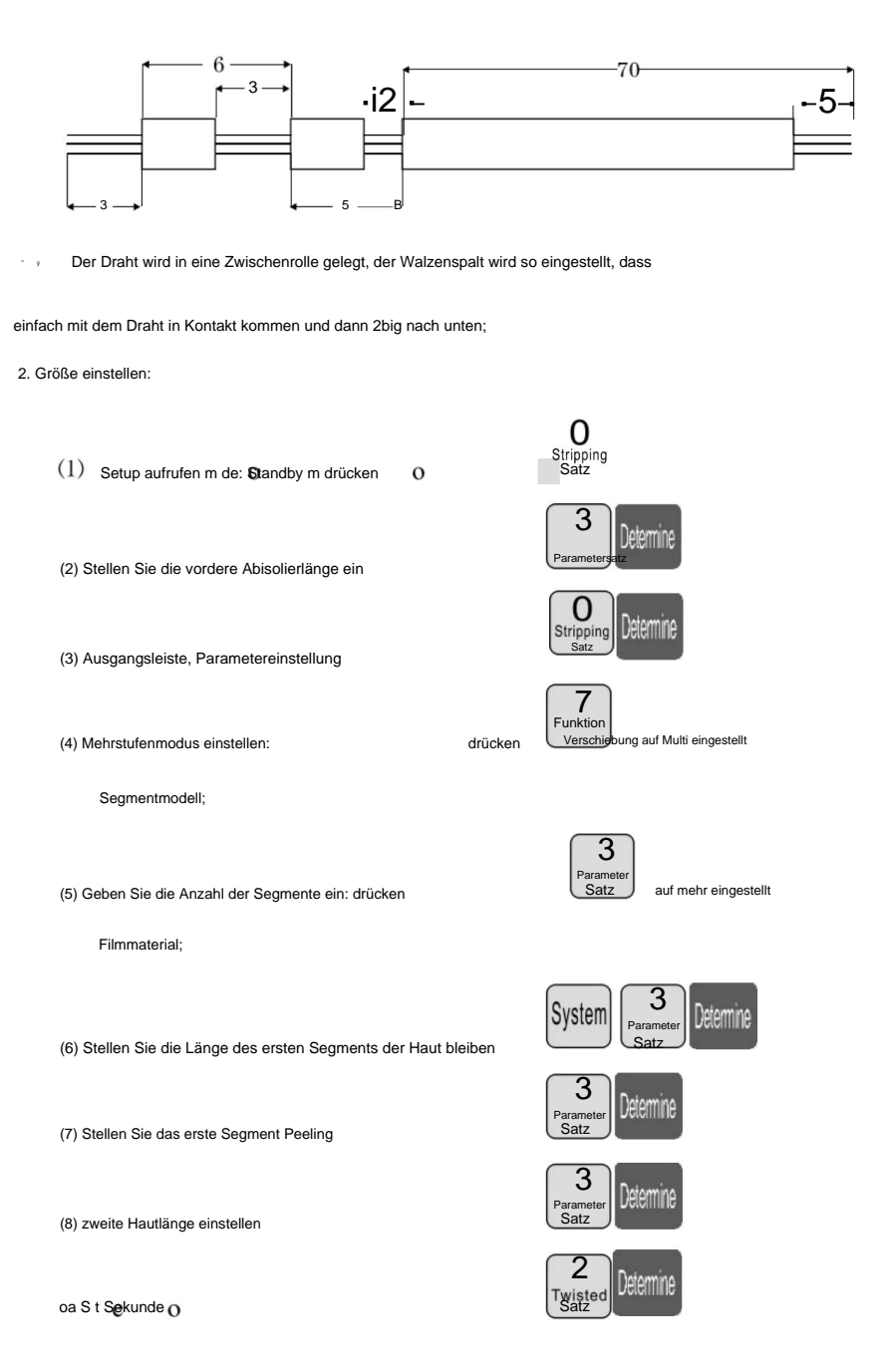

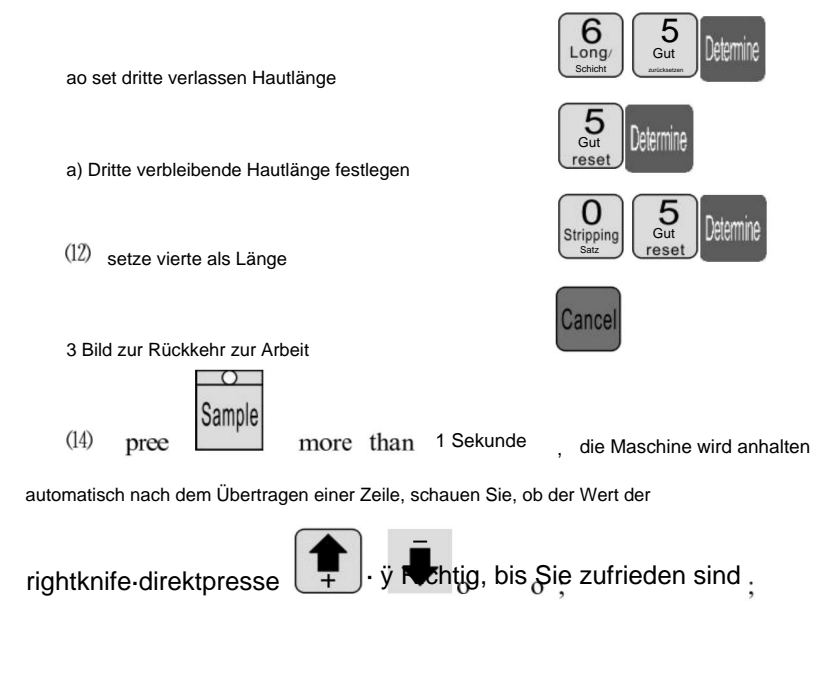

Erklären

1. Wenn der dritte Wert auf 0 gesetzt ist, wird das gerade erstellte Programm in zwei Hälften geteilt usw.

wenn Sie den 12Abschnitt schälen möchten, der 12Abschnitt der Länge der

ganzes Set;

2. Mehrfachabisoliermodus, Leitungsverdrillungsfunktion ist ungültig;

# Die Einstellung der Messerschneideposition

- 1. Starten Sie die Maschine.
- 2. Einstellung der MAX2 Messerposition: der Abstand zwischen zwei Messern

Die Nasen der Klingen sollten etwa 8-10 mm betragen, während der Abstand zwischen

Die unteren Punkte der V-förmigen Klingen sollten etwa 34 mm betragen. (siehe

Bild A)

3. Wichtige Hinweise zum Messerklingenwechsel:

 Die obere Ebene des inneren linken Messerständers sollte unter dem rechten Messer liegen Gestellebene mit 19mm, die auch niedriger sein sollte als das Messergestell Außenrahmen mit 4 mm, wie in Bild B gezeigt.

- Der linke Gang sollte höher sein als der mittlere Gang mit 1 Ganghöhe wobei der rechte Gang höher sein sollte als der mittlere Gang bei 6 Gängen Höhen. (siehe Bild B)
- Normalerweise sollte der Abstand zwischen den Spitzen zweier Messerklingen um 8- 10mm, während der Abstand zwischen zwei Klingen ' V-Form Die unteren Punkte sollten etwa 34 mm betragen. (siehe Bild A)
- Nach der Einstellung beide Seiten der Messerzahnstange in die Mitte einsetzen Achselzahn und befestigen Sie die Schrauben beider Seiten des Messerhalters.

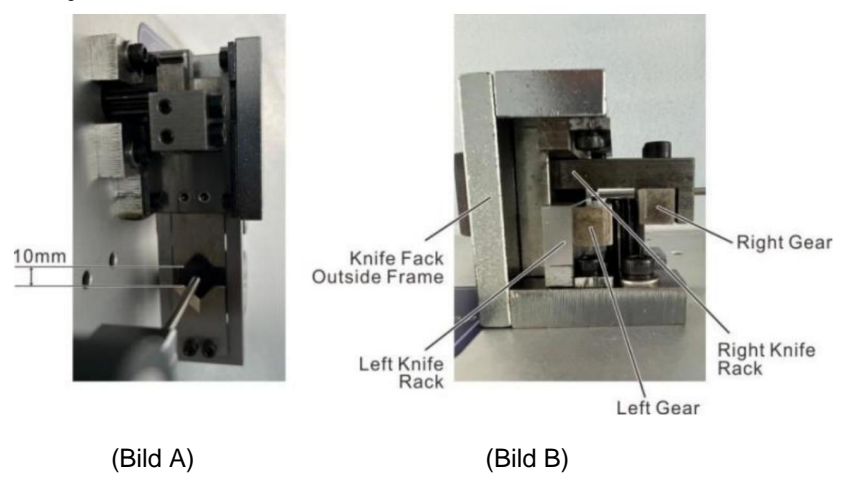

# Acht, Phänomen und Ausschluss

| Die Entstehung der<br>Phänomen                     | Verarbeitungsmethode                                                                                                   |  |
|----------------------------------------------------|----------------------------------------------------------------------------------------------------|--|
|                                                    | <ol> <li>Gewindeschneidtiefe pr üfen, Schnittmarken zu flach zum Regulieren</li> <li>Durchmesser * kleiner.</li> </ol> |  |
|                                                    | 2, der Leitungsraddruck ist nicht ausreichend, müssen Sie die " in die Leitung einstellen                              |  |
|                                                    | Raddruck-Reglerknopf ", der den Raddruck steuert.                                                                      |  |
|                                                    | 3 , die linie rad abstand ist zu groß, müssen einstellen die " in die linie                                            |  |
|                                                    | Radabstands-Einstellknopf ", wird der Linienradabstand reduziert auf                                                   |  |
| Gewindeschneiden ohne                              | eine geeignete Position.                                                                                               |  |
|                                                    | 4. Der erste Stripping-Satz ist größer oder gleich 3.                                                                  |  |
|                                                    | 5 , das Schnurrad, wenn es Schmutz gibt , muss gereinigt werden.                                                       |  |
|                                                    | 6 , Rückzug Messersatz kann zu groß sein, sollte angemessen sein, um die zu reduzieren                                 |  |
|                                                    | Rückzugsparameter (Sollwert 00 - 10).                                                                                  |  |
|                                                    | 7 , die nächste Werkzeug Fehlausrichtung, siehe Kapitel siebten Abschnitt 2 Test                                       |  |
|                                                    | Diagramm 7-7 Ausrichtungsbedingung.                                                                                    |  |
|                                                    | 1 , Schnittliefe am Fadenende prüfen, Schnittmarken zu flach zum Regulieren<br>* Durchmesser * kleiner.                |  |
|                                                    | 2, Speichenrad . Der Druck ist nicht ausreichend, ne d. um die " runden runden                                         |  |
|                                                    | Druckregulierknopf ", der Leitungsraddruck.                                                                            |  |
|                                                    | 3 , Speichenradspiel ist zu groß, ist für die Regulierung von " runden                                                 |  |
|                                                    | Nit dem runden Spalt-Einstellknoof " wird der Riemenscheibenspalt auf die richtige Position reduziert.                 |  |
| Abisolieren der Drähte ohne Ende                   | and a second second second second second second second second second second second second second second second         |  |
|                                                    | <sup>4</sup> ÿ Der erste Satz Abisolierungen ist größer oder gleich 3, 5. Wenn die                                     |  |
|                                                    | Riemenscheibe schmutzig ist, muss sie gereinigt werden.                                                                |  |
|                                                    | 6 , Rückzug Messersatz kann zu groß sein, sollte angemessen sein, um die zu reduzieren                                 |  |
|                                                    | Rückzugsparameter (Sollwert 00 - 10).                                                                                  |  |
|                                                    | 7 die nächste Werkzeug Fehlausrichtung, siehe Kapitel siebten Abschnitt 2 Test<br>Diagramm 7-7: Ausrichtungsbedingung. |  |
| Drahthaut von schweren                             | <ol> <li>Barotrauma von Einlassrad oder Riemenscheibe beurteilen, Raddruckkraft auf<br/>sei klein.</li> </ol>          |  |
| Barotrauma                                         | <sup>2</sup> , Kontakt mit meiner Firma, Kauf von Gummireifen.                                                         |  |
| Thrum schälen und Kern schneiden<br>mehrere Wurzel | Der "Durchmesser" Ton in 1 oder 2 ,versuchen Sie es erneut, bis der Leitungskern nicht mehr beschädigt wird.           |  |
|                                                    | 1 , Der Druck des Fadenrads reicht nicht aus und manchmal kommt es zum Fadenabrieb                                     |  |
| Länge der Linis es sibt                            | ohne Phänomen, Fadenabstreifen auf Linie ist größer als ein                                                            |  |
| Lange der Linie, es gibt                           | vorgegebene Länge, Regulierung " in die Leitung Raddruckregulierung                                                    |  |
| größer oder gleich dem                             | knio", also der Leitungsraddruck.                                                                                      |  |
| Länge festlegen                                    | 2. Schmutz, Riemenscheibe, muss gereinigt werden.                                                                      |  |
|                                                    | Ein Drahteinlaufradspiel ist zu groß, um den " in das Leitungsrad einzustellen                                         |  |
|                                                    | Abstandseinstellungsknopf * und ein Drahtzuführradspalt kleiner.                                                       |  |

|                                                                                                    | 1 , der Draht selbst, Leitungsdicke a.                                                                                                    |
|----------------------------------------------------------------------------------------------------|----------------------------------------------------------------------------------------------------|
| Länge der Linie, es gibt weniger<br>als oder gleich dem Satz<br>Länge                                                                                                    | <ol> <li>ein rollendes Rad mit Schmutz, der gereinigt werden muss. Die Leiteroberfläche<br/>Wachs, Blei in, Speichenräder rutschen mit klebrigem Wachs, Drahtbürste und Benzin<br/>Reinigung von vier Rollen.</li> <li>Wenn das Kabel herausgenommen wird, kann das Luftbetriebsphänomen der Stufe "00" ausgeschlossen werden.</li> <li>Der Drahtverlegerahmen weist ein Kartenhysterese-Phänomen auf, was zu einer schlechten Drahtförderung führt.</li> </ol> |
| Kopf- und Schwanzschnitt oder kein Schnitt                                                                                                    | <ol> <li>Überprüfen Sie den Kopf oder Schwanz vonsevered, Drahtdurchmesser ist zu klein, sollte anpassen<br/>der * Draht * größer. ( ein Referenzwert 30 -90 )</li> <li>Überprüfen Sie, ob am Fadenende keine Schnittspuren vorhanden sind. Der Drahtdurchmesser ist zu groß und muss angepasst werden.<br/>der * Draht * kleiner. ( ein Referenzwert 30 -90 )</li> </ol>                                                                                       |
| manchmal der Kopf oder der Schwanz<br>wurde abgeschnitten                                                                                                    | <ol> <li>Speichenrad, der Druck ist nicht ausreichend, bitte überprüfen und Regulierung von         <ul> <li>runderDruckregulierknopf*</li> <li>machdenRiemenschelbendruck</li> </ul> </li> <li>die linie rad abstand ist zu groß, müssen einstellen die * in die linie         <ul> <li>Radspiel-Einstellknopf*, die Linie Radspiel-Verringerung.</li> </ul> </li> </ol>                                                                                       |
| Es gibt mehrere Stränge von<br>draht langer faden                                                                                                    | <ol> <li>Drahldurchmesser ist zu klein, den abgeschnittenen Draht, Streifen mit einem Kupferdraht, um<br/>Erhöhen Sie den Durchmesser von 1 - 2 , versichen Bie ex extent.</li> <li>Rückzugsmesser zu klein eingestellt, sollte der Rückzugsparameter erhöht werden<br/>(00-10)</li> </ol>                                                                                                    |
| manchmal das Dirigieren<br>Drähte zusammen kein Messer<br>gebrochen                                                                                                    | <ol> <li>die Randteile Aktivitäten mit dem normalen Öl, versuchen Sie es erneut (in der Regel 8 Stunden<br/>Füllen von a). Die</li> <li>Geschwindigkeit ist langsam.</li> <li>Überprüfen Sie die Kabelspezifikationen in der Zeile AWG12# (3 Quadrate).</li> <li>die Klinge ist stumpf, flach geschliffen oder muss ausgetauscht werden.</li> <li>gemäß dem siebten Teil der dritten Inspektion.</li> </ol>                                                     |
| Der Druckbetrieb nach dem Herunterfahren kann<br>nur schneiden a, Bildschirm erscheint<br>Kurzleine oder Knoten                                                                            | <ol> <li>Keine Leitung für automatische Abschaltfunktion, gehört zum Normalzustand.</li> <li>ÿ einstellung die länge sollte größer als 32mm (außer für die 98<br/>Verfahren ).</li> <li>Speichenradspiel ist zu groß, ist für die Regulierung von * runden<br/>Mit dem runden Spalt-Einstelliknopf können Sie den Spalt der Riemenscheibe verkleinern.</li> </ol>                                                                                               |
| wenn die Stromversorgung eingeschaltet wird<br>auf den Lüfter normal zu arbeiten, Bildschirm<br>normal, aber nach<br>Zu <sup>*</sup> laufen * nach der Maschine<br>kann mich nicht bewegen | Wegen der Spannungsinstabilität oder des illegalen Betriebs der Platine in<br>Wenn das Versicherungsrohr durchbrennt, muss die Sicherung ausgetauscht werden (Gehäusedeckel öffnen,<br>auf der Platine sind zwei 5A-Versicherungsrohre sichtbar).     ,<br>wie das Wechseln der Versicherungsröhre, weiterhin ausbrennen, und meine Firma<br>Kundendienst-Serviceabteilung oder Bürokontakt.                                                                    |
| Einschnitt geneigt Tangente                                                                                                    | Der Draht selbst ist zu stark gekrümmt, daher ist die Anschaffung eines Richtgerätes     erforderlich. Eine Bleimündung ohne Mittenkante.     s., en Schwarz negran, Überprüfen Sie, ob das Drahtrohr zu nah am Werkzeug lehnt.                                                                                                    |

**Hersteller:** Shanghaimuxinmuyeyouxiangongsi **Adresse:** Shuangchenglu 803nong11hao1602A-1609shi, baoshanqu, Shanghai 200000 CN.

Nach AUS importiert: SIHAO PTY LTD, 1 ROKEVA STREETEASTWOOD NSW 2122 Australien

**Importiert in die USA:** Sanven Technology Ltd., Suite 250, 9166 Anaheim Place, Rancho Cucamonga, CA 91730

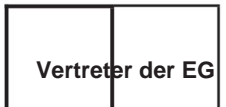

E-CrossStu GmbH

Mainzer Landstr.69, 60329 Frankfurt am Main.

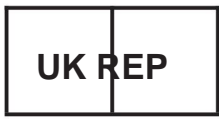

YH CONSULTING LIMITED.

C/O YH Consulting Limited Office 147, Centurion House, London Road, Staines-upon-Thames, Surrey, TW18 4AX Machine Translated by Google

Machine Translated by Google

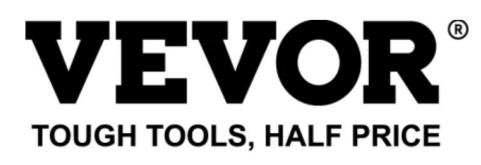

Technischer Support und E-Garantie-Zertifikat www.vevor.com/support

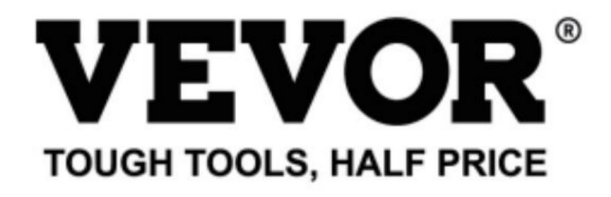

Technical Support and E-Warranty Certificate www.vevor.com/support

# WIRE STRIPPING MACHINE

## MODEL: SWT508-SD/SWT508-E/SWT508-JE

We continue to be committed to provide you tools with competitive price. "Save Half", "Half Price" or any other similar expressions used by us only represents an estimate of savings you might benefit from buying certain tools with us compared to the major top brands and does not necessarily mean to cover all categories of tools offered by us. You are kindly reminded to verify carefully when you are placing an order with us if you are actually saving half in comparison with the top major brands. Machine Translated by Google

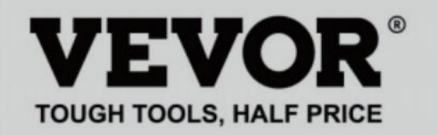

# WIRE STRIPPING MACHINE

## MODEL: SWT508-SD/SWT508-E/SWT508-JE

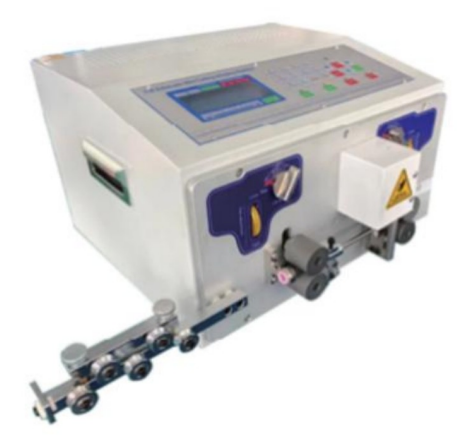

# NEED HELP? CONTACT US!

Have product questions? Need technical support? Please feel free to contact us:

## Technical Support and E-Warranty Certificate www.vevor.com/support

This is the original instruction, please read all manual instructions carefully before operating. VEVOR reserves a clear interpretation of our user manual. The appearance of the product shall be subject to the product you received. Please forgive us that we won't inform you again if there are any technology or software updates on our product.

## Esempio di operazione veloce

|                                             | Twisted line                             | Runnin                   | g speed                            |
|---------------------------------------------|------------------------------------------|--------------------------|------------------------------------|
| Function Program number                     | Front Back Speed Strength                | Cutting Roller           | Peeling Pause                      |
| Long 0<br>S. T.<br>Wire S. B<br>20.0 30.0 1 | CC55<br>OT: 5000<br>UN: 50<br>L50.0 30.0 | 57<br>07<br>01<br>20.048 | 3 3.0<br>FOT: 0<br>BUN: 0<br>80 80 |
| Before stripping Half stripping To          | otal length Halfstrippi                  | ng Afterstripping        | Knife Recede<br>value cutter       |

Nota: il valore piccolo del coltello è

, più profondo è il taglio;

più spesso è il filo , il valore più grande dovrebbe essere quello di ritirata del coltello.

la tabella seguente riporta i dati dei parametri di riferimento per l'impostazione del coltello

valore e valore di ritirata del coltello:

# istruzioni per l'uso

Disegno del pannello di controllo

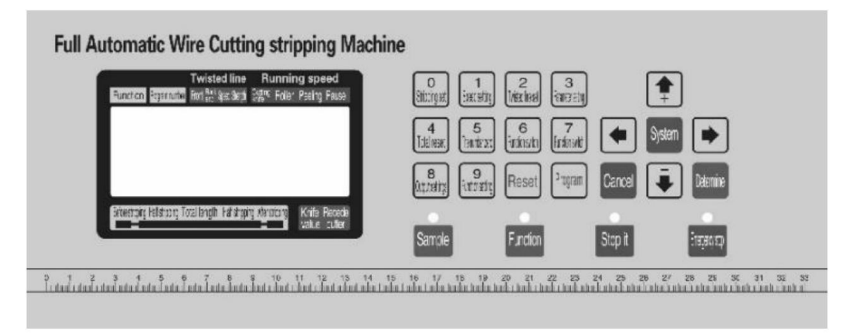

L'interfaccia di sistema è composta da 23 tasti e un display a punti da 192 X 64

#### display LCD a matrice, quanto segue verrà introdotto per ogni tasto

funzione

# Sample : nella modalità standbyoggi breve pressione del testo nce- la macchina esegue un singolo passo, ciclico; anche seguendo la stampa più di circa 3 secondi , la macchina eseguirà automaticamente un ciclo; il pulsante in l'effetto del controllo della macchina è molto grande;

# Function

: in modalità standby premoere questo pulsante e laonacchina inizia a

0

lavoro;

# Stop it

: ndlla modalità di lavoro premere questo pulsante a macchina terminerà il lavoro dopo lo spegnimento;

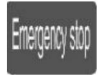

: ih modalità standby, premere questo pulsante, la macchina eseguirà un'azioneodi reset; nello stato di funzionamento, premere questo pulsante, la

3

macchina da spegnere, dopo l'esecuzione del reset

azione;

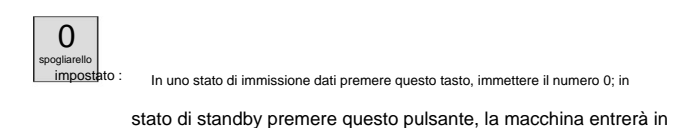

stato di impostazione dei parametri di stripping;

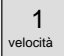

set : In uno stato di immissione dati premere questo tasto, immettere il numero 1; in

stato di standby premere questo pulsante, la macchina entrerà nella velocità

stato di impostazione dei parametri;

### 2 Twisted

set : in uno stato di immissione dati premere questo tasto · immettere il numero 2 nel

stato di standby premere questo pulsante, la macchina entrerà in

stato di impostazione dei parametri di torsione;

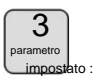

In uno stato di immissione dati premere questo tasto, immettere il numero 3; nel

stato di standby premere questo pulsante, la macchina funzionerà secondo la

funzione corrente nell'impostazione dell'immagine corrispondente al

funzione;

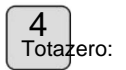

In uno stato di immissione dati premere questo tasto per immettere il numero 4; in

stato di standby premere questo pulsante, volume 0;

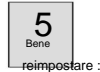

In uno stato di immissione dati premere questo tasto, immettere il numero 5; nel

stato di standby premere questo tasto, il conteggio di 0;

## 6

shift : in uno stato di immissione dati premere questo tasto · immettere il numero e in th:

stato di standby premere questo pulsante, cambiare la modalità di funzionamento della macchina;

7 Funzione

shift : In uno stato di immissione dati premere questo tasto, immettere il numero 7; in

stato di standby premere questo pulsante, cambiare la modalità di funzionamento della macchina;

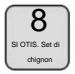

In uno stato di immissione dati premere questo tasto, immettere il numero 8; in

stato di standby premere questo pulsante, la macchina entrerà nell'output

impostazioni;

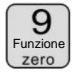

In uno stato di immissione dati premere questo tasto, immettere il numero 9; in stato di standby premere questo pulsante, la macchina entrerà in

immagine impostazione funzione;

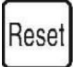

In uno stato di immissione dati, premere questo tasto per rimuovere i dati di input; in

lo stato di standby premere questo tasto, l'uscita totale e il numero di

completamente libero 0;

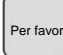

: In modalità standby premere questo pulsante, la macchina entrerà in modalità

impostazioni del programma;

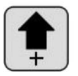

nelle impostazioni dei parametri premendo il tasto · impostare i parametri no st basso più 1; in uno stato di impostazione dei parametri premere questo pulsante, il

valore del coltello più 1;

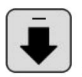

: Nelle impostazioni dei parametri, premendo il tasto, impostare i parametri più

basso più 1; in uno stato di impostazione dei parametri premere questo pulsante, il valore del coltello meno 1;

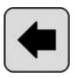

 Nelle impostazioni dei parametri premendo il tasto vengono visualizzati i dati modificati rinunciare, gli ultimi dati nell'oggetto modificato;

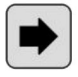

 Nelle impostazioni dei parametri premendo il tasto vengono visualizzati i dati modificati rinunciare, i dati successivi nell'oggetto modificato;

Determine

: Nello stato di impostazione dei parametri premere questo tasto, i dati modificati verranno

salvato e scritto nella EEP ROM

e i dati xt successivi in

oggetto modificato;

cancella

: Nello stato di impostazione dei parametri, premere questo tasto per uscire dallo stato di impostazione dei parametri; schermata di impostazione della funzione, schermata di impostazione dello stripping segmentale, schermata di configurazione del sistema. premere questo tasto per tornare all'immagine di lavoro;

System

: nella schermata di standby, premere il tasto , accedere al sistema

disposizione dell'immagine, è necessario inserire la password prima

immissione, in una schermata di impostazione, funzione; impostazione peeling multistadio

immagine immagine, impostazioni di sistema, premi il tasto, inserisci il

stato di impostazione dei parametri;

## schermo di lavoro

una volta accesa la macchina, sullo schermo viene visualizzata la schermata di avvio,

circa tre secondi verrà visualizzata questa immagine; la macchina inizia a funzionare,

nell'immagine sullo schermo; altrimenti la macchina non potrebbe avviarsi;

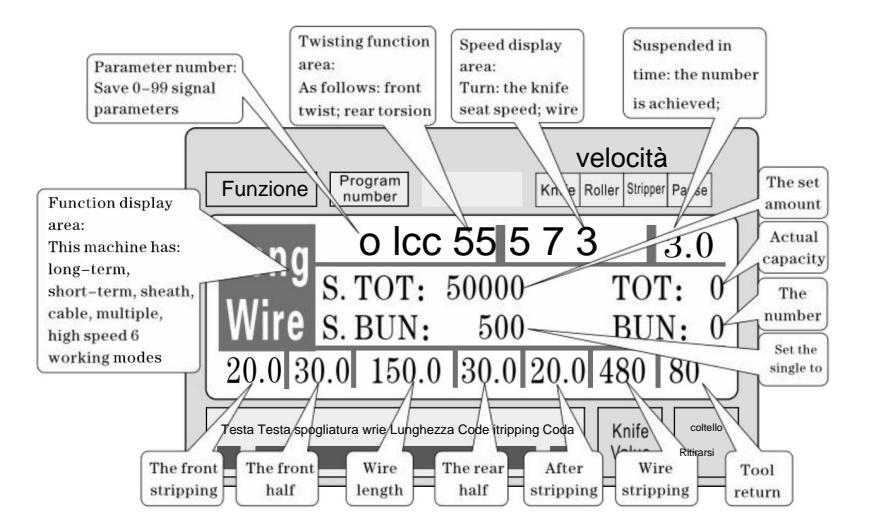

impostazione dei parametri di stripping: la macchina quando è in modalità standby, premere

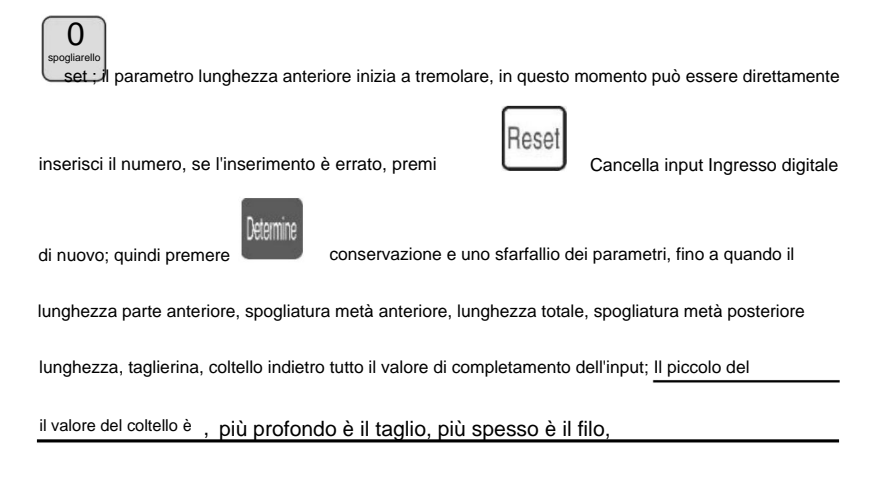

o il valore di ritiro del coltello più grande dovrebbe essere; impostazione del parametro premere

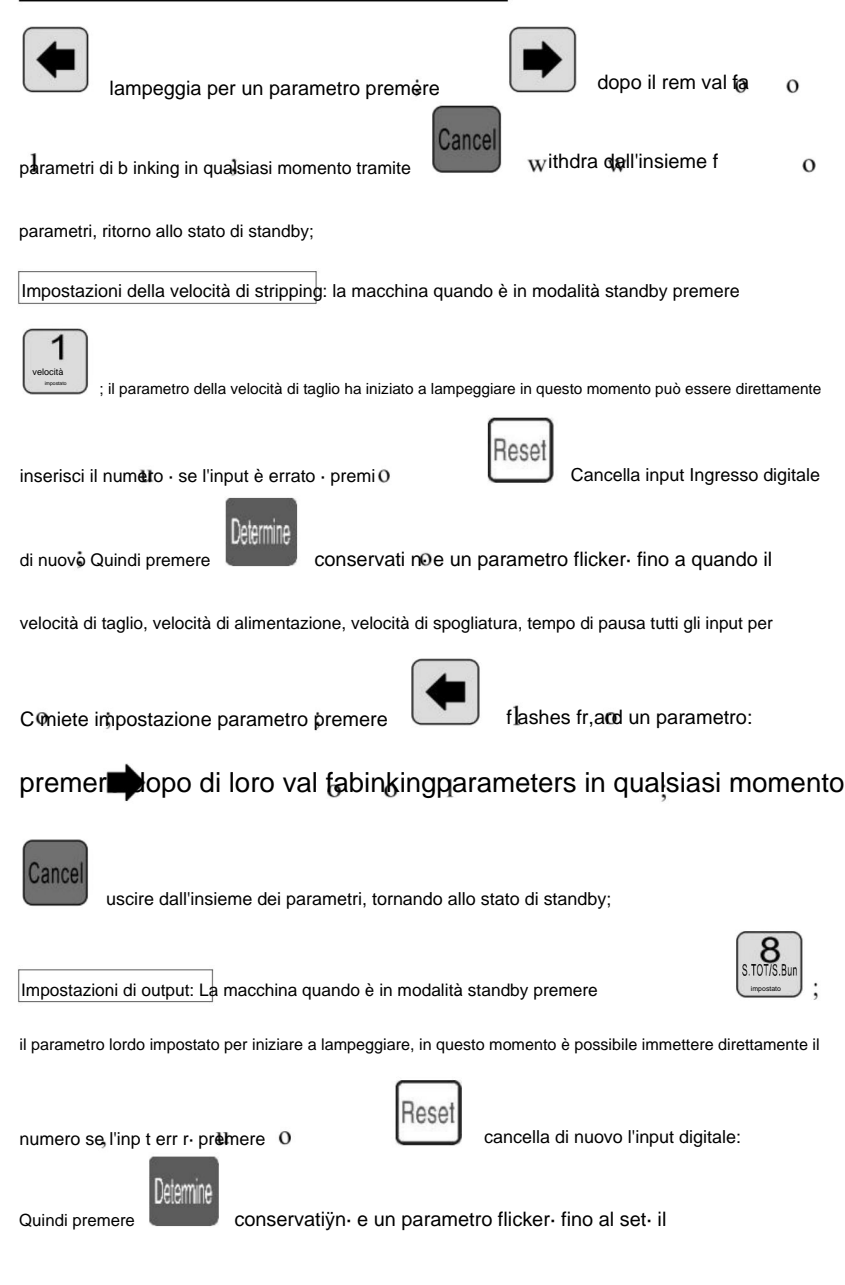

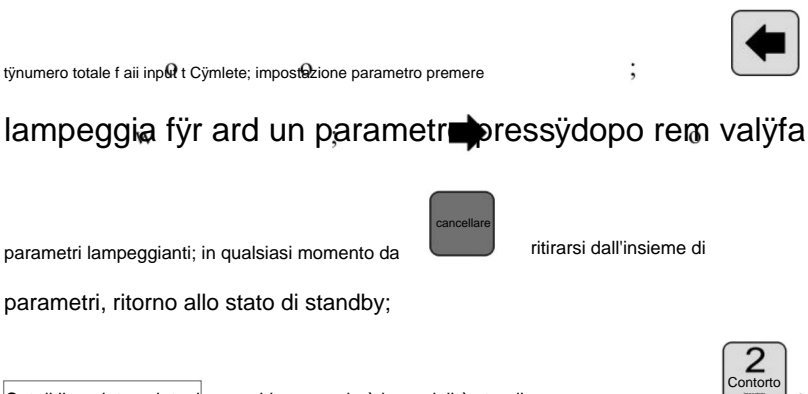

parametri lampeggianti; in gualsiasi momento da

parametri, ritorno allo stato di standby;

Set di linee intrecciate: la macchina quando è in modalità standby preme

# Fonttwistmÿdescintillatiÿn-thistimepress

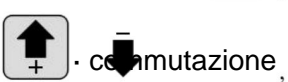

Quindi premere

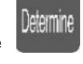

conservati noe un parametro sfarfallio- fino al fÿnt

intrecciare, la modalità di input della modalità twist wire è completata, quindi dalla precedente

metodi di input: velocità della linea di torsione, forza di torsione; impostazione dei parametri;

## premeremente preserved un parametro:r pr:ss

## rem val fablinkingparameters: in qualsiasi momento ritirandosi da

l'insieme dei parametri, torna allo stato di standby;

numero di programma impostato: La macchina quando è in modalità standby, premere

## UN programargumentsb:gint flickervin questo momentopuòentraredirettamente

il numeto · se l'input è errato · premereo

ASA

cancella di nuovo l'ingresso digitale

quindi premere

stato di standby di oonservazione;

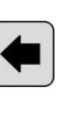

Doveinterruttore modalità rk: La macchina quando è in modalità standby, premere

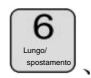

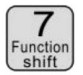

work mode switch;

#### modalità di lavoro spiegata

Questa macchina è una macchina multifunzionale per il taglio del filo, con un totale di 6 tipi

della procedura di taglio e spelatura del filo, descrizione dell'immagine seguente:

Modalità linea:

| Funzione Program coltello                                                                            | <b>/elocità</b><br>Rullo spogliarellis | <b>)</b><br>sta pausa   |
|----------------------------------------------------------------------------------------------------|----------------------------------------|-------------------------|
| Long 0 lcc 5515 7<br>S. TOT: 50000                                                                   | 3I<br>TO:                              | $\frac{3.0}{\Gamma: 0}$ |
| WITE         S. BUN:         500           20.0         30.0         150.0         30.0         20.0 | BU<br>480                              | $\frac{N: 0}{80}$       |
| Testa Testa Stripping wrieLunghezza Coda Stripping Coda                                              | Knife<br>Value                         | coltello<br>Ritirarsi   |

Il modello e la tradizionale funzione della macchina da taglio a filo 220,

può essere montato un dispositivo di torsione del filo per aumentare il filo ritorto, filo

lunghezza come mostrato, solo secondo il metodo sopra per immettere un desiderato

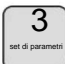

<sup>S</sup>ize, in questa modalità

la funzione non è disponibile;

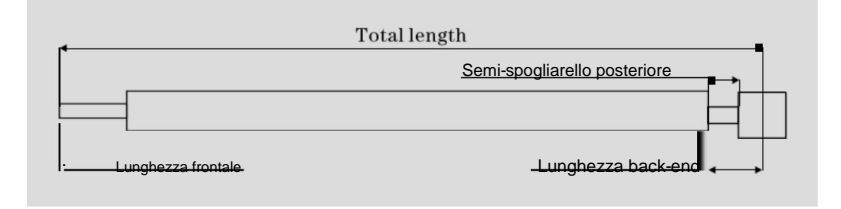

Il modello a breve termine:

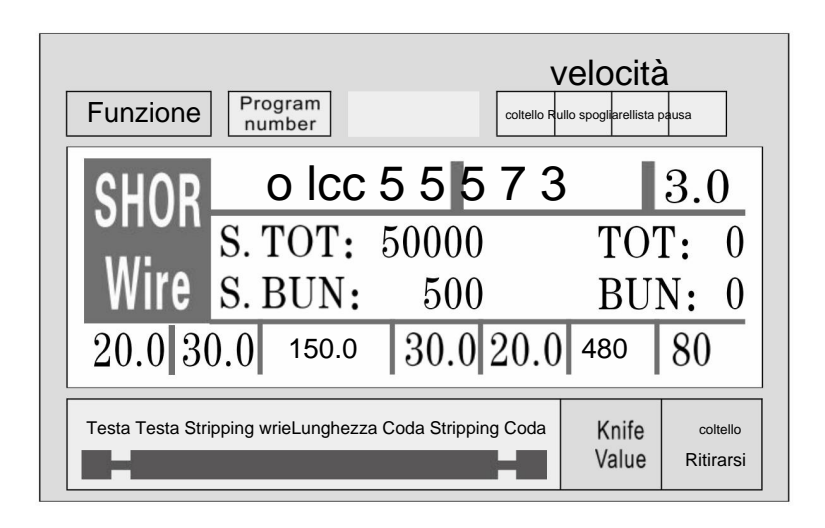

Il modello della macchina e a lungo termine è fondamentalmente lo stesso, solo il

l'azione di spogliatura della macchina non è la stessa; e nessuna funzione di linea di torsione; a

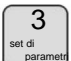

questa modalità

la funzione non è disponibile;

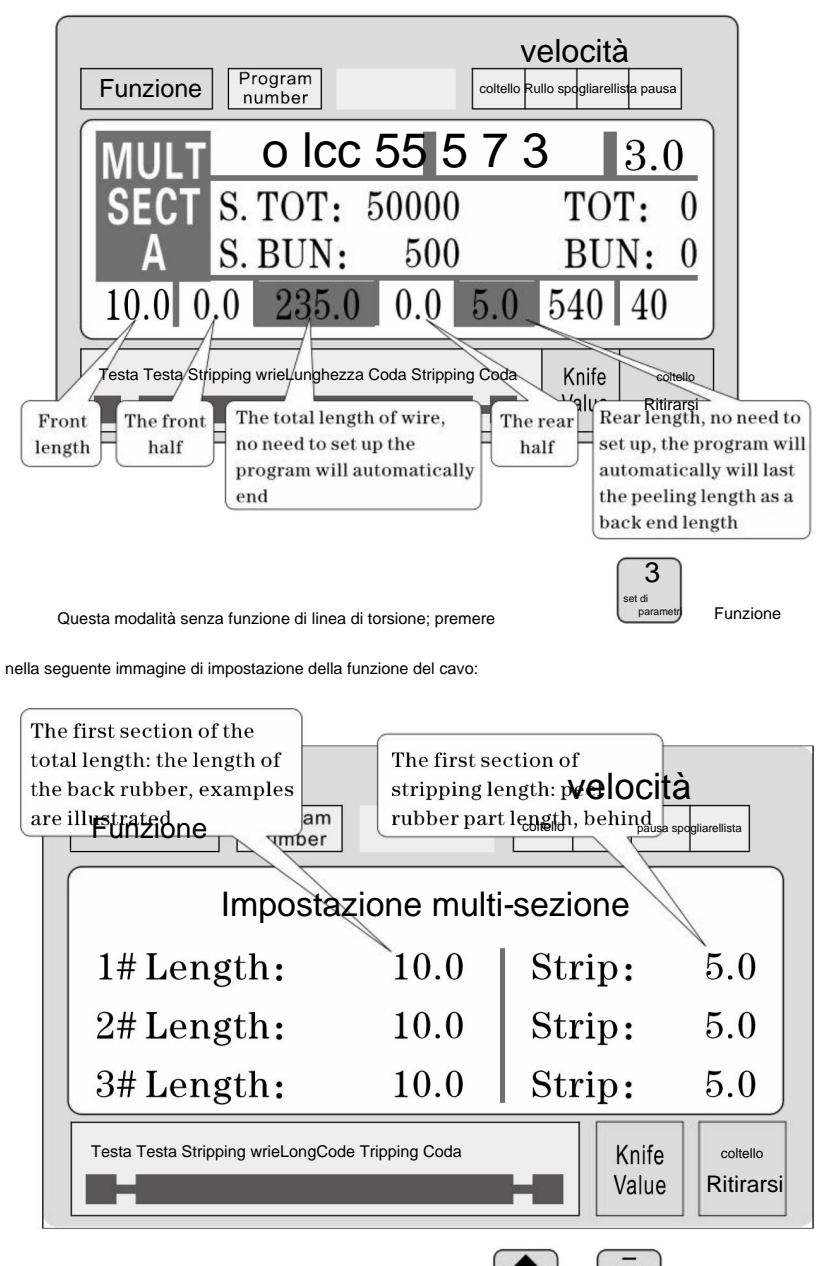

In una condizione di impostazione dei parametri, premere

aggiornato o

vista verso il basso 1 - 12 segmenti impostano i parametri; premere parametro, fino al completamento di tutti i parametri immessi;

Nota: in un modello multistadio, il totale è uguale alla lunghezza di ciascuno lunghezza del filo e accoppiato con la lunghezza dell'estremità anteriore, le procedure hanno è stato calcolato automaticamente ed evidenziato, quindi imposta la lunghezza totale, la lunghezza dell'intero senza fine; la lunghezza della fine è la fine finale del lunghezza di! Inoltre non c'è bisogno di impostare, quando la lunghezza richiesta è organizzato è completato, un set di o

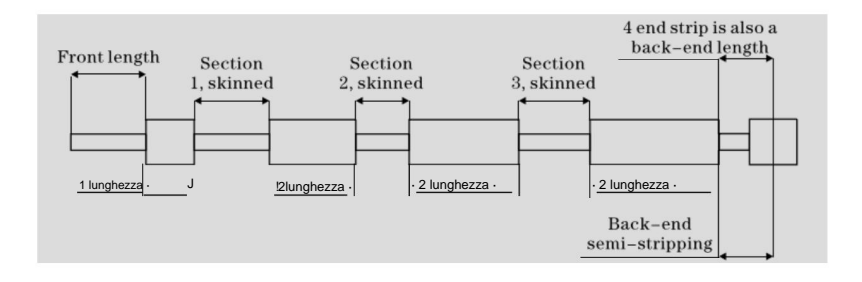

Immagine di impostazione della funzione

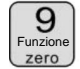

Nello stato di standby, premere

display, la macchina non inizia il lavoro, premere

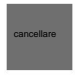

per entrare in questa schermata; nell'immagine

tornare al lavoro

vste

immagine;

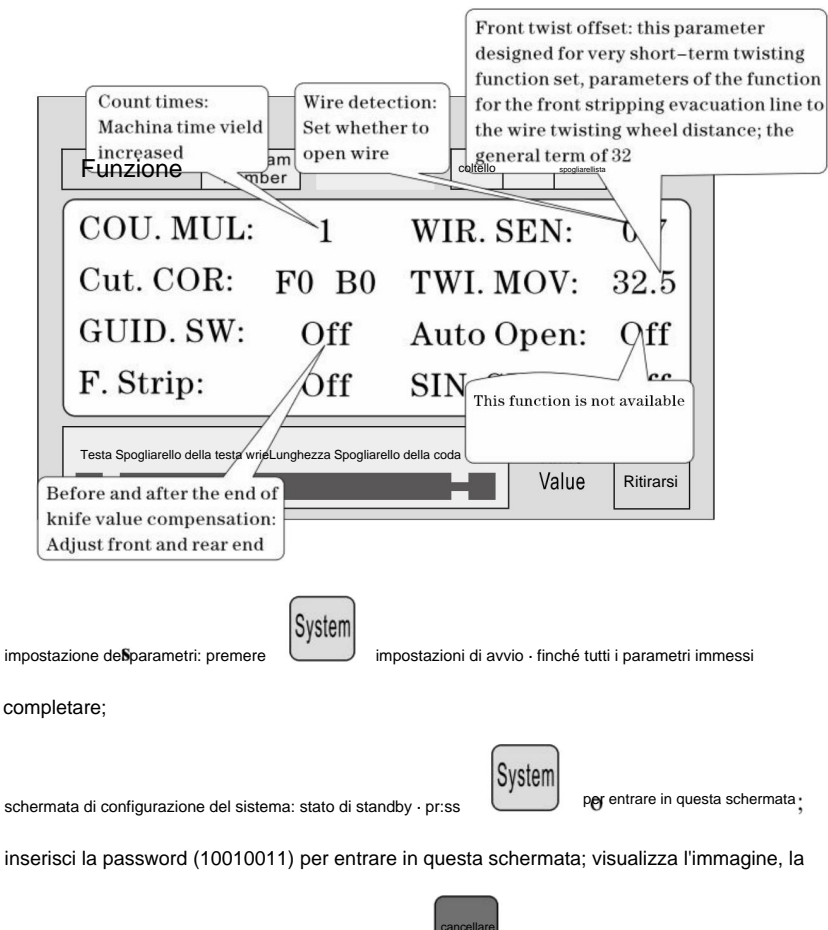

la macchina non avvia il lavoro, premere

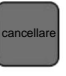

foto del ritorno al lavoro;

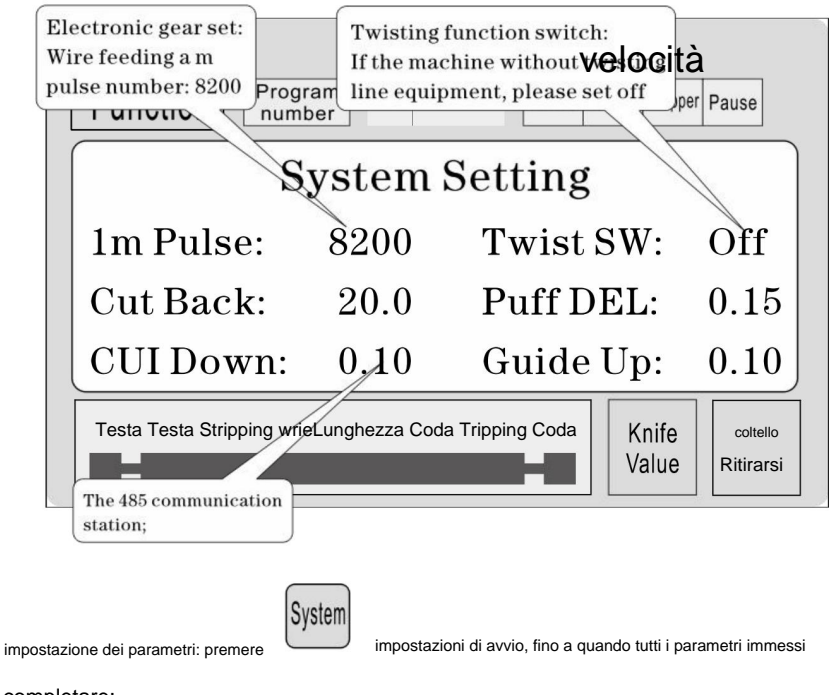

completare;

## questioni di spogliarello che necessitano attenzione

- un numero di parametri di stripping, la lunghezza totale deve essere maggiore di lunghezza anteriore + lunghezza posteriore; altrimenti la macchina da lavoro;
- 2, l'uso del controllo di comunicazione della macchina, deve garantire che il

macchina in modalità di visualizzazione dello schermo e stato di impostazione dei parametri non attivo; Altrimenti il controllo della comunicazione non è valido;

- 3, utilizzare la velocità di funzionamento appropriata;
- 4, nella schermata di lavoro e nelle impostazioni non parametriche, è possibile premere direttamente

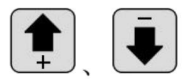

il valore impostato sulla fresa senza fermarsi;

5 , se la spia luminosa a quattro luci lampeggia, indica l'impostazione parametri, può avviare la macchina;

6 ÿImpostazione della linea di torsione: il primo parametro di offset torsionale è progettato per

funzione di torsione a breve termine impostata, ovvero quando la macchina è spenta anteriore, alimentazione del filo dopo la distanza della ruota di torsione; a volte può essere montato sulla lama a breve termine dopo aver ruotato la ruota, quindi il parametro impostare piccolo, raggiungere una funzione di torsione a breve termine; la linea generale è impostata su <sup>32</sup>, non c'è bisogno di cambiare; a breve termine in base alla lama e al filo regolazione della distanza effettiva della ruota di torsione; (può essere utilizzata in un'unica operazione) modalità al passo, se il filo alimenta più della ruota di torsione del filo, è possibile ridurre il parametro, può essere aumentato, e viceversa;)

## sei, Introduzione del protocollo di comunicazione

La macchina è dotata di una comunicazione RS485 standard funzione, l'utente può attraverso il computer host (PLC, PC) direttamente controllare la macchina; specifiche hardware di comunicazione per 38400, 8,

1 N

Di seguito è riportato il dettaglio dei comandi accettati dalla macchina
1 , il comando di arresto di emergenza: il PC ha emesso tre byte esadecimali
numero 16 01 , 66, 99; dove il primo 01 è il numero della stazione, può
impostare una schermata di sistema per cambiare. la macchina ha ricevuto con successo

l'ordine restituirà i tre byte di dati ricevuti, questa macchina ha ricevuto notifica del comando;

2 ÿ comando di arresto: il PC ha emesso il numero esadecimale a tre byte 16 01, 77,

88; dove il primo 01 è il numero della stazione, può impostare un sistema schermata da modificare, la macchina ha ricevuto correttamente l'ordine will restituisci ricevuto i tre byte di dati, questa macchina ha ricevuto avviso del comando;

3 ÿ comando di arresto: il PC ha emesso il numero esadecimale a tre byte 16 01, 88,

77; dove il primo 01 è il numero della stazione, può impostare un sistema schermata da modificare, la macchina ha ricevuto correttamente l'ordine restituisci ricevuto i tre byte di dati, questa macchina ha ricevuto avviso del comando;

#### sette, esempio di taglio del filo

(1) modello lungo

| •                | 70 | •1                   |
|------------------|----|----------------------|
|                  |    | 1-5 an <del>ni</del> |
|                  | =  |                      |
|                  |    |                      |
| <sub>1-3</sub> — | •  | 3 l1                 |

 $^{1}\,$  ,  $\,$  Il filo viene posizionato in un rullo intermedio, regolare lo spazio del rullo per avere

basta entrare in contatto con il filo e poi scendere 2big;

2, imposta dimensione:

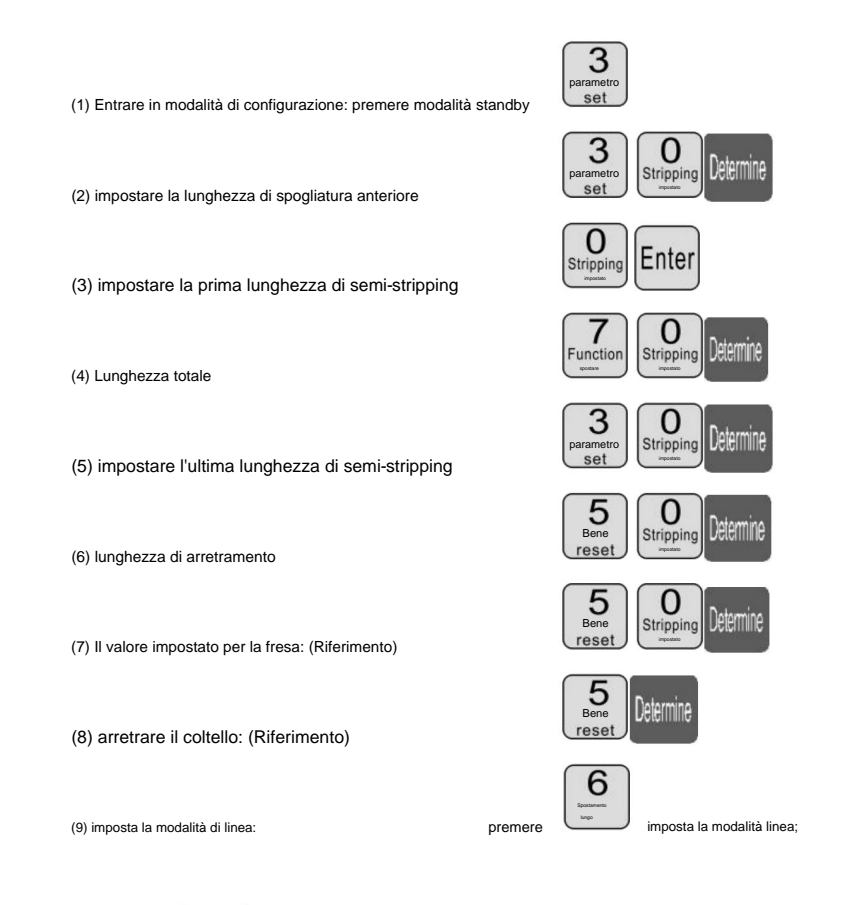

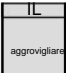

più di 1 secondo, la macchina si fermerà

automaticamente dopo aver eseguito una linea, controlla se il valore del

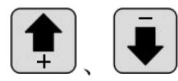

correzione; finché soddisfatto;

coltello destro, directpress

3

, premere

(2) Peeling multisegmento

2 ÿ dimensione dell'impostazione:

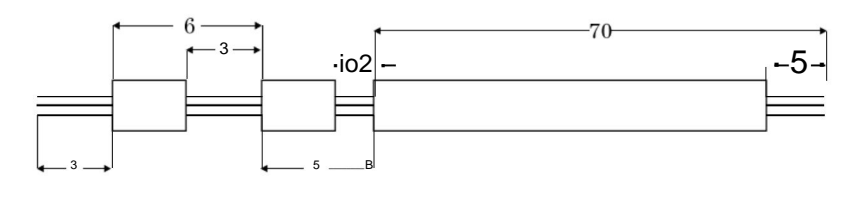

I, il filo viene posizionato in un rullo intermedio, regolare lo spazio del rullo per avere

basta entrare in contatto con il filo e poi scendere 2big;

n Stripping (1) Inserisci impostazione m de: staQoy m premere 0 Jetermir (2) impostare la lunghezza di spogliatura anteriore 0 Stripping eemh (3) Striscia di uscita, impostazione dei parametri Funzione imposta su multi (4) imposta la modalità multistadio: premere modello di segmento; 3 impostato su più (5) Inserire il numero di segmenti impostato: premere filmato; З System Determine (6) imposta la lunghezza del primo segmento di soggiorno della pelle (7) impostare il primo segmento di peeling (8) impostare la seconda lunghezza della pelle di partenza Twisted oaStsecnd O

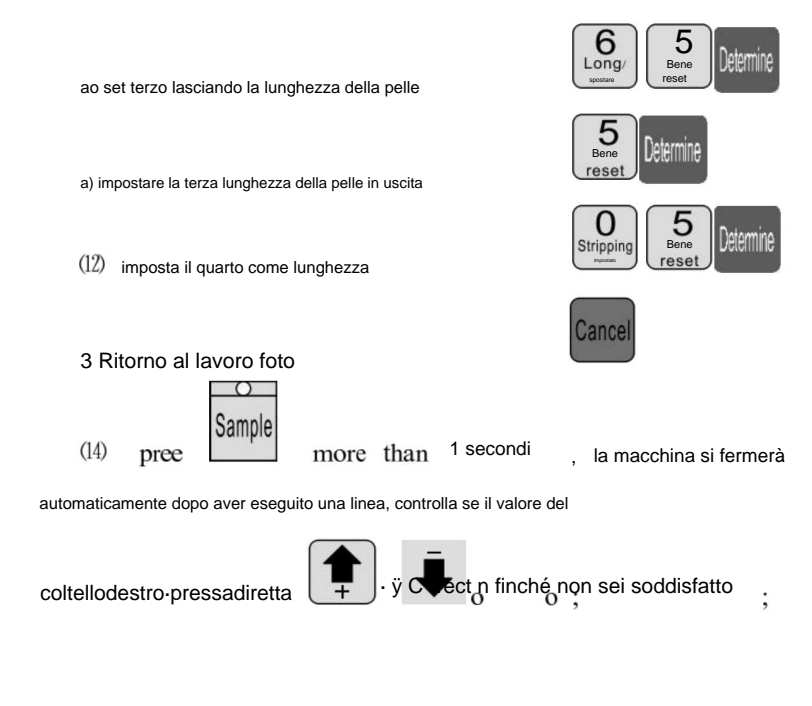

### Spiegare

1. Se il terzo è impostato su 0, allora il programma che hai appena tagliato in due, e così via;

se vuoi sbucciare la sezione 12, la sezione 12 della lunghezza del

insieme intero;

2. La modalità di stripping multiplo e la funzione di torsione della linea non sono valide;

## Regolazione della posizione di taglio del coltello

- 1 . avviare la macchina.
- 2. Regolazione della posizione della lama MAX2: la distanza tra due lame

il naso delle lame dovrebbe essere di circa 8-10 mm mentre la distanza tra due lame ' I punti inferiori a forma di V dovrebbero essere di circa 34 mm. (vedi immagine A)

3. Punti chiave di attenzione per la sostituzione delle lame dei coltelli:

 Il piano superiore del portacoltelli interno sinistro dovrebbe essere soffiato sul coltello destro piano di supporto con 19 mm che dovrebbe essere anche più basso del portacoltelli telaio esterno da 4 mm come mostrato nell'immagine B.

- La marcia sinistra dovrebbe essere più alta della marcia centrale con 1 altezza della marcia mentre la marcia giusta dovrebbe essere più alta della marcia media con 6 marce altezze. (vedi immagine B)
- Normalmente, la distanza tra i nasi di due lame di coltello dovrebbe essere circa 8-10mm mentre la distanza tra due lame è a forma di V

i punti inferiori dovrebbero essere circa 34 mm. (vedi immagine A)

- Dopo la regolazione, inserire entrambi i lati degli ingranaggi della cremagliera del coltello nel mezzo dente ascellare e fissare le viti di entrambi i lati del portacoltelli.
- 5. Riavviare la macchina e regolare il valore del coltello se la profondità di taglio
  - è cambiato.

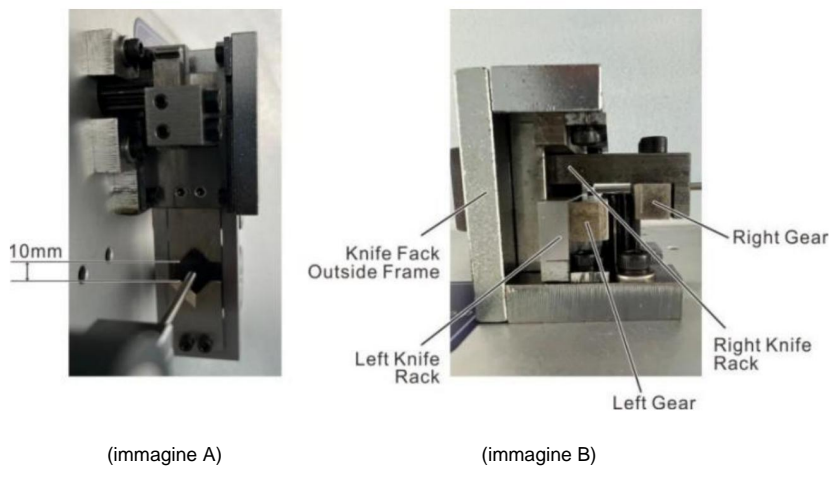

# Otto, fenomeno ed esclusione

| L'emergere del<br>fenomeno                         | metodo di elaborazione                                                                                                    |  |
|----------------------------------------------------|----------------------------------------------------------------------------------------------------|--|
|                                                    | <ol> <li>controllare la profondità di taglio del filo, i segni di taglio sono troppo superficiali per la regolazione<br/>"diametro" più piccolo.     </li> </ol>         |  |
|                                                    | 2, la pressione della ruota della linea non è sufficiente, è necessario regolare la "nella linea                                                                         |  |
|                                                    | manopola di regolazione della pressione della ruota ", la pressione della ruota di linea.                                                                                |  |
|                                                    | 3 , la distanza tra le ruote della linea è troppo grande, è necessario regolare la "nella linea"                                                                         |  |
| Spelatura del filo senza                           | manopola di regolazione del gioco delle ruote ", il gioco delle ruote lineari è ridotto a<br>una posizione corretta.                                                     |  |
|                                                    | 4 ÿ lo spogliamento del primo set è maggiore o uguale a 3.                                                                                                    |  |
|                                                    | 5, la ruota di linea se c'è sporcizia, necessario pulirlo.                                                                                                    |  |
|                                                    | 6 , il set di coltelli da ritirata potrebbe essere troppo grande, dovrebbe essere appropriato per ridurre il<br>parametro di retrazione (valore di riferimento 00 - 10). |  |
|                                                    | 7 , il prossimo disallineamento dell'utensile, fare riferimento al capitolo settimo sezione 2 test<br>condizione di allineamento del grafico 7-7.                        |  |
|                                                    | 1 , controllare la profondità di taglio della coda della linea, i segni di taglio sono troppo superficiali per la regolazione<br>"diametro" più piccolo.                 |  |
|                                                    | 2, ruota a raggi , la pressione non è sufficiente, bisogna regolare il "rotondo rotondo"                                                                                 |  |
|                                                    | manopola di regolazione della pressione", la pressione della ruota di linea.                                                                                             |  |
|                                                    | 3, il gioco della ruota a raggi è troppo grande, è necessario per la regolazione del "rotondo                                                                            |  |
| spelatura fili senza coda                          | manopola di regolazione della distanza rotonda, per ridurre la distanza della puleggia alla<br>posizione corretta.                                                       |  |
|                                                    | <sup>4</sup> ÿ lo spogliamento del primo set è maggiore o uguale a 3. 5 ÿ la                                                                                             |  |
|                                                    | puleggia se c'è sporcizia, deve essere pulita.                                                                                                    |  |
|                                                    | 6 , il set di coltelli da ritirata potrebbe essere troppo grande, dovrebbe essere appropriato per ridurre il                                                             |  |
|                                                    | parametro di retrazione (valore di riferimento 00 - 10).                                                                                                    |  |
|                                                    | 7 , il prossimo disallineamento dell'utensile, fare riferimento al capitolo settimo sezione 2 test<br>condizione di allineamento grafico7-7.                             |  |
| pelle di filo di grave                             | <ol> <li>Valutare innanzitutto il barotrauma causato dalla ruota di ingresso o dalla puleggia, forza di pressione della ruota su<br/>essere piccolo.</li> </ol>          |  |
| barotrauma                                         | 2, contatto con la mia azienda, l'acquisto di pneumatici in gomma.                                                                                                    |  |
| Strofinare il torsolo nel taglio<br>diverse radici | II "diametro" tono in 1 o 2 , riprovare fino a quando non si danneggia il nucleo della linea.                                                                            |  |
|                                                    | 1, la pressione della ruota della linea non è sufficiente e talvolta si verifica la rottura del filo                                                                     |  |
| l unchezza della linea, c'à                        | senza fenomeno, lo spogliamento del filo in linea è maggiore di un                                                                                                    |  |
|                                                    | lunghezza predeterminata, regolazione "nella linea di regolazione della pressione della ruota<br>knio." Quindi la pressione della ruota di linea                         |  |
|                                                    | 2 Sporcizia, pulegoia, necessita di pulizia                                                                                                    |  |
| miposare sa rungnezza                              | Il gioco della ruota di ingresso del filo è troppo grande per regolare la "nella ruota della linea                                                                       |  |
|                                                    | manopola di regolazione del gioco ", e una distanza tra le ruote di alimentazione del filo più piccola.                                                                  |  |
|                                                                                            | 1, lo spessore della linea del filo stesso a.                                                                                                    |
|--------------------------------------------------------------------------------------------|----------------------------------------------------------------------------------------------------|
| Lunghezza della linea, ce n'è meno                                                         | <sup>2</sup> , una ruota che rotola con sporcizia, che deve essere pulita. La superficie del conduttore<br>cera, piombo, ruote a raggi slittano con cera appiccicosa, spazzola metallica e benzina<br>pulizi quattor ruote rotanti.                                                                                          |
| di o uguale all'insieme                                                                    | 3 , togliere il filo, il fenomeno di funzionamento dell'aria di livello "00" deve essere escluso.                                                                                                    |
|                                                                                            | <ol> <li>Il telaio di posa dei fili presenta un fenomeno di isteresi della scheda, che porta a un<br/>trasporto scadente dei fili.</li> </ol>                                                                                                    |
| Testa e coda tagliate o nessun taglio                                                      | <ol> <li>controllare la testa o la coda del filo, il diametro del filo è troppo piccolo, è necessario regolarlo<br/>il "filo" più grande. (un valore di riferimento 30 -90)</li> <li>2 Controllare che la coda del filo pop presenti segni di taglio il diametro del filo à troppo grande, à necessario regolarlo</li> </ol> |
|                                                                                            | <ol> <li>controllare che la coda dei no non presenta segin al lagilo, il dialletto dei nio e troppo grande, e necessario regolario.</li> <li>il " filo " più piccolo. (un valore di riferimento 30 -90)</li> </ol>                                                                                                    |
| a volte la testa o la coda                                                                 | ruota a raggi, la pressione non è sufficiente, controllare e regolare la<br>manopola di regolazione della pressione tonda "<br>di secta azano della pressione tonda".                                                                                                    |
| è stato tagliato fuori                                                                     | <ol> <li>a distanza tra le ruote della linea è troppo grande, è necessario regolare la "nella linea"<br/>manopola di regolazione del gioco delle ruote", la linea di riduzione del gioco delle ruote.</li> </ol>                                                                                                    |
| Ci sono diversi filoni di                                                                  | <ol> <li>il diametro del filo è troppo piccolo, tagliare il filo, spellarlo con un filo di rame,<br/>aumentare il diametro di 1 -2 , riprova.</li> </ol>                                                                                                    |
| filo lungo                                                                                 | 2 il set di coltelli di ritiro è troppo piccolo, bisognerebbe aumentare i parametri di retrazione<br>(00-10)                                                                                                    |
| a volte la conduzione<br>fili insieme senza coltello<br>rotto                              | <ol> <li>Ie parti del bordo attività con l'olio ordinario, riprovare (solitamente 8 ore<br/>riempimento</li> <li>a). la velocità è lenta.</li> <li>controllare le specifiche del filo nella riga AWG12# (3 quadrati).</li> </ol>                                                                                             |
|                                                                                            | 4 la lama è smussata, è piatta o è stata sostituita.                                                                                                    |
|                                                                                            | <ul> <li>5 ÿ secondo la settima parte della terza ispezione.</li> <li>1 , nessuna linea di funzione di spegnimento automatico, appartiene alla normalità.</li> </ul>                                                                                                    |
| premere il pulsante di esecuzione dopo l'arresto può<br>taglia solo uno, appare lo schermo | 2 ÿ l'impostazione della lunghezza deve essere maggiore di 32 mm (ad eccezione del 98 procedure).                                                                                                    |
|                                                                                            | 3, il gioco della ruota a raggi è troppo grande, è necessario per la regolazione del "rotondo<br>manopola di regolazione della distanza rotonda "riduce la distanza della puleggia.                                                                                                    |
| quando l'alimentazione è commutata                                                         | 1 ÿa causa dell'instabilità della tensione o del funzionamento illegale del circuito stampato in                                                                                                    |
| sulla ventola per funzionare                                                               | il tubo di assicurazione brucia, è necessario sostituire il fusibile (aprire il coperchio della                                                                                                    |
| A correre " dopo la macchina                                                               | <ul> <li>condo custodia, sono visibili nel circuito stampato due tubi di assicurazione da 5 A).</li> <li>come cambiare il tubo assicurativo, continuare a bruciare e la mia azienda</li> </ul>                                                                                                    |
|                                                                                            | reparto assistenza clienti o contatto in ufficio.                                                                                                    |
| Incisione inclinata tangente                                                               | <ol> <li>il filo stesso è troppo curvo, l'acquisto di un dispositivo di raddrizzamento. una<br/>bocca di piombo senza bordo rivolto verso il centro.</li> </ol>                                                                                                    |
|                                                                                            | <ol> <li>una coda si inclina , controllare che il tubo del filo sia troppo vicino all'utensile.</li> </ol>                                                                                                    |

**Produttore:** Shanghaimuxinmuyeyouxiangongsi **Indirizzo:** Shuangchenglu 803nong11hao1602A-1609shi, baoshanqu, shanghai 200000 CN.

**Importato in AUS:** SIHAO PTY LTD, 1 ROKEVA STREETEASTWOOD NSW 2122 Australia

**Importato negli USA:** Sanven Technology Ltd., Suite 250, 9166 Anaheim Place, Rancho Cucamonga, CA 91730

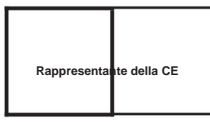

E-CrossStu GmbH

Mainzer Landstr.69, 60329 Francoforte sul Meno.

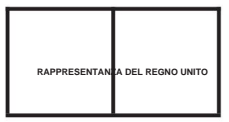

CONSULENZA YH LIMITATA.

C/O YH Consulting Limited Ufficio 147, Centurion House, London Road, Staines-upon-Thames, Surrey, TW18 4AX

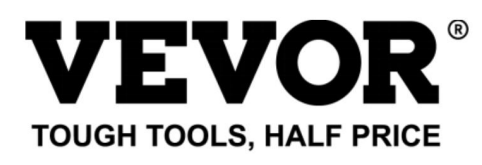

Supporto tecnico e certificato di garanzia elettronica www.vevor.com/support

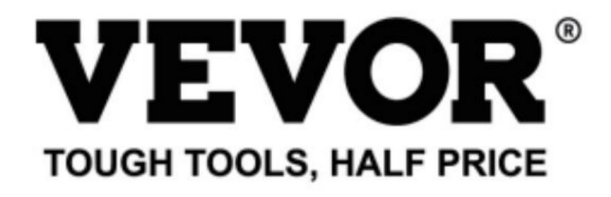

Technical Support and E-Warranty Certificate www.vevor.com/support

## WIRE STRIPPING MACHINE

## MODEL: SWT508-SD/SWT508-E/SWT508-JE

We continue to be committed to provide you tools with competitive price. "Save Half", "Half Price" or any other similar expressions used by us only represents an estimate of savings you might benefit from buying certain tools with us compared to the major top brands and does not necessarily mean to cover all categories of tools offered by us. You are kindly reminded to verify carefully when you are placing an order with us if you are actually saving half in comparison with the top major brands.

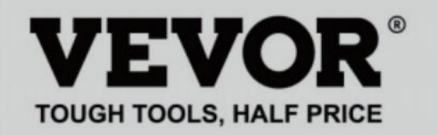

## WIRE STRIPPING MACHINE

### MODEL: SWT508-SD/SWT508-E/SWT508-JE

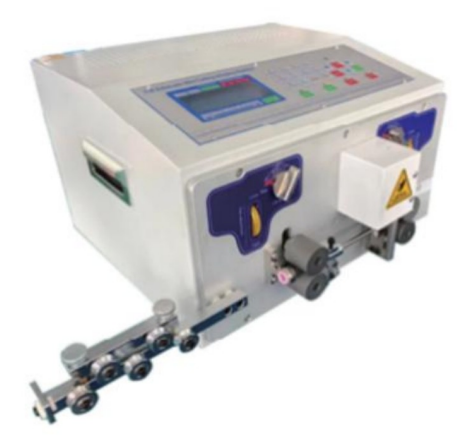

## NEED HELP? CONTACT US!

Have product questions? Need technical support? Please feel free to contact us:

### Technical Support and E-Warranty Certificate www.vevor.com/support

This is the original instruction, please read all manual instructions carefully before operating. VEVOR reserves a clear interpretation of our user manual. The appearance of the product shall be subject to the product you received. Please forgive us that we won't inform you again if there are any technology or software updates on our product.

## Ejemplo de operación rápida

|                                    | Twisted line             | Runnin            | ng speed      |
|------------------------------------|--------------------------|-------------------|---------------|
| Function Program number            | Front end Speed Strength | knife Roller      | Peeling Pause |
| long 0                             | CC55                     | 5 7               | 3 3.0         |
| Mino S. TO                         | OT: 5000                 | ) '               | TOT: 0        |
| WIFE S. B                          | UN: 50                   | )                 | BUN: 0        |
| 20.0[50.0] 1                       | 190.0 [30.0              | 20.04             | 80180         |
| Before stripping Half stripping To | otal length Halfstrippir | g After stripping | Knife Recede  |
|                                    |                          |                   | Value calloi  |

Nota: El valor mínimo del cuchillo es

, Cuanto más profundo es el corte;

El alambre más grueso es , El valor de retroceso del cuchillo debe ser mayor.

La siguiente tabla contiene los datos de los parámetros de referencia para la configuración del cuchillo.

Valor y valor de retroceso del cuchillo:

## Instrucciones de funcionamiento

#### Dibujo del panel de control

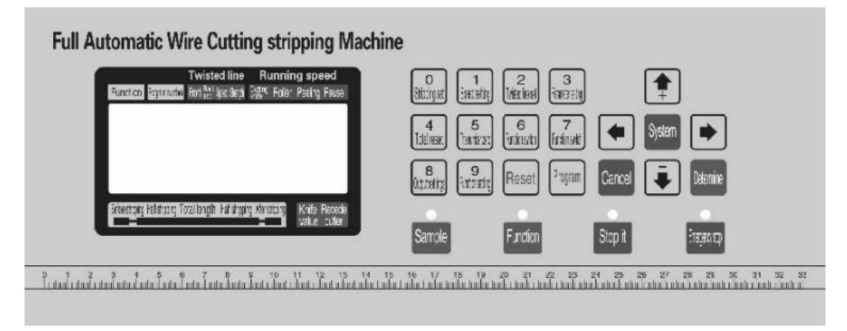

La interfaz del sistema se compone de 23 teclas y una pantalla de 192 X 64 puntos.

#### Pantalla LCD de matriz, a continuación se presentará cada tecla

#### función

# Sample : el el modo de espera, cada vez que se presiona brevemente, la máquina realiza una de un solo paso, cíclico; incluso siguiendo la prensa más de unos 3 entrato de vegeta dase , La máquina ejecutará automáticamente un bucle; el botón en

El efecto de control de la máquina es muy grande;

# Functior

: en el modo de espera, prestone este botón y la máquina Comenzará a funcionar.

0

trabajar;

# Stop it

: En la estatua de trabajo, presione, este botón y la máquio a terminará el trabajo des ués de apagarse;

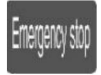

 In el modo de espera, presione este botón y la máquina, realizará una acción de reinicio; en el estado de funcionamiento, presione este botón y la máquina realizará una acción de reinicio. máquina a apagar, después de la implementación del reinicio

acción;

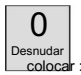

En un estado de ingreso de datos presione esta tecla, ingrese el número 0; en el

Estado de espera Presione este botón, la máquina ingresará al

estado de configuración del parámetro de desmontaje;

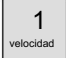

establecer: En un estado de entrada de datos, presione esta tecla, ingrese el número 1; en el

estado de espera presione este botón, la máquina ingresará a la velocidad

estado de configuración de parámetros;

#### 2 Twisted

establecer: en un estado de entrada de datos presione esta tecla ingrese el número 2 en el

Estado de espera Presione este botón, la máquina ingresará al

estado de configuración del parámetro de torsión;

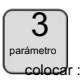

En un estado de ingreso de datos presione esta tecla, ingrese el número 3; en el

estado de espera presione este botón, la máquina estará de acuerdo con el

Función actual en la imagen de configuración correspondiente a la

función;

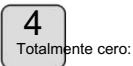

ero: En un estado de ingreso de datos presione esta tecla para ingresar el número 4; en el

estado de espera presione este botón, volumen 0;

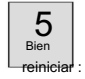

En un estado de ingreso de datos presione esta tecla, ingrese el número 5; en el estado de espera presione esta tecla, el conteo de 0;

## 6

shift: en un estado de entrada de datos presione esta tecla ingrese el número e en th:

Estado de espera Presione este botón para cambiar el modo de trabajo de la máquina;

7 Función

shift : En un estado de ingreso de datos presione esta tecla, ingrese el número 7; en el

Estado de espera Presione este botón para cambiar el modo de trabajo de la máquina;

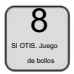

En un estado de ingreso de datos presione esta tecla, ingrese el número 8; en el

Estado de espera Presione este botón, la máquina ingresará a la salida.

ajustes;

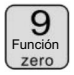

En un estado de ingreso de datos presione esta tecla, ingrese el número 9; en el

Estado de espera: presione este botón, la máquina ingresará al

imagen de configuración de función;

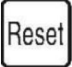

En un estado de entrada de datos, presione esta tecla para eliminar los datos ingresados;

En el estado de espera, presione esta tecla, la salida total y el número de

completo claro 0;

por favo

:En el estado de espera, presione este botón, la máquina ingresará al modo

configuración del programa;

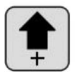

en la configuración de parámetros presionando la tecla establecer parámetros no st

bajo más 1; en un estado de ajuste de parámetros presione este botón, el

valor del cuchillo mas 1;

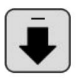

En la configuración de parámetros, presionando la tecla, configure los parámetros más

bajo más 1; en un estado de ajuste de parámetros presione este botón, el

valor del cuchillo menos 1;

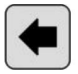

:En la configuración de parámetros, al pulsar la tecla, se muestran los datos modificados.

renunciar, los últimos datos en el objeto modificado;

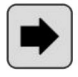

En la configuración de parámetros, al pulsar la tecla, se muestran los datos modificados.

renunciar, los siguientes datos en el objeto modificado;

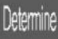

En el estado de conjunto de parámetros presione esta tecla, los datos modificados serán

guardado y escrito en la EEP ROM

y los siguientes datos en

objeto modificado;

Cancela

:En el estado de configuración de parámetros, presione esta tecla para salir del estado de configuración de parámetros;

la pantalla de configuración de funciones, la pantalla de configuración de desmontaje segmentario,

Pantalla de configuración del sistema. Presione esta tecla para volver a la imagen de trabajo;

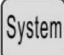

:en la pantalla de espera, presione la tecla, ingrese al sistema

Para organizar la imagen, es necesario ingresar la contraseña antes

Introducir, en una pantalla de configuración, la función; configuración de pelado en varias etapas

imagen imagen, configuración del sistema, presiona la tecla, ingresa la

estado de configuración de parámetros;

## pantalla de trabajo

Una vez que se enciende la máquina, la pantalla muestra la pantalla de inicio,

En unos tres segundos se mostrará esta imagen; la máquina comenzará a funcionar,

en la imagen de la pantalla; de lo contrario, la máquina no podría arrancar;

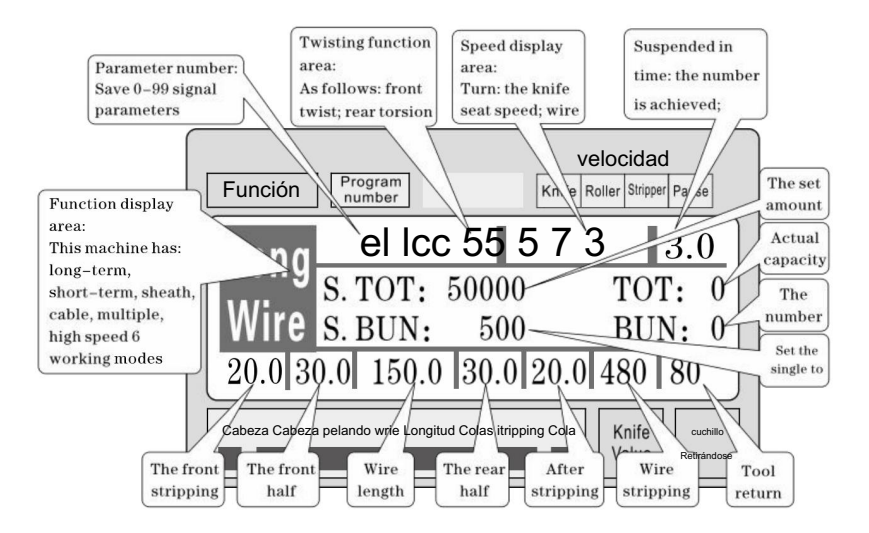

Ajuste de parámetros de desmontaje: La maquina cuando está en modo de espera, presione

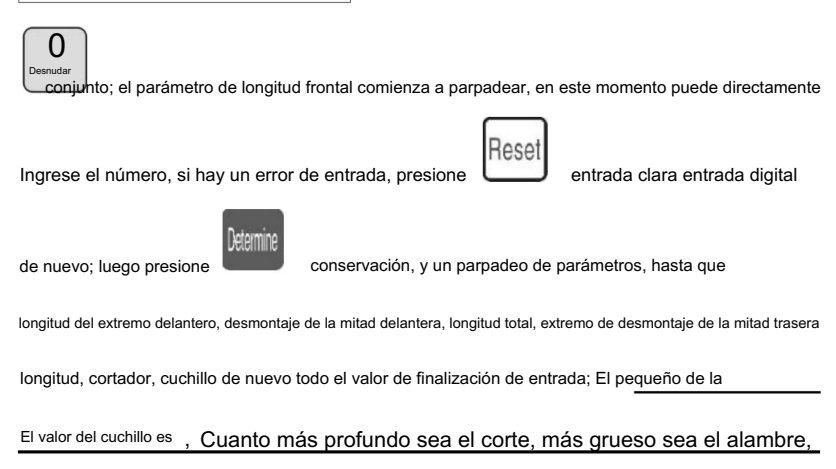

#### El valor de retroceso de la cuchilla debe ser mayor; ajuste de parámetros presione

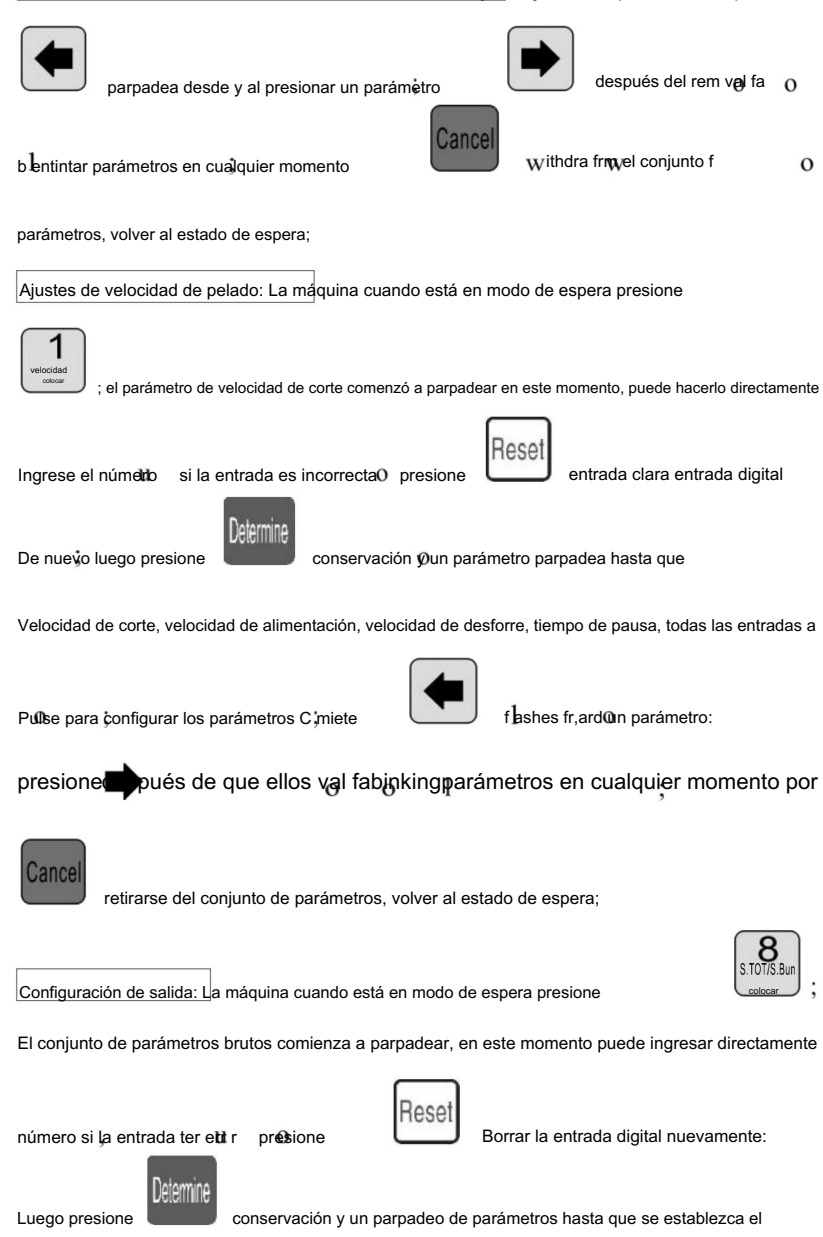

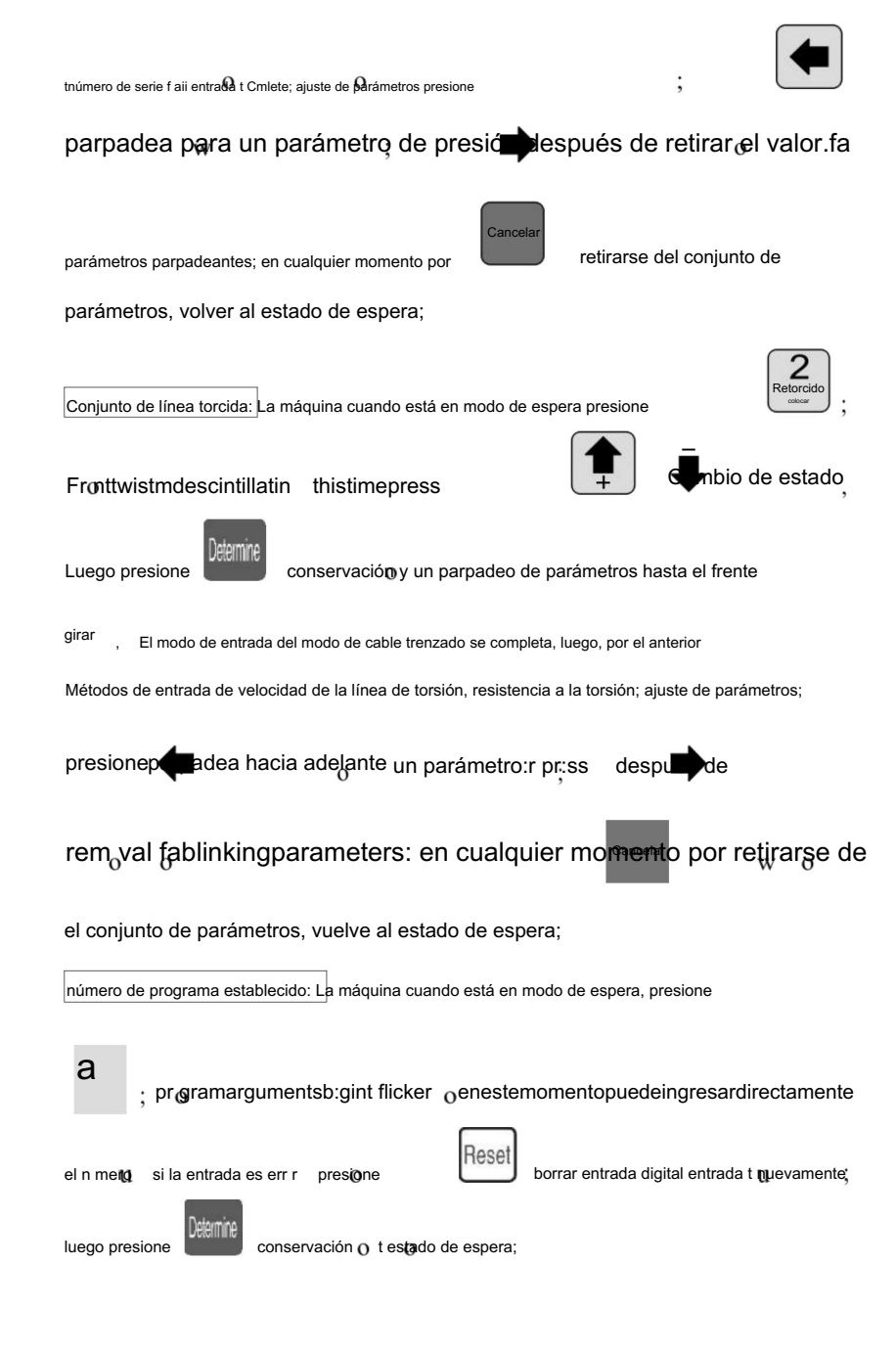

dónde interruptor de modo rk: La máquina cuando está en modo de espera, presione

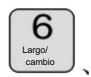

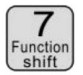

work mode switch;

Explicación del modo de trabajo

Esta máquina es una máquina cortadora de alambre multifuncional, con un total de 6 tipos

Procedimiento de corte y pelado de cables, descripción de la siguiente imagen:

Modo de línea:

| V<br>Función Program<br>number Cuchille                   |                | d<br>pr pausa           |
|-----------------------------------------------------------|----------------|-------------------------|
| Long Icc 5515 7 31<br>S. TOT: 50000<br>Wire S BUN: 500    | TO'.<br>BUI    | $\frac{3.0}{\Gamma: 0}$ |
| 20.0 30.0 150.0 30.0 20.0                                 | 480            | 80                      |
| Cabeza Desnudo de cabeza Longitud de cola Desnudo de cola | Knife<br>Value | cuchillo<br>Retirándose |

El modelo y la función de la máquina cortadora de alambre tradicional de 220,

Se puede montar un dispositivo de torsión de alambre para aumentar la torsión del alambre.

longitud como se muestra, solo de acuerdo con el método anterior para ingresar la deseada

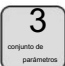

<sup>s</sup>ize, en este modo

La función no está disponible;

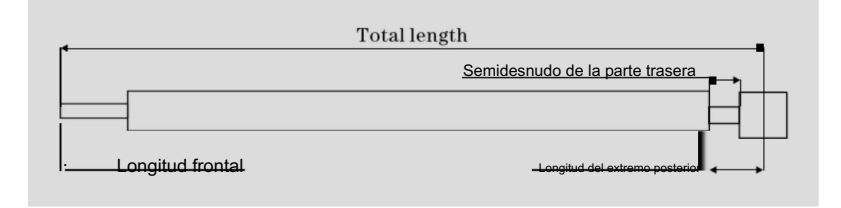

El modelo de corto plazo:

| Función                 | Program<br>number                         | Cuchillo R                             | velocidac<br>odillo pelador pausa | k<br>                                        |
|-------------------------|-------------------------------------------|----------------------------------------|-----------------------------------|----------------------------------------------|
| SHOR<br>Wire<br>20.0130 | el Icc<br>5. TOT: 5<br>5. BUN:<br>0 150.0 | 5 5 5 7 3<br>50000<br>500<br>30.0 20.0 | 3<br>TO<br>BU<br>480              | $ \frac{3.0}{\Gamma: 0} \\ \frac{N: 0}{80} $ |
| Cabeza Desnudo de       | cabeza Longitud de                        | cola Desnudo de cola                   | Knife<br>Value                    | cuchillo<br>Retirándose                      |

El modelo de la máquina y el de largo plazo son básicamente los mismos, sólo que

La acción de pelado de la máquina no es la misma; y no hay función de línea de torsión; en

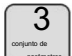

Este modo

La función no está disponible;

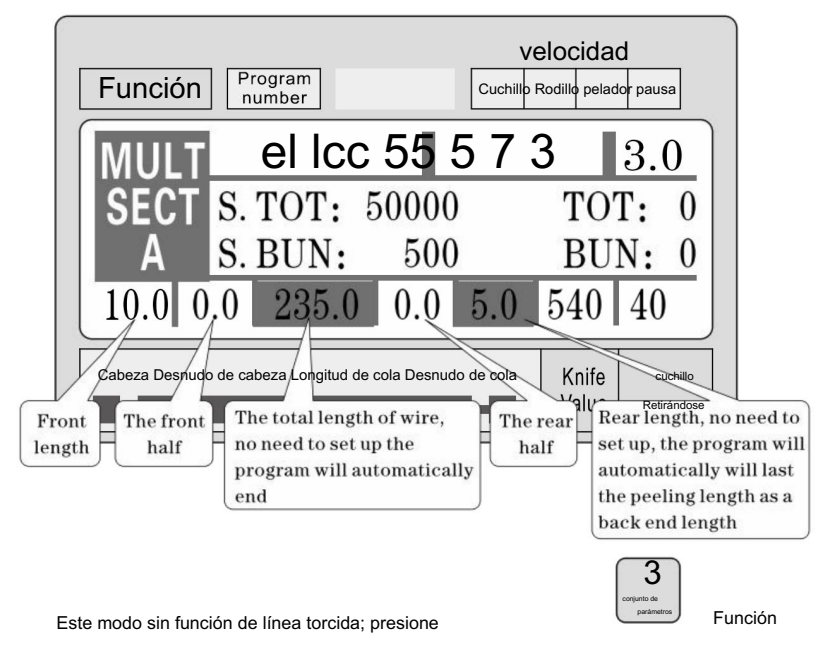

En la siguiente imagen de configuración de la función del cable:

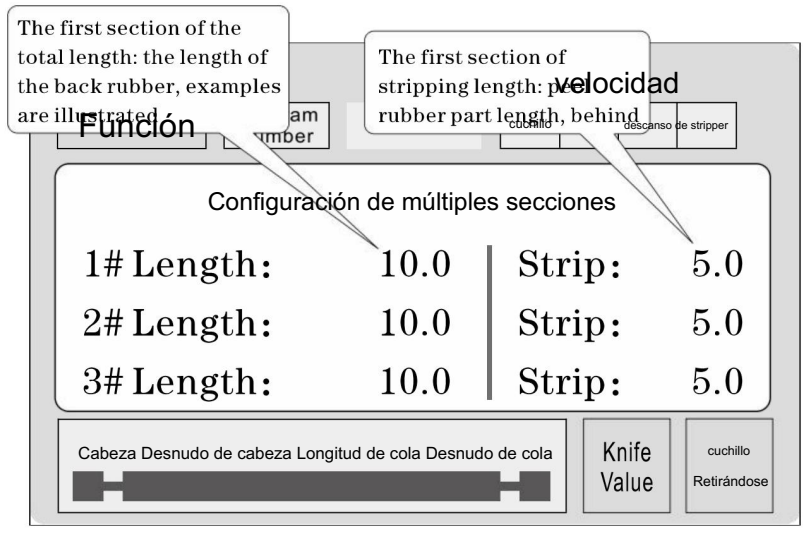

En una condición de ajuste de parámetros, presione

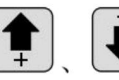

en alza o

Vista hacia abajo 1 - 12 parámetros del conjunto de segmentos; presione

parámetro, hasta completar la entrada de todos los parámetros;

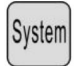

Nota: en un modelo de varias etapas, el total es igual a la longitud de cada etapa.

longitud del cable y acoplado con la longitud del extremo delantero, los procedimientos tienen

se ha calculado automáticamente y se resalta, por lo que establece la longitud total,

la longitud del todo sin fin; la longitud del final es el extremo final del

longitud de! Tampoco es necesario configurar, cuando la longitud requerida es

Se completa el arreglo, un conjunto de o

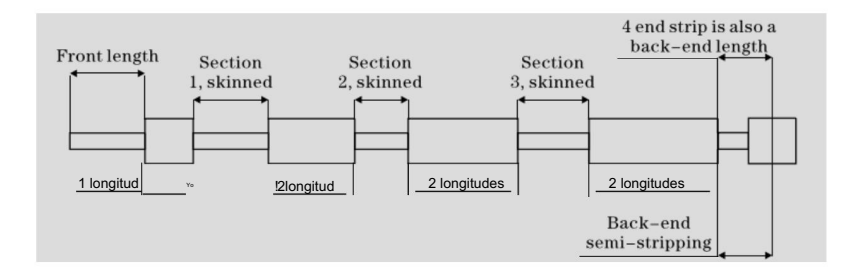

Imagen de configuración de función

En el estado de espera, presione

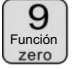

para entrar a esta pantalla; en la imagen

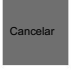

volver al trabajo

pantalla, la maquina no inicia el trabajo, presione

imagen;

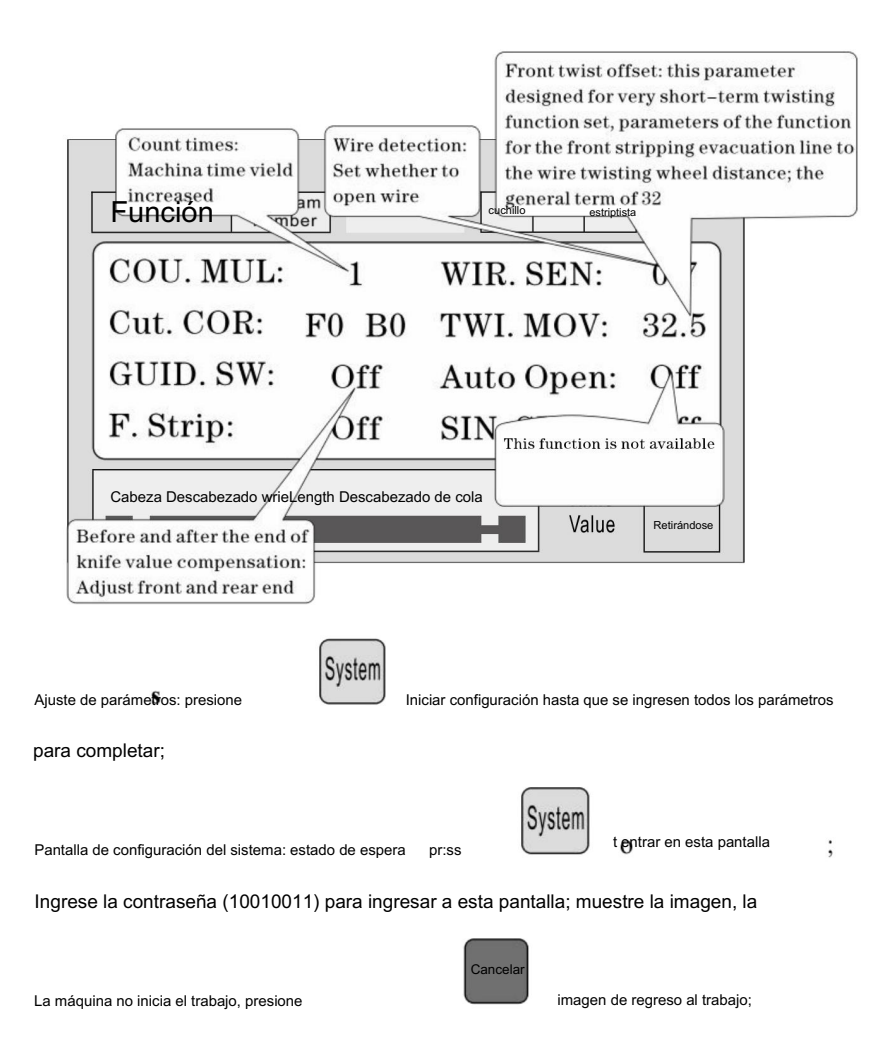

| pu | llse number: 8200 Progr<br>number: 8200 number: 8200 S        | ystem              | Setting                  | Pause                   |
|----|---------------------------------------------------------------|--------------------|--------------------------|-------------------------|
|    | 1m Pulse:                                                     | 8200               | Twist SW:                | Off                     |
|    | Cut Back:                                                     | 20.0               | Puff DEL:                | 0.15                    |
|    | CUI Down:                                                     | 0.10               | Guide Up:                | 0.10                    |
|    |                                                               | -/                 |                          |                         |
|    | Cabeza Desnudo de cabeza<br>The 485 communication<br>station; | a Longitud de cola | Desnudo de cola<br>Value | cuchillo<br>Retirándose |

para completar;

#### El desmontaje de los elementos requiere atención

1 un número de parámetros de desmontaje, la longitud total debe ser mayor que la

longitud del extremo delantero + longitud del extremo trasero; en caso contrario la máquina de trabajo;

2 El uso del control de comunicación de la máquina debe garantizar que

máquina en el estado de trabajo de la pantalla de visualización y configuración sin parámetros; de lo contrario \_ el control de comunicación no es válido;

- 3 Utilice la operación de velocidad adecuada;
- 4 En la pantalla de trabajo y en la configuración sin parámetros, se puede presionar directamente

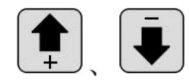

el valor establecido del cortador sin parar;

- 5 Si las cuatro luces indicadoras de funcionamiento parpadean, ilustra la configuración parámetros, puede iniciar la máquina;
- 6. Ajuste de la línea de torsión: el primer parámetro de compensación de torsión está diseñado para

Función de torsión a corto plazo, es decir, cuando la máquina está apagada.

Delante, alimentación de alambre después de girar la distancia de la rueda; a veces puede ser

ajustado a la cuchilla de corto plazo después de girar la rueda, luego el parámetro

Establecer pequeño, alcanzar una función de línea de torsión a corto plazo; la línea general se establece en

<sup>32</sup>, No es necesario cambiar; a corto plazo según la cuchilla y el alambre.

Ajuste de la distancia real de la rueda giratoria; (puede operar en un solo paso)

Modo de paso, si la alimentación de alambre es mayor que la rueda de torsión de alambre,

se puede reducir el parámetro se puede aumentar, y viceversa;)

### 6. Introducción del protocolo de comunicación.

La máquina está equipada con un sistema de comunicación RS485 estándar.

Función, el usuario puede a través de la computadora host (PLC, Pc) acceder directamente controlar la máquina; especificaciones de hardware de comunicación para 38400, 8,

1 N

A continuación se muestra la máquina acepta comandos en detalle.

Comando de parada de emergencia: PC emitió tres bytes hexadecimales número 16 01 , 66, 99; donde el primer 01 es el número de estación, puede configurar una pantalla del sistema para cambiar, la máquina recibió con éxito la orden devolverá recibidos los tres bytes de datos, esta máquina tiene recibió notificación de la orden;

2. Comando de parada: la PC emitió un número hexadecimal de tres bytes 16 01, 77,

88; donde el primer 01 es el número de estación, puede configurar un sistema
pantalla para cambiar, la máquina recibió con éxito el pedido.
l
devuelve recibidos los tres bytes de datos, esta máquina los ha recibido
aviso del mandato;

3. Comando de parada: la PC emitió un número hexadecimal de tres bytes 16 01, 88,

77; donde el primer 01 es el número de estación, puede configurar un sistema pantalla para cambiar, la máquina recibió con éxito el pedido. devuelve recibidos los tres bytes de datos, esta máquina los ha recibido aviso del mandato;

#### Siete, ejemplo de corte de alambre

#### (1) patrón largo

| ٢ |       | 70 |                   | -  |   |
|---|-------|----|-------------------|----|---|
|   |       |    | 1– <del>5</del> b | _  | _ |
| Ļ |       |    |                   | _  |   |
| Γ |       |    |                   |    |   |
|   | -3- → |    | 3                 | 1— |   |

El alambre se coloca en un rodillo intermedio, ajuste el espacio entre rodillos para tener solo entra en contacto con el cable y luego baja 2big;

2 tamaño del conjunto:

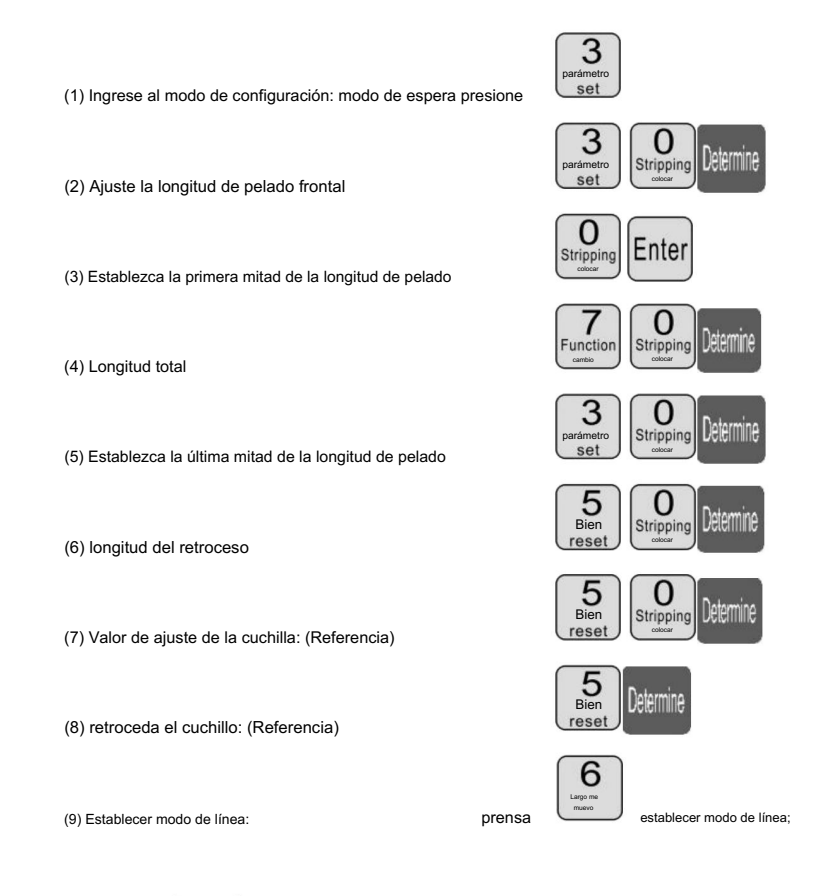

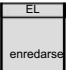

Más de 1 segundo, la máquina se detendrá.

automáticamente después de llevar una línea, mira si el valor de la

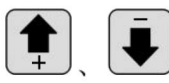

corrección; hasta que quede satisfecho;

Cuchillo derecho, prensa directa

3

, prensa

(2) Peeling multisegmento

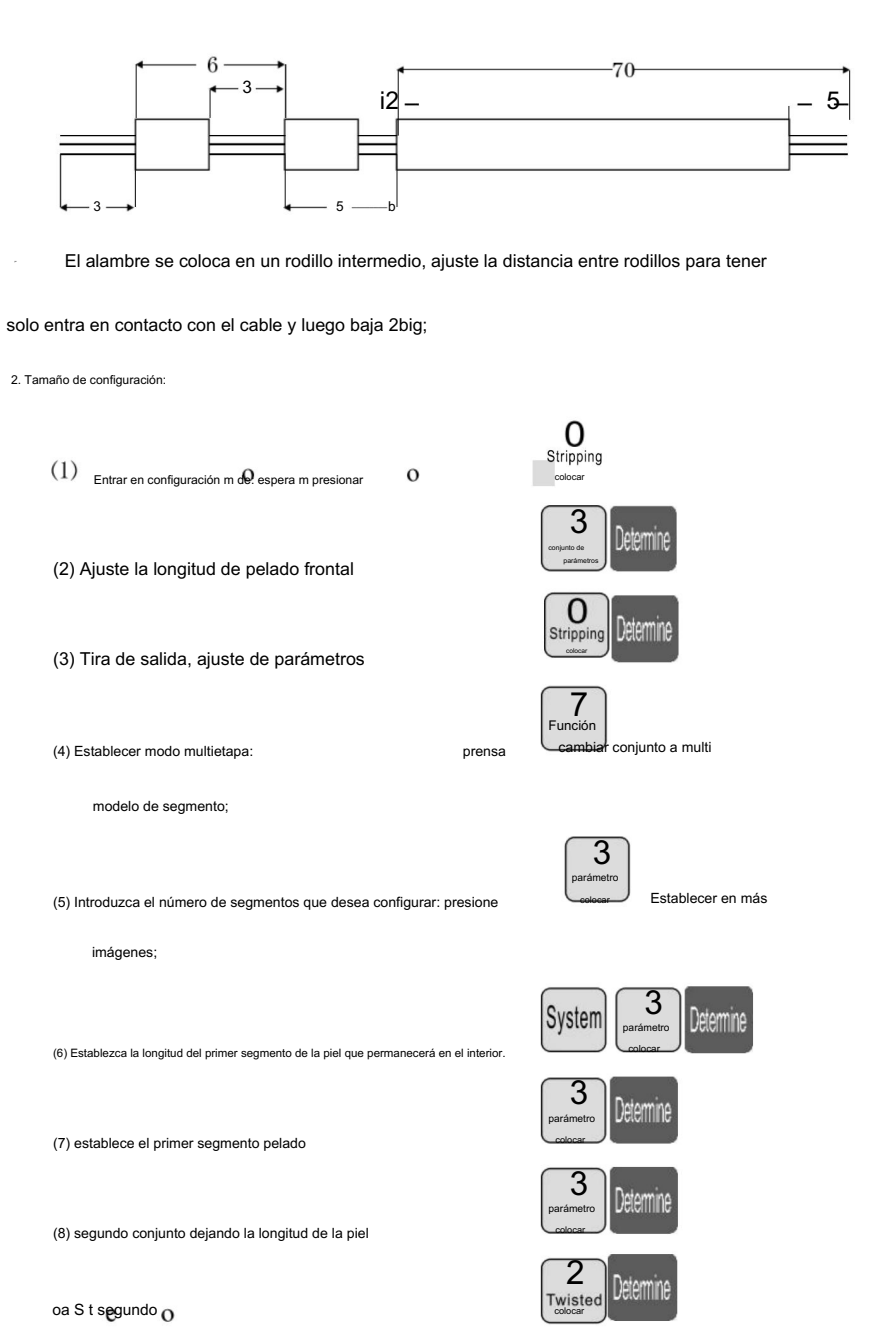

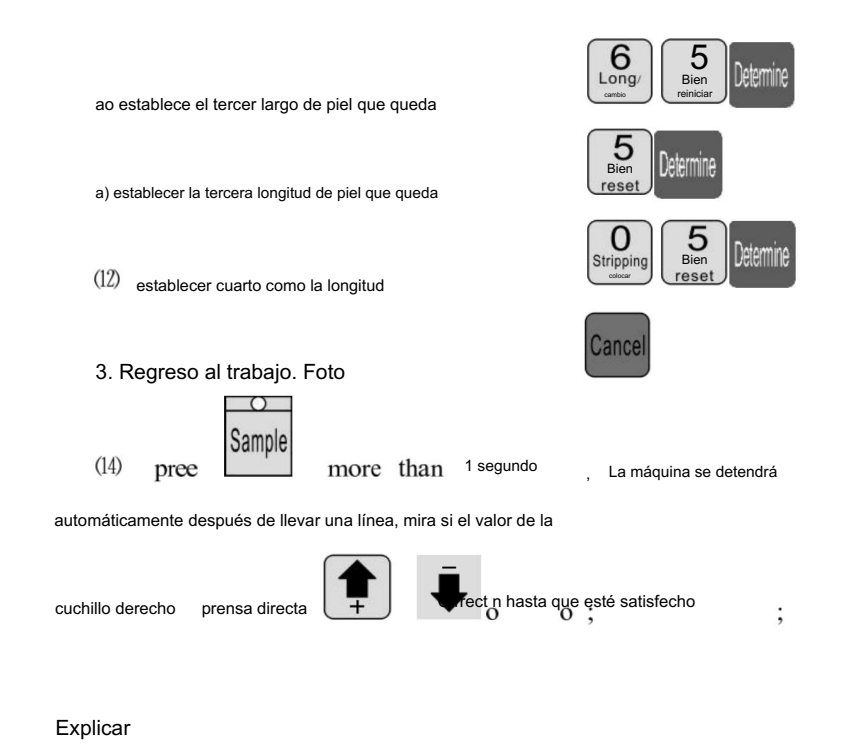

1 si el tercero se establece en 0, entonces el programa que acaba de cortar en dos, y así sucesivamente;

Si desea pelar la sección 12, la sección 12 de la longitud de la

conjunto completo;

2. Modo de pelado múltiple, la función de línea de torsión no es válida;

## El ajuste de la posición de corte de la cuchilla.

- 1. poner en marcha la máquina.
- 2. Ajuste de la posición de la cuchilla MAX2: la distancia entre dos cuchillas

Las puntas de las hojas deben tener entre 8 y 10 mm aproximadamente, mientras que la distancia entre ellas

Las puntas inferiores en forma de V de las dos hojas deben tener unos 34 mm. (ver

#### Imagen A)

3. Puntos clave a tener en cuenta para cambiar las hojas de los cuchillos:

1. El plano superior del portacuchillas interior izquierdo debe estar orientado hacia el portacuchillas derecho.

Plano de rejilla de 19 mm que también debe ser más bajo que el portacuchillas

Marco exterior de 4 mm como se muestra en la imagen B.

2. La marcha izquierda debe ser más alta que la marcha media con una altura de marcha 1.

Mientras que la marcha derecha debe ser más alta que la marcha intermedia con 6 marchas alturas. (ver imagen B)

3. Normalmente, la distancia entre las puntas de las hojas de dos cuchillos debe ser

alrededor de 8-10 mm mientras que la distancia entre dos hojas en forma de V

Los puntos inferiores deben estar alrededor de los 34 mm. (ver imagen A)

- Después del ajuste, inserte ambos lados de los engranajes del portacuchillas en el centro. diente axilar y fijar los tornillos de ambos lados del portacuchillas.
- 5. Reinicie la máquina y ajuste el valor de la cuchilla si la profundidad de corte es demasiado grande.

se ha cambiado.

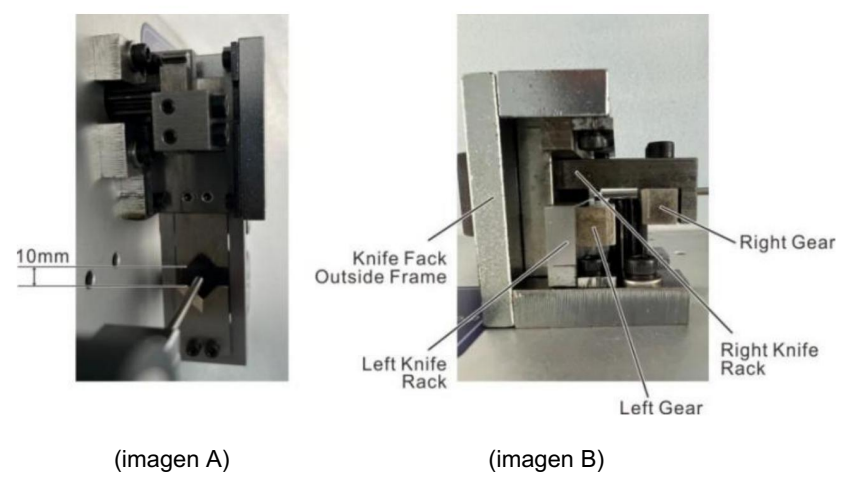

# Ocho, fenómeno y exclusión

| El surgimiento de la fenómeno                              | método de procesamiento                                                                                                    |
|------------------------------------------------------------|----------------------------------------------------------------------------------------------------|
|                                                            | 1 Compruebe la profundidad de corte de la rosca, las marcas de corte son demasiado superficiales para regularlas.<br>"diámetro" más pequeño.                                                                         |
|                                                            | 2 La presión de la rueda de línea no es suficiente, es necesario ajustar el " en la línea                                                                                                    |
|                                                            | Perilla reguladora de presión de las ruedas", línea de presión de las ruedas.                                                                                                    |
|                                                            | 3 La holgura de la rueda de línea es demasiado grande, es necesario ajustar el " en la línea                                                                                                    |
|                                                            | Perilla de ajuste del espacio libre de las ruedas ", la holgura de la rueda de línea se reduce a                                                                                                    |
| Pelado de hilos sin                                        | una posición adecuada.                                                                                                    |
|                                                            | 4 el primer conjunto de eliminacion es mayor o igual a 3.                                                                                                    |
|                                                            | 5 la rueda de linea si hay suciedad , Es necesario limpiarlo.                                                                                                    |
|                                                            | 6 El juego de cuchillos de retirada puede ser demasiado grande, debe ser apropiado para reducir el                                                                                                    |
|                                                            | parámetro de retracción (valor de referencia 00 - 10).                                                                                                    |
|                                                            | Para la próxima desalineación de la herramienta, consulte la sección 2 del capítulo siete, prueba<br>Octive 7.7 securitativa de alternativa                                                                          |
|                                                            | Verifique la profundidad de corte de la cola de la línea, las marcas de corte son demasiado superficiales para regularlas     "diámetro" más pequeño.                                                                |
|                                                            | 2 rueda de alambre, La presión no es suficiente, es necesario ajustar el "round round"<br>Portilla reguladora da presión", la presión de la puede de líneo.                                                          |
|                                                            | Perma reguladora de presión , la presión de la rueda de línea.                                                                                                    |
|                                                            | 5 La holgura de la rueda de alambre es demasiado grande, es necesaria para la regulación de "redonda".                                                                                                    |
| pelado de cables sin cola                                  | Penila de ajuste de espacio redondo", hace que el espacio de la polea se reduzca a una posicion<br>adecuada.                                                                                                    |
|                                                            | 4 el primer juego de pelado es mayor o igual a 3,5 si hay suciedad                                                                                                    |
|                                                            | en la polea, es necesario limpiarla.                                                                                                    |
|                                                            | 6 El juego de cuchillos de retirada puede ser demasiado grande, debe ser apropiado para reducir el                                                                                                    |
|                                                            | parámetro de retracción (valor de referencia 00 - 10).                                                                                                    |
|                                                            | 7 Para la próxima desalineación de la herramienta, consulte la sección 2 del capítulo siete, prueba                                                                                                    |
|                                                            | condición de alineación del gráfico 7-7.                                                                                                    |
| piel de alambre de severa                                  | <ol> <li>Primero, juzgue el barotrauma de la rueda de entrada o polea, la fuerza de presión de la rueda<br/>Sé pequeño.</li> </ol>                                                                                   |
| barotrauma                                                 | 2 Contacte con mi empresa, compra de neumáticos de caucho.                                                                                                    |
| A través de la cáscara se corta el núcleo<br>varias raíces | El "diámetro" tono en 1 o 2 , vuelva a intentarlo hasta no dañar el núcleo de la línea.                                                                                                    |
|                                                            | 1 La presión de la rueda de línea no es suficiente y, a veces, se desgasta la rosca.                                                                                                    |
|                                                            | Sin fenómeno, el pelado del hilo en línea es mayor que un                                                                                                    |
| Longitud de la línea, hay                                  | longitud predeterminada, regulando "en la línea de regulación de presión de la rueda                                                                                                    |
| mayor o igual que el                                       | knio ", Así que la línea de presión de la rueda.                                                                                                    |
| longitud del conjunto                                      | 2. Suciedad, polea, es necesario limpiarla.                                                                                                    |
|                                                            | A El espacio libre de la rueda de entrada del cable es demasiado grande para ajustar la " en la rueda de línea<br>perilla de ajuste de holgura", y un espacio entre la rueda de alimentación de alambre más pequeño. |

|                                           | 1 el propio alambregrosor de la línea a.                                                                                                    |
|-------------------------------------------|----------------------------------------------------------------------------------------------------|
|                                           | 2 Una rueda que rueda con suciedad, que es necesario limpiar. La superficie del conductor                                                                                                    |
| Longitud de línea, hay menos              | cera, plomo en, ruedas de alambre se deslizan con cera pegajosa, cepillo de alambre y gasolina<br>Limoieza de cuatro ruedas giratorias.                                                                  |
| longitud                                  | 3 Saque el cable, se excluye el fenómeno de funcionamiento del aire de nivel "00".                                                                                                    |
|                                           | <ol> <li>El marco de colocación de cables presenta un fenómeno de histéresis de tarjeta, lo que genera un transporte<br/>deficiente del coble.</li> </ol>                                                |
|                                           |                                                                                                    |
| Corto do caboza y cola o sin corto        | <ul> <li>Verifique la cabeza o la cola del cable, el diametro del cable es demasiado pequeno, debe ajustarlo<br/>El "cable" es más grande. (valor de referencia 30-90)</li> </ul>                        |
| Conte de Cabeza y cola o sin conte        | 2. Compruebe que la cola del hilo no tenga marcas de corte, que el diámetro del cable sea demasiado grande, que se deba ajustar.                                                                         |
|                                           | El "cable" más pequeño. (valor de referencia 30-90)                                                                                                    |
|                                           | <sup>1</sup> rueda de alambre, la presión no es suficiente, verifique y regule                                                                                                    |
| A veces la cabeza o la cola               | Perilla de regulación de presión redonda ", hacer la presión de la polea                                                                                                    |
| Fue cortado                               |                                                                                                    |
|                                           | La noigura de la rueda de linea es demasiado grande, es necesario ajustar el " en la linea<br>Perilla de ajuste del espacio libre de las ruedas", línea de reducción del espacio libre de las ruedas.    |
|                                           | 1 El diámetro del cable es demasiado nequeño, code el cable y nélelo con un cable de cobre                                                                                                    |
| Hay varias vertientes de                  | aumentar el diámetro de 1 - 2 , intentar otra vez.                                                                                                    |
| alambre hilo largo                        | 2 El juego de cuchillas de retroceso es demasiado pequeño, se deben aumentar los parámetros de retracción.                                                                                               |
|                                           | (00-10)                                                                                                    |
|                                           | 1 las partes del borde se secan con el aceite común, vuelva a intentarlo (generalmente 8 horas)                                                                                                    |
| A veces la conducción                     | Ilenando a ).                                                                                                    |
| cables juntos sin cuchillo                |                                                                                                    |
| roto                                      | <ul> <li>Verifique las especificaciones del cable en la línea AWG12# (3 cuadrados).</li> <li>4 la baixatí das filidades filidades filidades en sus acidades en la línea AWG12# (3 cuadrados).</li> </ul> |
|                                           | <ul> <li>La noja esta desaniada, tiene un tiio piano o es necesano reempiazana.</li> <li>según la séptima parte de la tercera inspección.</li> </ul>                                                     |
|                                           | No hay línea de función de apagado automático, pertenece a lo normal.                                                                                                    |
| Presione ejecutar después de apagar puede | 2. La longitud de aiuste debe ser mavor a 32 mm (excepto 98                                                                                                    |
| solo corta a, aparece pantalla            | procedimientos).                                                                                                    |
| línea corta o nudo                        | 3 La holgura de la rueda de alambre es demasiado grande, es necesaria para la regulación de "redonda".                                                                                                   |
|                                           | Perilla de ajuste de espacio redondo " hace que el espacio de la polea sea menor.                                                                                                    |
| Cuando se enciende la energía             | 1 debido a la inestabilidad del voltaje o al funcionamiento ilegal de la placa de circuito en                                                                                                    |
| en el ventilador para que funcione        | La tubería de seguro se quema, es necesario reemplazar el fusible (abra la tapa de la caja,                                                                                                    |
| a correr " después de la máquina          | visible en la placa de circuito tiene dos tudos de seguro 5A).                                                                                                    |
| No se puede mover                         | <ul> <li>como cambiar el tubo del seguro, seguir quemándose, y mi empresa</li> <li>Departamento de servicio de atención al cliente o contacto de oficina.</li> </ul>                                     |
|                                           |                                                                                                    |
| Incisión tangente inclinada               | en caure en si es demassido curvado, por lo que es necessario comprar un dispositivo de     enderezamiento, una boca de plomo sin borde de revestimiento central.                                        |
|                                           | 3 una cola se inclina , Inspeccione que el tubo de alambre no esté apoyado demasiado cerca de la herramienta.                                                                                            |

Fabricante: Shanghaimuxinmuyeyouxiangongsi Dirección: Shuangchenglu 803nong11hao1602A-1609shi, baoshanqu, shanghai 200000 CN.

Importado a Australia: SIHAO PTY LTD, 1 ROKEVA STREETEASTWOOD NSW 2122 Australia

Importado a EE. UU.: Sanven Technology Ltd., Suite 250, 9166 Anaheim Place, Rancho Cucamonga, CA 91730

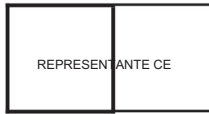

E-CrossStu GmbH

Mainzer Landstr.69, 60329 Fráncfort del Meno.

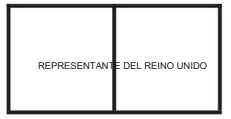

YH CONSULTING LIMITADA.

C/O YH Consulting Limited Oficina 147, Centurion House, London Road, Staines-upon-Thames, Surrey, TW18 4AX

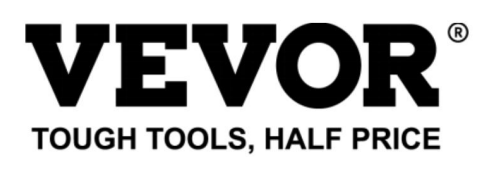

Soporte técnico y certificado de garantía electrónica www.vevor.comlsupport

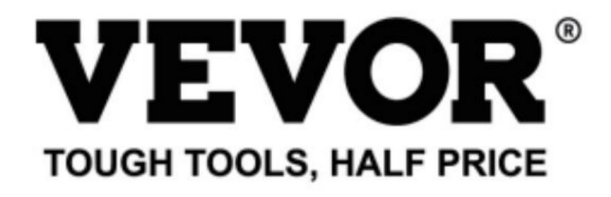

Technical Support and E-Warranty Certificate www.vevor.com/support

## WIRE STRIPPING MACHINE

## MODEL: SWT508-SD/SWT508-E/SWT508-JE

We continue to be committed to provide you tools with competitive price. "Save Half", "Half Price" or any other similar expressions used by us only represents an estimate of savings you might benefit from buying certain tools with us compared to the major top brands and does not necessarily mean to cover all categories of tools offered by us. You are kindly reminded to verify carefully when you are placing an order with us if you are actually saving half in comparison with the top major brands.

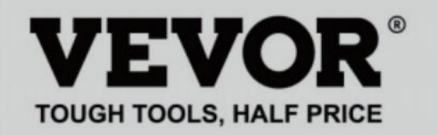

## WIRE STRIPPING MACHINE

### MODEL: SWT508-SD/SWT508-E/SWT508-JE

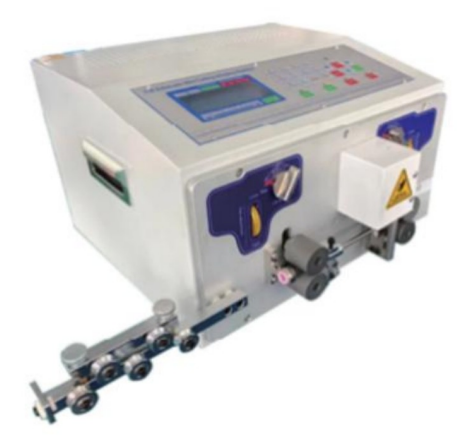

## NEED HELP? CONTACT US!

Have product questions? Need technical support? Please feel free to contact us:

### Technical Support and E-Warranty Certificate www.vevor.com/support

This is the original instruction, please read all manual instructions carefully before operating. VEVOR reserves a clear interpretation of our user manual. The appearance of the product shall be subject to the product you received. Please forgive us that we won't inform you again if there are any technology or software updates on our product.

## Przykład szybkiej operacji

|                                    | Twisted line                                                                                                    | Running               | speed                      |
|------------------------------------|----------------------------------------------------------------------------------------------------|-----------------------|----------------------------|
| Function Program number            | Front Back Speed Strength                                                                                        | Cutting Roller Pee    | eling Pause                |
| Long 0<br>S. Te<br>Wire S. BI      | $\begin{array}{c c} C C 5 5 \\ \hline \\ OT: 5000 \\ UN: 500 \\ \hline \\ 50 0 \\ \hline \\ 30 0 \\ \end{array}$ | 5 7 3<br>0 TC<br>0 BL | 3.0<br>T: 0<br>JN: 0<br>80 |
| Before stripping Half stripping To | tal length Halfstrippir                                                                                          | ng Afterstripping Kr  | ife Recede<br>lue cutter   |

Uwaga: Mała wartość noża to , im głę bsze jest cię cie;

grubszy drut jest , wię ksza z wartości wycofania noża powinna być.

w poniższej tabeli podano dane parametrów odniesienia dla konfiguracji noża

wartość i wartość odwrotu noża:
## instrukcja obsługi

Rysunek panelu sterowania

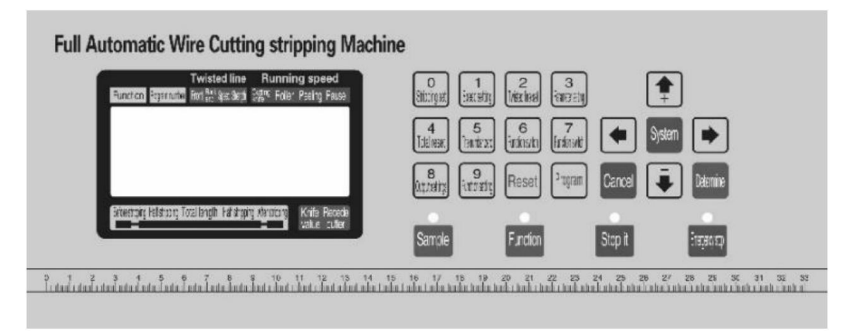

Interfejs systemowy składa się z 23 klawiszy i ekranu dotykowego o rozdzielczości 192 x 64 punktów wyświetlacz LCD matrycowy, poniżej przedstawiono informacje dotyczące każdego klawisza funkcjonować

Sample : nĪw trybie gotowości nOde każde krótkie naciśnię @e nce·wydajność maszy@y rms a

jednokrokowy, cykliczny; nawet po naciśnię ciu prasy wię cej niż około 3

towary drugiej jakości , maszyna automatycznie wykona pę tlę ; przycisk w

efekt kontroli maszyny jest bardzo duży;

# Function

w trybie gotowości naciś**w**j ten przycisk, a maszyna0zacznie działać

0

praca;

# Stop it

:w pozycji robozej naciśnij ten przycisk, a maszyna@lokończy pracę po wyłączeniu;

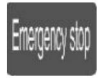

W trybie gotowości na**d**śnij ten przycisk, aby wykonać operację resetowania; wo trybie pracy naciśnij ten przycisk, aby

maszyna ma zostać wyłączona po wykonaniu resetu

działanie;

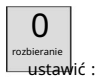

W stanie wprowadzania danych naciśnij ten klawisz, wprowadź liczbę 0; w stan gotowości naciśnij ten przycisk, maszyna przejdzie w tryb gotowości

stan ustawień parametrów usuwania;

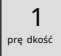

ustaw: W stanie wprowadzania danych naciśnij ten klawisz, wprowadź liczbę 1; w

w trybie gotowości naciśnij ten przycisk, a maszyna przejdzie w tryb prę dkości

stan ustawień parametrów;

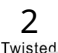

ustaw: w stanie wprowadzania danych naciśnij ten klawisz, wprowadź liczbę 2 w

stan gotowości naciśnij ten przycisk, maszyna przejdzie w tryb gotowości

skrę canie stanu ustawień parametrów;

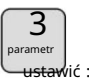

W stanie wprowadzania danych naciśnij ten klawisz, wprowadź liczbę 3; w

w trybie gotowości naciśnij ten przycisk, a maszyna bę dzie działać zgodnie z

bieżąca funkcja do ustawienia obrazu odpowiadającego

funkcjonować;

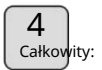

W stanie wprowadzania danych naciśnij ten klawisz, aby wprowadzić liczbę 4; w

stan czuwania naciśnij ten przycisk, głośność 0;

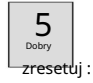

W stanie wprowadzania danych naciśnij ten klawisz, wprowadź liczbę 5; w stan czuwania naciśnij ten klawisz, liczba 0;

### 6

shift: w stanie wprowadzania danych naciśnij ten klawisz· wprowadź liczbę e w th:

stan czuwania - naciśnij ten przycisk, aby zmienić tryb pracy maszyny;

Fundground Shift: W stanie wprowadzania danych naciśnij ten klawisz, wprowadź cyfre 7; w

stan czuwania - naciśnij ten przycisk, aby zmienić tryb pracy maszyny;

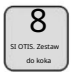

W stanie wprowadzania danych naciśnij ten klawisz, wprowadź liczbę 8; w stan gotowości naciśnij ten przycisk, maszyna przejdzie w tryb wyjściowy

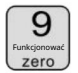

ustawienia;

W trybie wprowadzania danych naciśnij ten klawisz, wprowadź cyfrę 9; w stan gotowości naciśnij ten przycisk, maszyna przejdzie w tryb gotowości obraz ustawienia funkcji;

Reset

W stanie wprowadzania danych naciśnij ten klawisz, aby usunąć dane wejściowe; w stanie gotowości naciśnij ten klawisz, całkowita moc wyjściowa i liczba pełne wyczyszczenie 0;

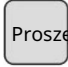

:W trybie gotowości naciśnij ten przycisk, a maszyna przejdzie w tryb ustawienia programu;

w ustawieniach parametrów naciskając klawisz · ustaw parametry most

niski plus 1; w stanie ustawiania parametrów naciśnij ten przycisk,

wartość noża plue 1;

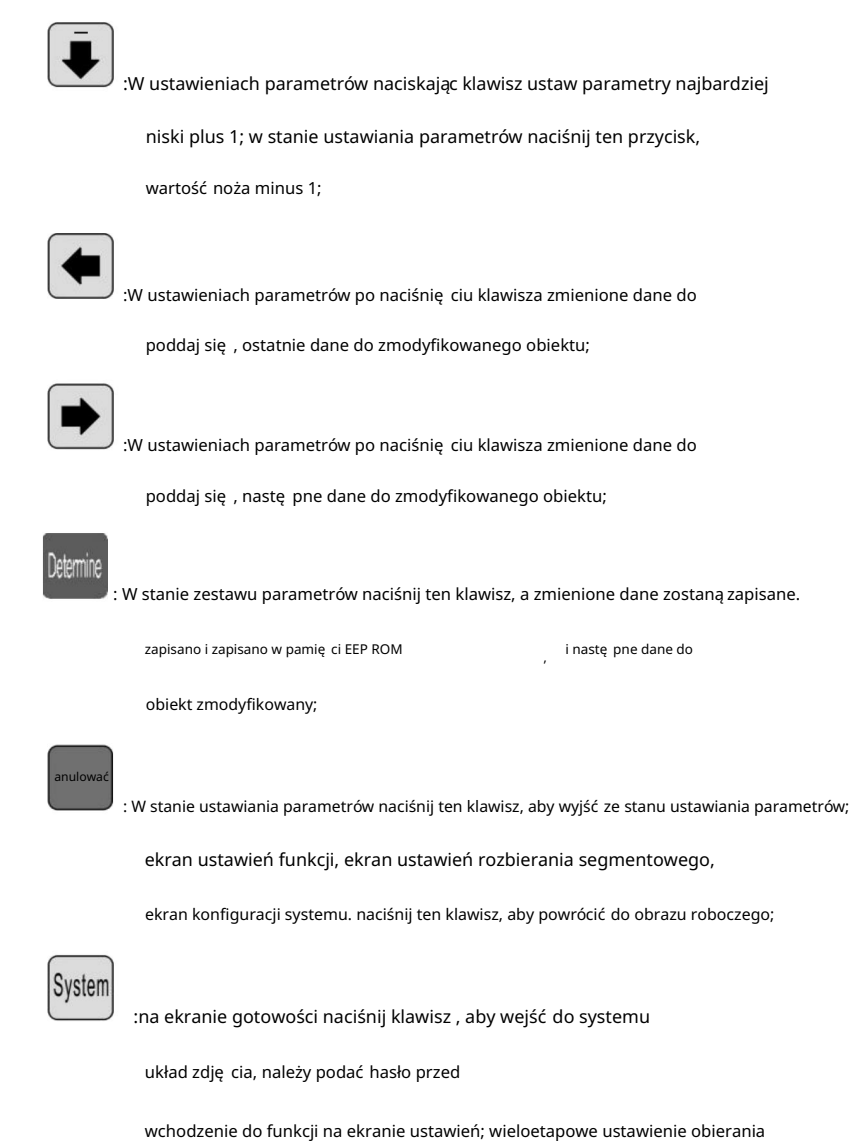

obraz obraz, ustawienia systemu, naciskasz klawisz, wchodzisz

stan ustawień parametrów;

### ekran roboczy

po włączeniu zasilania maszyny na ekranie pojawia się ekran startowy,

po około trzech sekundach wyświetli się ten obraz; maszyna zacznie działać,

na obrazie na ekranie; w przeciwnym razie maszyna nie mogłaby się uruchomić;

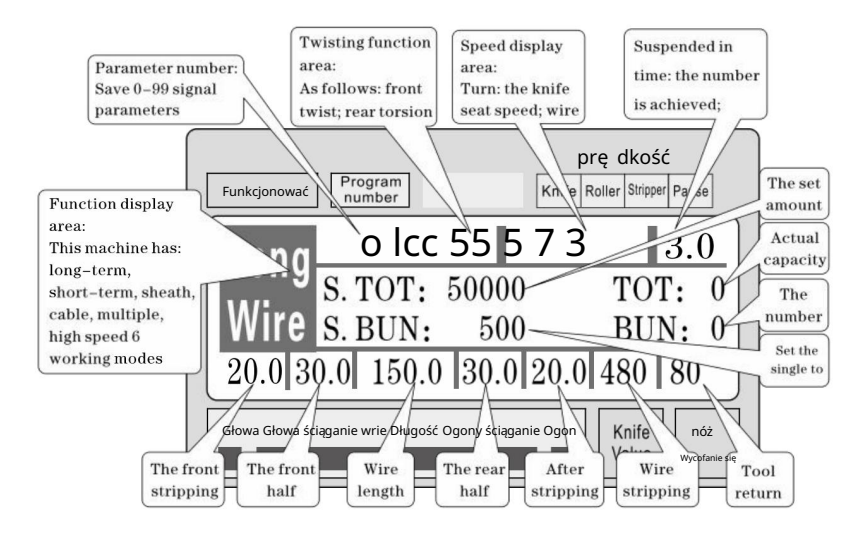

ustawianie parametrów rozbierania: W trybie gotowości naciśnij przycisk

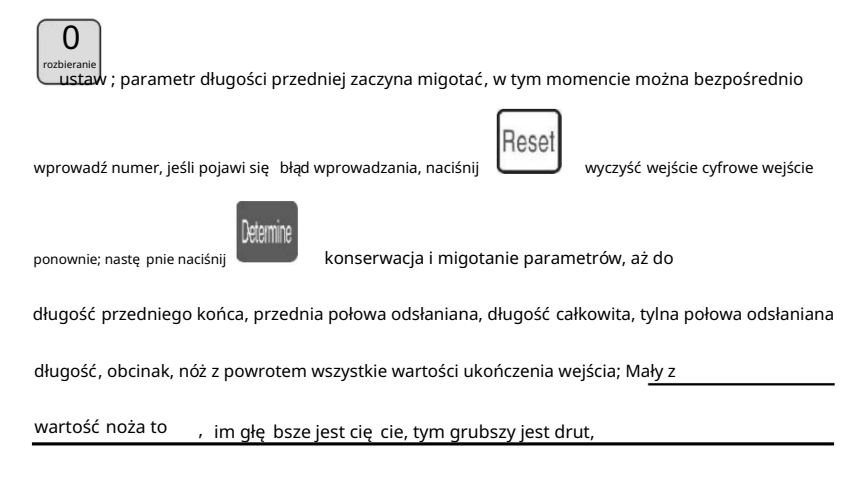

inna wartość wycofania noża powinna być wię ksza; naciśnij przycisk ustawiania parametrów

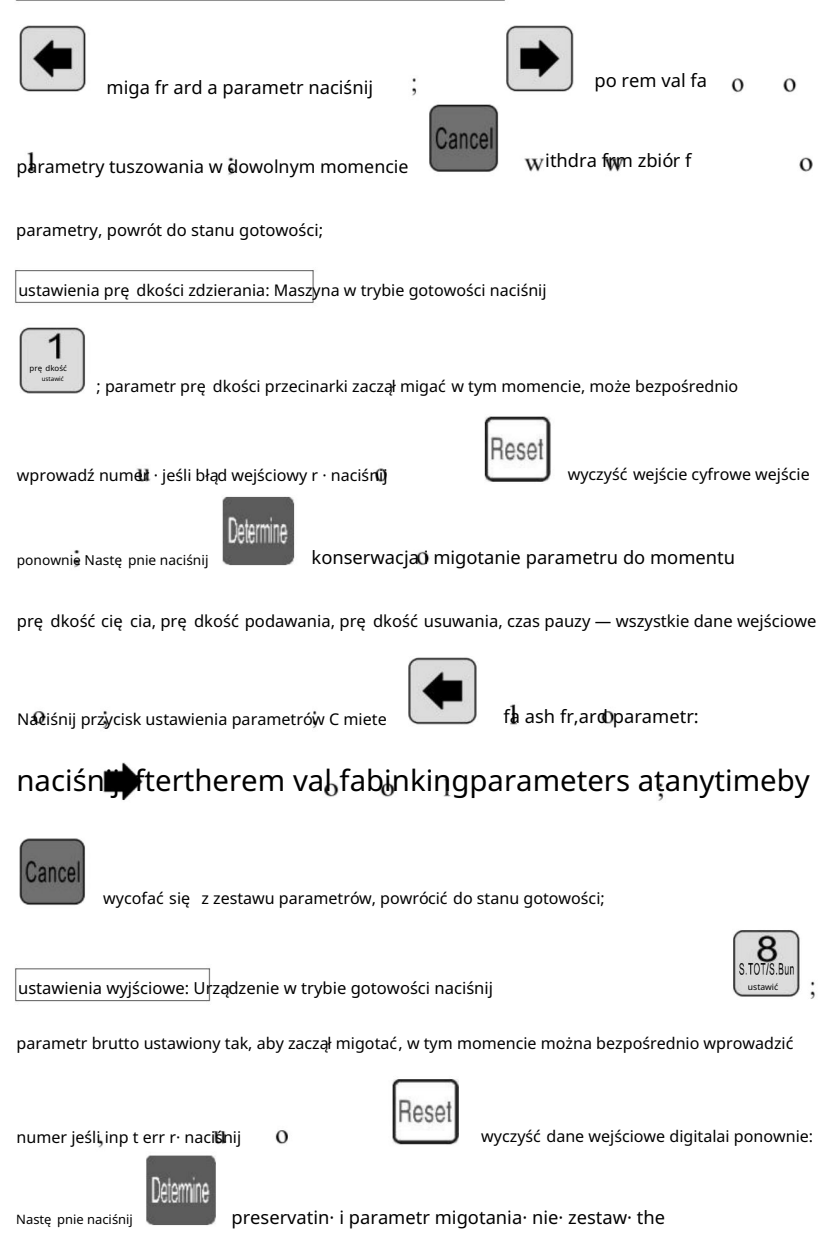

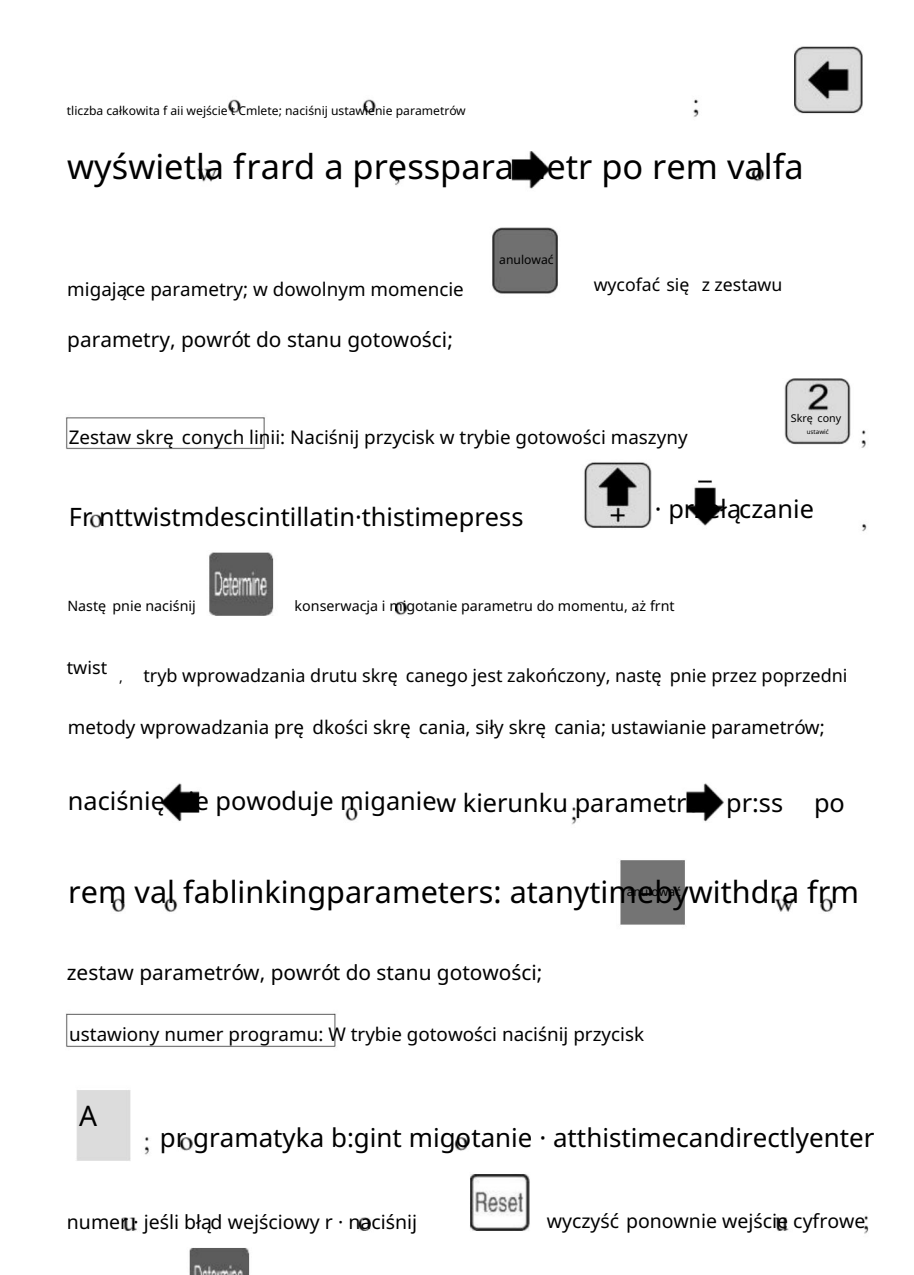

nastę pnie naciśnij

enne k

konserwacjø stan gotowości;

Gdzie przełącznik trybu rk: W trybie gotowości naciśnij przycisk

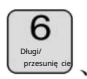

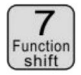

work mode switch;

### tryb pracy wyjaśnij

Ta maszyna jest wielofunkcyjną maszyną do cię cia drutu, łącznie 6 rodzajów

procedura cię cia i zdejmowania izolacji z drutu, poniżej opis na zdję ciu:

Tryb liniowy:

| Funkcjonować       | Program<br>number     | nóż V                | prę dkoś<br><sup>Wałek</sup> do zdejmowania izol | Ć<br>acji przerwa       |
|--------------------|-----------------------|----------------------|--------------------------------------------------|-------------------------|
| Long               | o lcc<br>S. TOT:      | 55I5 7<br>50000      | ' 3I<br>TO                                       | $\frac{3.0}{\Gamma: 0}$ |
| 20.0 30            | S. BUN:               | 500<br> 30.0 20      | BU<br>.0 480                                     | $\frac{N:0}{80}$        |
| Głowa, cię cie gło | owy, długość, cię cię | e ogona, cię cie ogo | na Knife<br>Value                                | NÓŻ<br>Wycofanie się    |

Model i tradycyjna funkcja maszyny do cię cia drutem 220,

można zamontować urządzenie do skrę cania drutu, aby zwię kszyć skrę cenie drutu,

długość, jak pokazano, tylko zgodnie z powyższą metodą, aby wprowadzić żądaną długość

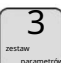

<sup>S</sup> ize, w tym trybie

funkcja niedostę pna;

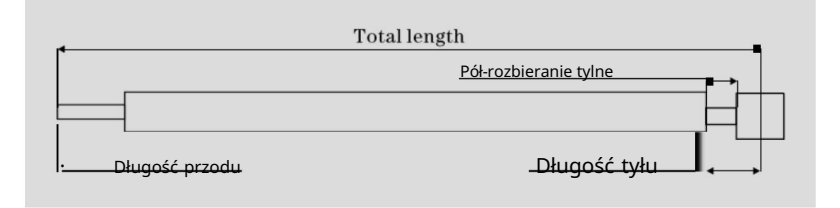

Model krótkoterminowy:

| Funkcjonować Program         | n<br>r                            | prę dkoś<br>nóż Wałek do zdejmowania izolacji p | Ć                    |
|------------------------------|-----------------------------------|-------------------------------------------------|----------------------|
| SHOR o<br>Wire S. BU         | lcc 5 5 5 7<br>T: 50000<br>N: 500 | ' 3<br>TO<br>BU                                 | 3.0<br>F: 0<br>N: 0  |
| 20.0 30.0 1                  | 50,0 30.0 2                       | 0.0 480                                         | 80                   |
| Głowa, cię cie głowy, długoś | ć, cię cie ogona, cię cie o       | gona Knife<br>Value                             | NÓŻ<br>Wycofanie się |

Model maszyny i długoterminowy jest zasadniczo taki sam, tylko

działanie maszyny do zdejmowania izolacji nie jest takie samo; i nie ma funkcji skrę cania linii;

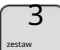

ten tryb

funkcja niedostę pna;

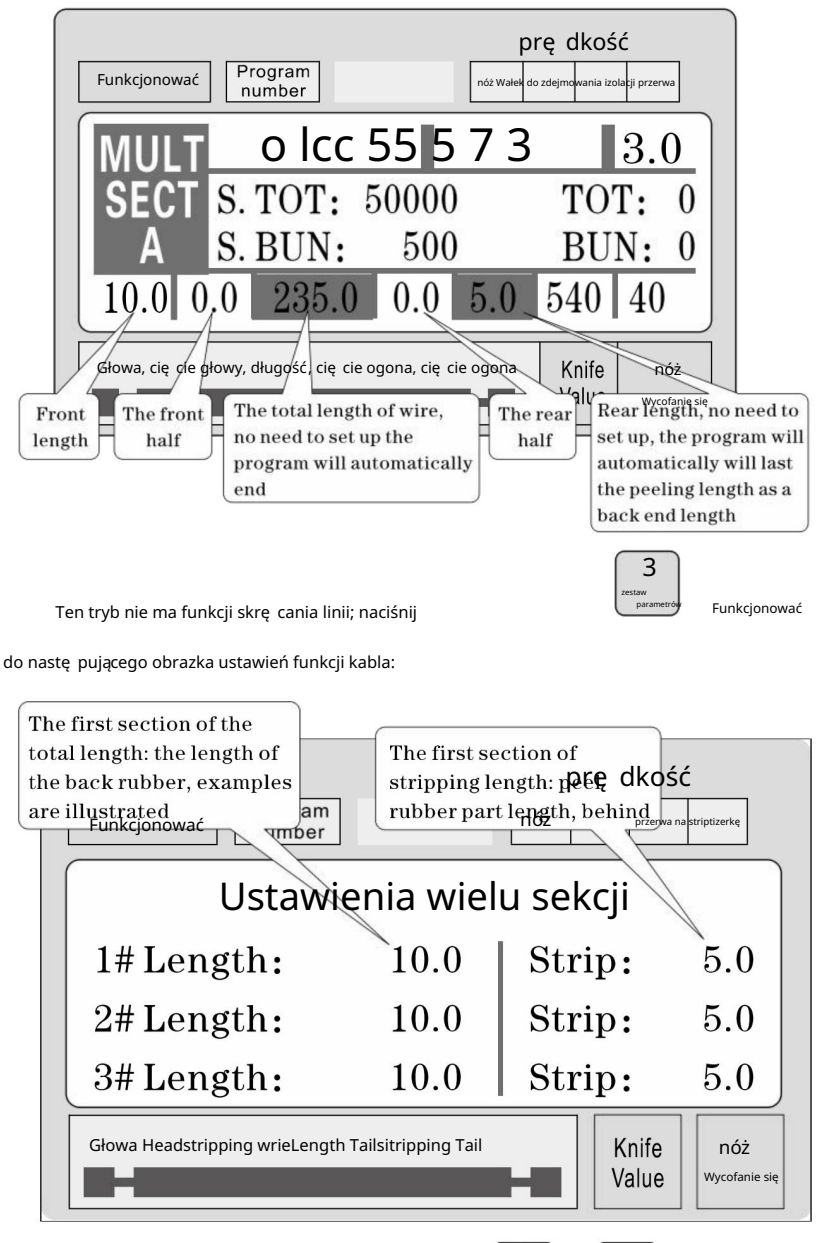

W warunkach ustawiania parametrów naciśnij

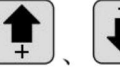

podniesiony lub

widok w dół 1 - 12 segmentów ustaw parametry; naciśnij

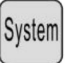

parametr, aż do momentu, gdy wszystkie wprowadzone parametry zostaną ukończone;

Uwaga: w modelu wieloetapowym suma jest równa długości każdego długość przewodu i połączona z długością przedniego końca, procedury mają obliczone automatycznie i podświetlone, wię c ustaw całkowitą długość, długość całości bez końca; długość końcowa to ostateczny koniec długość! Również nie ma potrzeby ustawiania, gdy wymagana długość jest ułożone jest kompletne, zestaw o

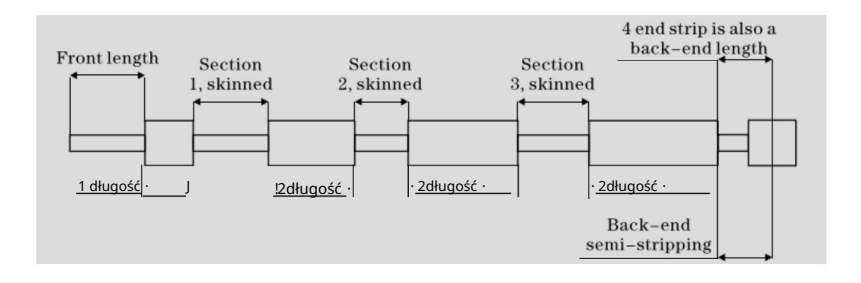

#### Obrazek ustawień funkcji

W stanie gotowości naciśnij

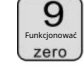

aby wejść na ten ekran; na zdję ciu

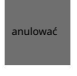

powrót do pracy

wyświetlacz, maszyna nie rozpoczyna pracy, naciśnij

zdję cie;

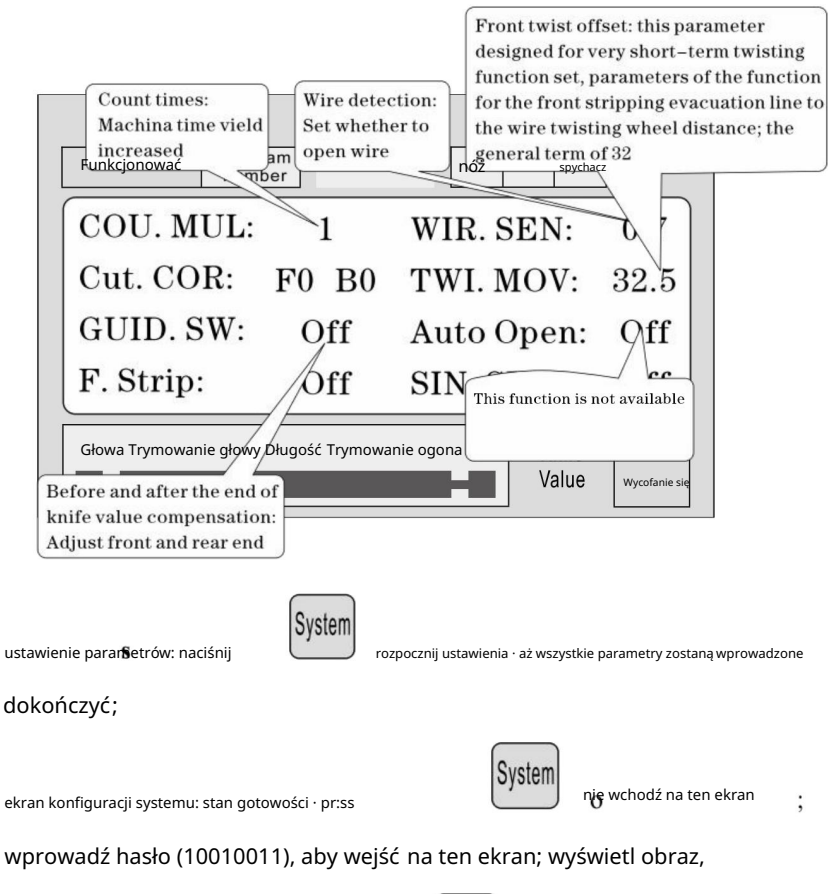

maszyna nie uruchamia się , naciśnij

anulować

zdję cie powrotu do pracy;

| Elect                                                                                   | tronic gear set:<br>feeding a m<br>number: 8200<br>number: number: 8200<br>number: 8200<br>number: 8200<br>number: 8200 | Twisting f<br>If the mac<br>am line equip<br>per<br>ystem | unction switch:<br>hine without prestdigos<br>ment, please set off<br>Setting | ŚĆ<br><sup>er</sup> Pause |
|-----------------------------------------------------------------------------------------|----------------------------------------------------------------------------------------------------|-----------------------------------------------------------|-------------------------------------------------------------------------------|---------------------------|
|                                                                                         | 1m Pulse:                                                                                                    | 8200                                                      | Twist SW:                                                                     | Off                       |
|                                                                                         | Cut Back:                                                                                                    | 20.0                                                      | Puff DEL:                                                                     | 0.15                      |
|                                                                                         | CUI Down:                                                                                                    | 0,10                                                      | Guide Up:                                                                     | 0.10                      |
| Głowa Headstripping WrieLength Tailsitripping Tail<br>The 485 communication<br>station; |                                                                                                    |                                                           |                                                                               |                           |
|                                                                                         | _                                                                                                    |                                                           |                                                                               |                           |

dokończyć;

zestaw do zdejmowania izolacji sprawy wymagające uwagi

1, liczba parametrów rozbierania, całkowita długość musi być wię ksza niż

długość przodu + długość tyłu; w przeciwnym wypadku maszyna robocza;

2, wykorzystanie sterowania komunikacyjnego maszyny musi zapewnić, że

maszyna w stanie pracy ekranu wyświetlacza i bez parametrów;

<sup>W przeciwnym razie</sup>, kontrola komunikacji jest nieprawidłowa;

- 3, zastosuj odpowiednią prę dkość działania;
- <sup>4</sup>, na ekranie roboczym i ustawieniach nieparametrów można bezpośrednio nacisnąć

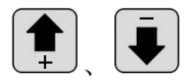

wartość ustawiona przez frez bez zatrzymywania się ;

<sup>5</sup>, jeśli cztery kontrolki pracy migają, ilustruje to ustawienie

parametry, można uruchomić maszynę ;

6. Ustawienie linii skrę cającej: pierwsze parametry przesunię cia skrę tnego są przeznaczone do

funkcja krótkotrwałego skrę cania ustawiona, co oznacza, że gdy maszyna jest wyłączona przód, podawanie drutu po odległości koła skrę tnego; czasami może być montowane do ostrza krótkoterminowego po skrę ceniu koła, nastę pnie parametr ustaw małą, osiągnij krótkotrwałą skrę tność funkcji liniowej; ogólna linia jest ustawiona na <sup>32</sup>, nie ma potrzeby zmiany; krótkoterminowo w zależności od ostrza i drutu pokrę tło do regulacji rzeczywistej odległości (możliwość obsługi jednym krokiem) tryb do kroku, jeżeli drut podawany jest bardziej niż koło skrę cające drut, Można zmniejszyć parametr, można go zwię kszyć i odwrotnie;)

#### sześć, Wprowadzenie protokołu komunikacyjnego

Maszyna wyposażona jest w standardową komunikację RS485 funkcja, użytkownik może poprzez komputer hosta (PLC, Pc) bezpośrednio sterowanie maszyną; specyfikacje sprzę tu komunikacyjnego dla 38400, 8,

1 N

Poniżej przedstawiono szczegółowo akceptację poleceń przez maszynę

 Polecenie zatrzymania awaryjnego: Komputer wydał trzybajtowy kod szesnastkowy numer 16 01 , 66, 99; gdzie pierwsze 01 jest numerem stacji, może skonfiguruj ekran systemowy, aby zmienić, maszyna pomyślnie odebrała

16

zamówienie zwróci otrzymane trzy bajty danych, ta maszyna ma otrzymałem zawiadomienie o poleceniu;

2, polecenie zatrzymania: komputer wydał trzybajtowy numer szesnastkowy 16 01 , 77,

88; gdzie pierwsze 01 jest numerem stacji, można skonfigurować system ekran do zmiany, maszyna pomyślnie odebrała zamówienie zwrócono otrzymane trzy bajty danych, ta maszyna otrzymała zawiadomienie o poleceniu;

1

3. Polecenie stop: Komputer wydał trzybajtowy numer szesnastkowy 16 01 , 88,

77; gdzie pierwsze 01 jest numerem stacji, można skonfigurować system ekran do zmiany, maszyna pomyślnie otrzymała zamówienie zwrócono otrzymane trzy bajty danych, ta maszyna otrzymała zawiadomienie o poleceniu;

#### siedem, przykład cię cia drutu

(1) długi wzór

| ſ               |   | 70 |       | -   |
|-----------------|---|----|-------|-----|
|                 | _ |    | 1-5-b |     |
|                 |   |    |       | ≡ I |
|                 |   |    |       |     |
| <br>1 <u>-3</u> | - | -+ | 3     | 1—  |

<sup>1</sup> , Drut umieszcza się w rolce pośredniej, dostosowując szczelinę mię dzy rolkami, aby uzyskać

po prostu zetknij się z przewodem i opuść go w dół;

2, Ustaw rozmiar:

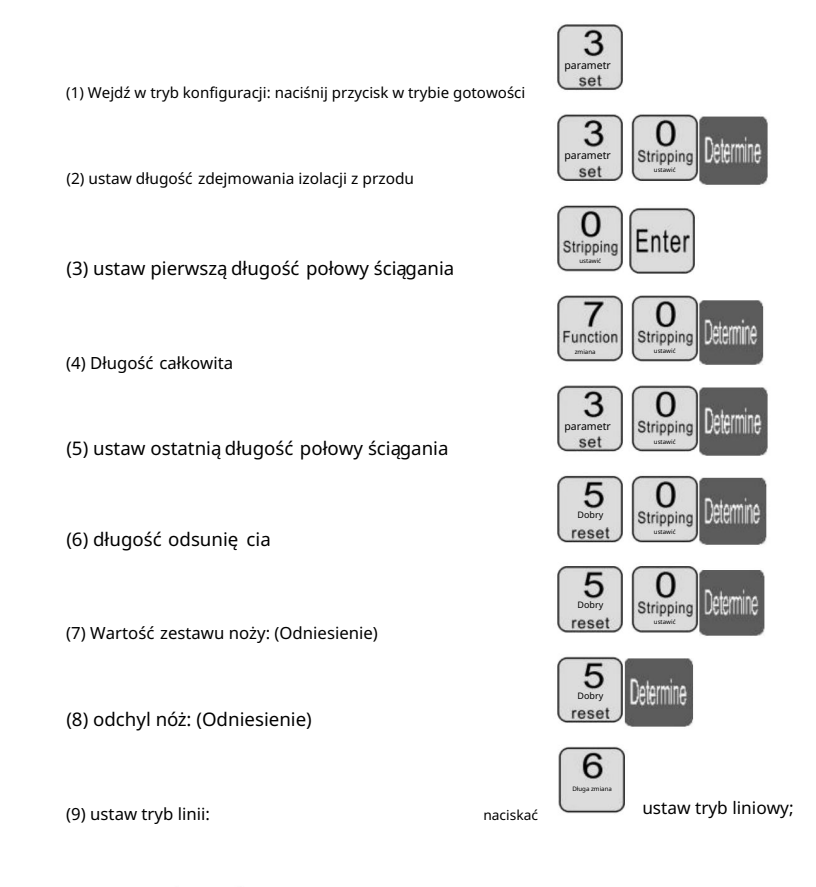

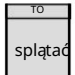

dłużej niż 1 sekundę, maszyna zatrzyma się

automatycznie po przeniesieniu linii, sprawdź czy wartość

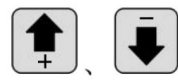

korekta; do czasu spełnienia;

nóż prawy, directpress

<sup>3</sup>, naciskać

(2) Peeling wielosegmentowy

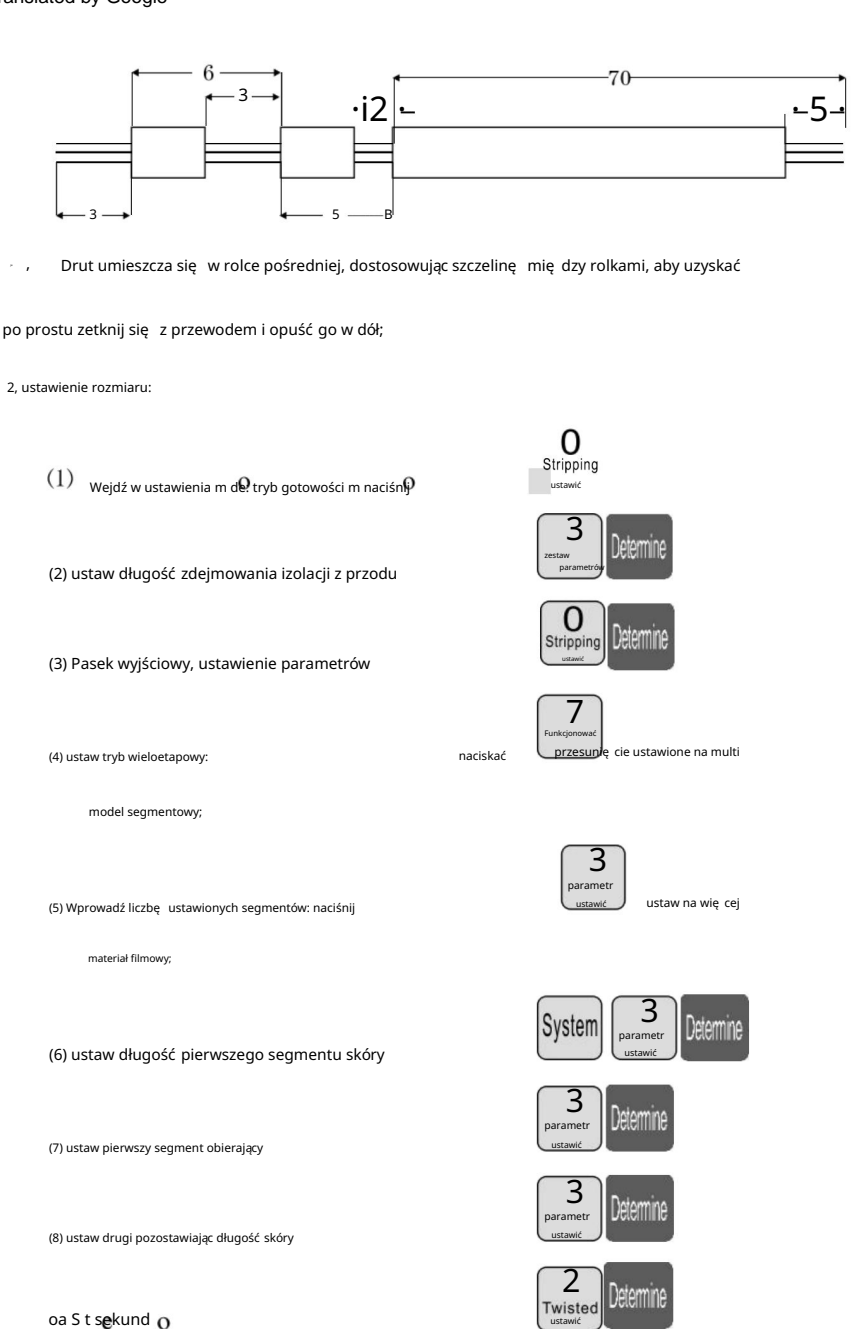

19

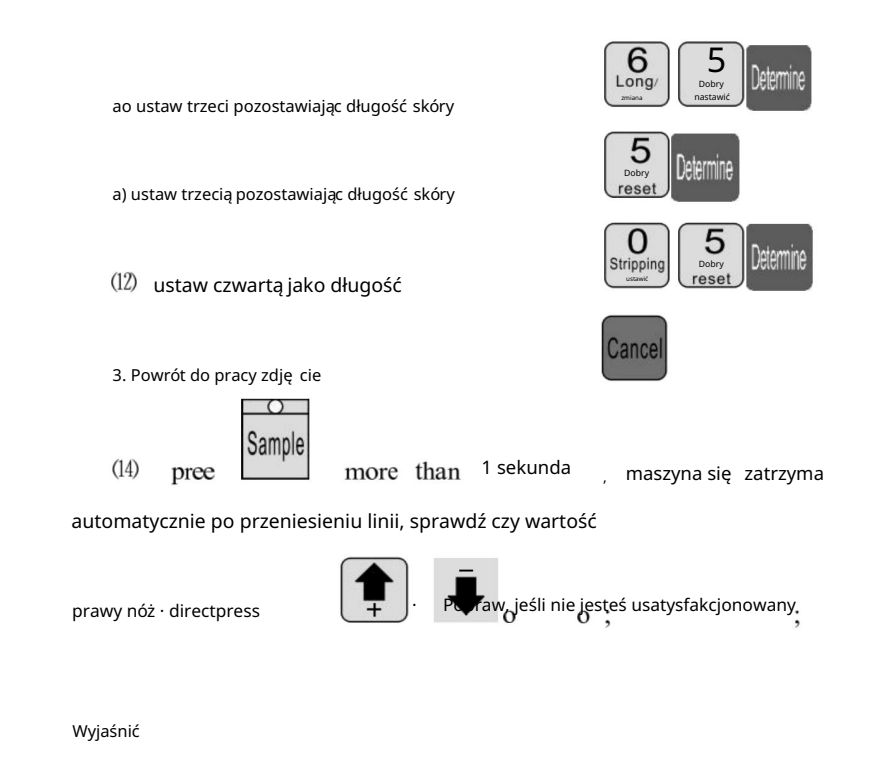

1. Jeśli trzeci jest ustawiony na 0, to program, który właśnie przeciąłeś na pół, i tak dalej;

jeśli chcesz obrać 12 sekcji, 12 sekcji długości

cały zestaw;

2, tryb wielokrotnego zdejmowania izolacji, funkcja skrę cania linii jest nieprawidłowa;

## Regulacja pozycji cię cia noża

- 1. Uruchom maszynę .
- 2. Regulacja położenia noża MAX2: odległość mię dzy dwoma nożami

noski ostrzy powinny mieć około 8-10 mm, a odległość mię dzy nimi

dwa ostrza w kształcie litery V powinny mieć dolną odległość około 34 mm. (zobacz

zdję cie A)

- 3. Kluczowe kwestie, na które należy zwrócić uwagę przy wymianie ostrzy noży:
  - Górna płaszczyzna wewnę trznego lewego stojaka na noże powinna być skierowana w stronę prawego noża płaszczyzna zę batki o wysokości 19 mm, która również powinna być niższa niż stojak na noże rama zewnę trzna o grubości 4 mm, jak pokazano na rysunku B.
  - 2. Lewy bieg powinien być wyżej niż środkowy, z wysokością 1 biegu

podczas gdy prawy bieg powinien być wyższy niż środkowy bieg przy 6 biegu

wysokości. (patrz rysunek B)

Zwykle odległość mię dzy końcami ostrzy dwóch noży powinna wynosić

około 8-10 mm, podczas gdy odległość mię dzy dwoma ostrzami w kształcie litery V

dolne punkty powinny mieć około 34 mm. (patrz rysunek A)

- 4. Po dokonaniu regulacji włóż obie strony zę batek zę batki noża do środka ząb osiowy i przykrę ć śruby po obu stronach stojaka na noże.
- 5. Uruchom ponownie maszynę i wyreguluj wartość noża, jeśli głę bokość cię cia jest za duża.

jest zmienione.

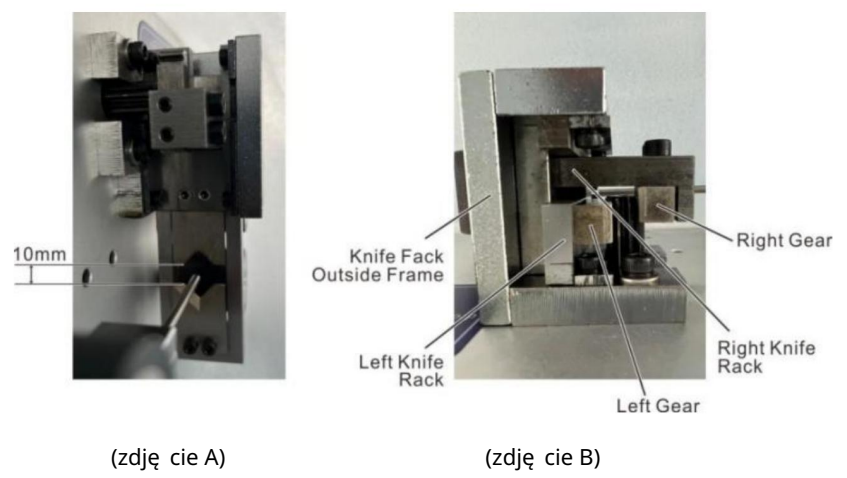

# Osiem, zjawisko i wykluczenie

| Pojawienie się<br>zjawisko               | metoda przetwarzania                                                                                                    |  |  |
|------------------------------------------|----------------------------------------------------------------------------------------------------|--|--|
|                                          | <ol> <li>sprawdź głę bokość nacinania gwintu, ślady nacinania są zbyt płytkie, aby je regulować<br/>"średnica" mniejsza.</li> </ol>                      |  |  |
|                                          | 2, ciśnienie w kole liniowym nie jest wystarczające, należy wyregulować "w linii"                                                                        |  |  |
|                                          | <ol> <li>Juz koła liniowego jest zbyt duży, pależy dostosować, do linii"</li> </ol>                                                                      |  |  |
|                                          | pokrę tło regulacji luzu koła, luz koła liniowego jest zmniejszony do                                                                                    |  |  |
| Zrywanie gwintu bez                      | właściwa pozycja.                                                                                                    |  |  |
|                                          | 4, usunię cie pierwszego zestawu jest wię ksze lub równe 3.                                                                                              |  |  |
|                                          | 5 , koło linowe jeśli jest brudne , wymagane czyszczenie.                                                                                                |  |  |
|                                          | 6 , zestaw noży wycofujących może być za duży, powinien być odpowiedni do zmniejszenia                                                                   |  |  |
|                                          | parametr cofania (wartość referencyjna 00 - 10).                                                                                                    |  |  |
|                                          | 7 , nastę pne narzę dzie niewspółosiowość, proszę zapoznać się z rozdziałem siódmym sekcja 2 test<br>wykres 7-7 stan wyrównania.                         |  |  |
|                                          | 1 , sprawdź głę bokość cię cia końcówki żyłki, ślady cię cia są zbyt płytkie, aby je regulować<br>"średnica" mniejsza.                                   |  |  |
|                                          | 2 , koło druciane , ciśnienie nie jest wystarczające, trzeba wyregulować "okrągły"                                                                       |  |  |
|                                          | pokrę tło regulacji ciśnienia", ciśnienie koła liniowego.                                                                                                |  |  |
|                                          | <sup>3</sup> , luz koła drucianego jest zbyt duży, jest wymagany do regulacji "okrągłego"                                                                |  |  |
| ściąganie izolacji z przewodów bez ogona | pokrę tło regulacji szczeliny okrągłej *, sprawia, że szczelina koła pasowego zostaje zmniejszona do<br>właściwej pozycji.                               |  |  |
|                                          | 4 rozebranie pierwszego zestawu jest wię ksze lub równe 3,5, jeśli                                                                                       |  |  |
|                                          | koło pasowe jest zabrudzone, należy je wyczyścić.                                                                                                    |  |  |
|                                          | 6 , zestaw noży wycofujących może być za duży, powinien być odpowiedni do zmniejszenia                                                                   |  |  |
|                                          | parametr cofania (wartość referencyjna 00 - 10).                                                                                                    |  |  |
|                                          | <ul> <li>/ , nastę pne narzę dzie niewspółosiowość, proszę zapoznać się z rozdziałem siódmym sekcja 2 test<br/>wykres 7-7 warunek wyrównania.</li> </ul> |  |  |
| skóra z drutu o cię żkim przebiegu       | <ol> <li>Najpierw oceń barotraumę z koła włotowego lub koła pasowego, siłę nacisku koła na<br/>być małwm.</li> </ol>                                     |  |  |
| barotrauma                               | <sup>2</sup> , skontaktuj się z moją firmą, skup opon gumowych.                                                                                          |  |  |
| Wytnij rdzeń z łupiny<br>kilka korzeni   | "Średnica" ton 1 lub 2 , ponawiaj próbę , aż nie uszkodzisz rdzenia linii.                                                                               |  |  |
|                                          | 1 , Ciśnienie w kole linowym nie jest wystarczające i czasami dochodzi do zerwania gwintu                                                                |  |  |
| Dhugo śś lipii jest                      | bez zjawiska, zerwanie nici na linii jest wię ksze niż                                                                                                   |  |  |
| Diugosc Iinii, jest                      | ustalona długość, regulująca "do koła liniowego regulującego ciśnienie<br>wieli. Czyli linia zacielu kola                                                |  |  |
|                                          | 2 Brud kolo pasowe wymaga czyszczenia                                                                                                    |  |  |
|                                          | Luz włotu drutu jest zbyt duży, aby donasować do koła liniowego"                                                                                         |  |  |
|                                          | pokrę tło regulacji luzu i mniejsza szczelina koła podającego drut.                                                                                      |  |  |

|                                                | 1 , grubošć samego drutu a.                                                                                                    |
|------------------------------------------------|----------------------------------------------------------------------------------------------------|
|                                                | <sup>2</sup> , toczące się koło z brudem, wymagające czyszczenia. Powierzchnia przewodnika                                     |
| Długość linii, jest mniejsza                   | wosk, ołów, koła druciane ślizgają się z lepkim woskiem, szczotką drucianą i benzyną                                           |
| niż lub równe zestawowi                        | czyszczenie czterech kółek.                                                                                                    |
| długość                                        | <sup>3</sup> , wyjąć przewód, poziom "00" zjawisko działania powietrza, wykluczyć.                                             |
|                                                | 4. Rama układająca przewód ma zjawisko histerezy, co prowadzi do słabego przenoszenia przewodu.                                |
|                                                | 1, sprawdź głowicę lub ogon odcię tego drutu, średnica drutu jest zbyt mała, należy ją wyregulować                             |
| Z odcię ciem głowy i ogona lub bez odcię cia   | "drut" wię kszy. (wartość odniesienia 30 -90)                                                                                  |
|                                                | <ol> <li>Sprawdź, czy na końcu nici nie ma śladów przecię cia, średnica drutu jest zbyt duża, należy ją wyregulować</li> </ol> |
|                                                | "drut" mniejszy. (wartość odniesienia 30 -90)                                                                                  |
|                                                | <sup>1</sup> , koło druciane, ciśnienie nie jest wystarczające, proszę sprawdzić i wyregulować                                 |
| czasami głowa lub ogon<br>został odcię ty      | pokrę tlo regulacji disnienia okrągie . zróbnadiskkola pasowego<br>Staje się wielki.                                           |
|                                                | <sup>2</sup> , luz koła liniowego jest zbyt duży, należy dostosować "do linii"                                                 |
|                                                | pokrę tło regulacji luzu koła", linia zmniejszająca luz koła.                                                                  |
|                                                | <sup>1</sup> , średnica drutu jest zbyt mała, należy przeciąć drut, odizolować go drutem miedzianym,                           |
| Istnieje kilka nurtów                          | zwię kszyć średnicę o 1 -2 , spróbuj ponownie.                                                                                 |
| drut długi gwint                               | <sup>2</sup> , zestaw noży wycofujących jest za mały, należy zwię kszyć parametry wycofywania                                  |
|                                                | (00-10)                                                                                                    |
|                                                | 1 , czynności czę ści krawę dziowych z użyciem zwykłego oleju, spróbuj ponownie (zwykle 8 godzin)                              |
| czasami dyrygowanie                            | wypełniając                                                                                                    |
| przewody razem bez noża                        | <sup>2</sup> , a) prę dkość jest niska.                                                                                        |
| złamany                                        | <sup>3</sup> , sprawdź specyfikację przewodu w linii AWG12# (kwadrat 3).                                                       |
|                                                | <sup>4</sup> , ostrze jest tę pe, płaskie, do wymiany.                                                                         |
|                                                | 5. Zgodnie z siódmą czę ścią trzeciej inspekcji.                                                                               |
|                                                | <sup>1</sup> , brak funkcji automatycznego wyłączania, należy do normy.                                                        |
| naciśnij przycisk po wyłączeniu, aby uruchomić | 2. Ustawienie długości powinno być wię ksze niż 32 mm (z wyjątkiem 98                                                          |
| tylko wytnij a, pojawia się ekran              | (procedury) .                                                                                                    |
| krótka linia lub wę zeł                        | <sup>3</sup> , luz koła drucianego jest zbyt duży, jest wymagany do regulacji "okrągłego"                                      |
|                                                | pokrę tło regulacji szczeliny okrągłej "zmniejsza szczelinę koła pasowego.                                                     |
| gdy zasilanie jest wyłączone                   | 1. Z powodu niestabilności napię cia lub nieprawidłowej pracy płytki drukowanej                                                |
| na wentylatorze, aby działał                   | przepalona rurka ubezpieczeniowa, trzeba wymienić bezpiecznik (otworzyć pokrywę                                                |
| Do "uter ", po maszynie"                       | ume 4 obudowy, widać na płytce drukowanej dwie rurki ubezpieczeniowe 5A).                                                      |
| nie mone sie ruszvć                            | <sup>2</sup> , takie jak zmiana ubezpieczenia, nadal się wypalają, a moja firma                                                |
| niemogę się roszyc                             | kontakt z działem obsługi klienta lub biurem.                                                                                  |
|                                                | 1, drut sam w sobie jest zbyt zakrzywiony, zakup urządzenia prostującego. otwór                                                |
| Nacię cie skośne styczne                       | <ul> <li>2 , prowadzący bez zwróconej do środka krawę dzi.</li> <li>3 owaratyty z zwróconej do środka krawę dzi.</li> </ul>    |
|                                                | <sup>3</sup> , <sup>Ogon przechyla się</sup> , sprawdź, czy rura stalowa nie opiera się zbyt blisko narzę dzia.                |

Producent: Shanghaimuxinmuyeyouxiangongsi

Adres: Shuangchenglu 803nong11hao1602A-1609shi, baoshanqu, szanghaj 200000 CN.

Importowane do AUS: SIHAO PTY LTD, 1 ROKEVA STREETEASTWOOD NSW 2122 Australia

Importowane do USA: Sanven Technology Ltd., Suite 250, 9166 Anaheim Place, Rancho Cucamonga, CA 91730

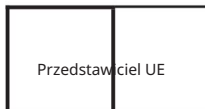

E-CrossStu GmbH

Mainzer Landstr.69, 60329 Frankfurt nad Menem.

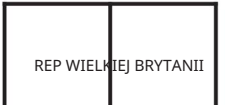

YH CONSULTING LIMITED.

C/O YH Consulting Limited Biuro 147, Centurion House, London Road, Staines-upon-Thames, Surrey, TW18 4AX Machine Translated by Google

Machine Translated by Google

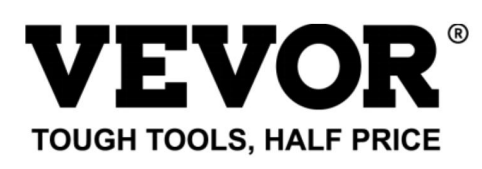

Wsparcie techniczne i certyfikat e-gwarancji www.vevor.comlwsparcie

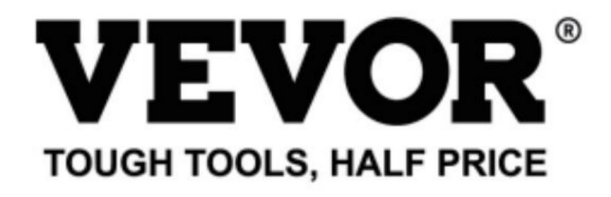

Technical Support and E-Warranty Certificate www.vevor.com/support

# WIRE STRIPPING MACHINE

### MODEL: SWT508-SD/SWT508-E/SWT508-JE

We continue to be committed to provide you tools with competitive price. "Save Half", "Half Price" or any other similar expressions used by us only represents an estimate of savings you might benefit from buying certain tools with us compared to the major top brands and does not necessarily mean to cover all categories of tools offered by us. You are kindly reminded to verify carefully when you are placing an order with us if you are actually saving half in comparison with the top major brands. Machine Translated by Google

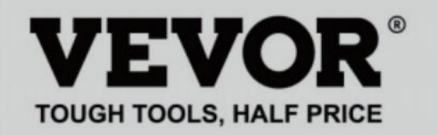

## WIRE STRIPPING MACHINE

#### MODEL: SWT508-SD/SWT508-E/SWT508-JE

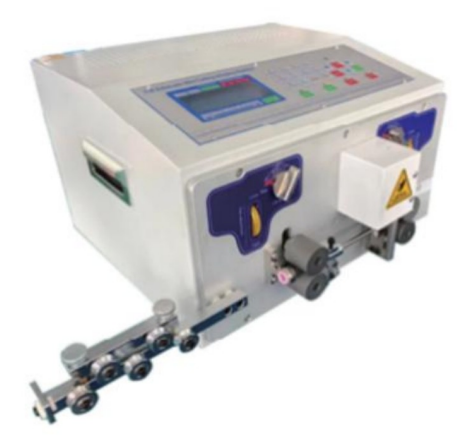

## NEED HELP? CONTACT US!

Have product questions? Need technical support? Please feel free to contact us:

#### Technical Support and E-Warranty Certificate www.vevor.com/support

This is the original instruction, please read all manual instructions carefully before operating. VEVOR reserves a clear interpretation of our user manual. The appearance of the product shall be subject to the product you received. Please forgive us that we won't inform you again if there are any technology or software updates on our product.

### Voorbeeld van snelle werking

|                                    | Twisted line F                   | Running speed                        |
|------------------------------------|----------------------------------|--------------------------------------|
| Function Program number            | Front Back Speed Strength Cuttin | <sup>19</sup> Roller Peeling Pause   |
| Long 0                             | C C 5 5  5                       | 7 3 3.0                              |
| LONY S. TO                         | OT: 50000                        | TOT: 0                               |
| WIFE S. BI                         | UN: 500                          | BUN: 0                               |
| 20.0 30.0 1                        | .50.0  30.0 20                   | 0.0 480 80                           |
| Before stripping Half stripping To | tal length Halfstripping Alte    | rstripping Knife Recede value cutter |

Let op: De kleine waarde van het mes is

, hoe dieper de snede is; hoe

dikker van de draad is , hoe groter de waarde van de terugtrekking van het mes moet zijn. De

De volgende tabel bevat de referentieparametergegevens voor de opstelling van het mes

waarde en mes terugtrekkingswaarde:

## gebruiksaanwijzing

Tekening van het bedieningspaneel

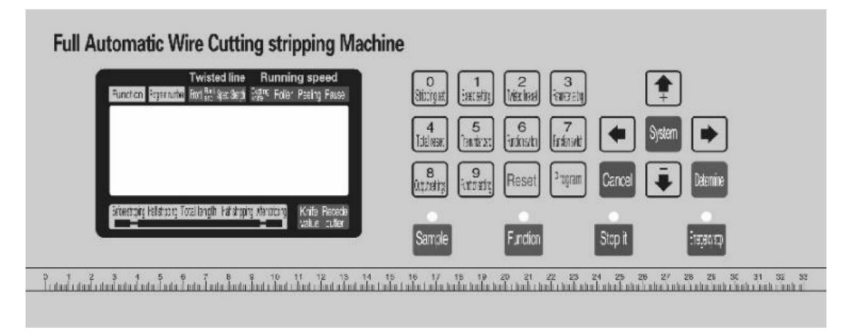

De systeeminterface bestaat uit 23 toetsen en een 192 X 64-punts toetsenbord.

matrix LCD-scherm, het volgende wordt bij elke toets geïntroduceerd

#### functie

Sample : : Iin de stand-bymod**u**s voert elke k**o**rte druk op de knop een o enkelstaps, cyclisch; zelfs na de pers meer dan ongeveer 3 seconden , de machine zal automatisch een lus uitvoeren; de knop in het effect van de machinebesturing is erg groot;

## Functior

: in de stand-bymodus drukt u op deze knop nøle, machine begint te werkeno

werk;

# Stop it

: n het werkbeeld drukt u op,deze knop en de machine zal het werk ha het uitschakelen afmaken;

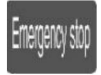

■ de stand-bymodusodrukt u op deze knop en, de machine voert een o resetactie uit; in de werkende staat drukt u op deze knop, de machine om uit te schakelen, na de uitvoering van de reset actie:

0 <sup>strippen</sup> set :

Druk in een gegevensinvoerstatus op deze toets en voer het getal 0 in; in de stand-bystand druk op deze knop, de machine gaat in de

strippen van parameterinstellingsstatus;

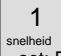

set: Druk in een gegevensinvoerstatus op deze toets, voer het nummer 1 in; in de

standby-stand druk op deze knop, de machine gaat naar de snelheid parameterinstelling status;

2 Twisted

instellen: druk in een gegevensinvoerstatus op deze toets · voer het getat 2 in de

stand-bystand druk op deze knop, de machine gaat in de

draaiparameter-instellingsstatus;

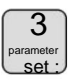

Druk in een gegevensinvoerstatus op deze toets, voer het getal 3 in; in de stand-bystand druk op deze knop, de machine zal volgens de huidige functie in de instelling afbeelding die overeenkomt met de functie;

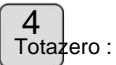

 In een gegevensinvoerstatus drukt u op deze toets om het getal 4 in te voeren; in de stand-bystand druk op deze knop, volume 0;

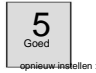

Druk in een gegevensinvoerstatus op deze toets en voer het getal 5 in; in de standby-status druk op deze toets, het aantal is 0;

### 6

shift: druk in een gegevensinvoerstatus op deze toets en voer het nummer e in:

stand-bystand druk op deze knop, schakel de werkmodus van de machine om;

7 Functie

shift: Druk in een gegevensinvoerstatus op deze toets en voer het getal 7 in; in de

stand-bystand druk op deze knop, schakel de werkmodus van de machine om;

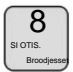

Druk in een gegevensinvoerstatus op deze toets en voer het getal 8 in; in de standby-stand druk op deze knop, de machine gaat naar de uitgang instellingen;

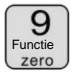

Druk in een gegevensinvoerstatus op deze toets en voer het getal 9 in; in de standby-stand druk op deze knop, de machine gaat in de

functie instelling afbeelding;

Reset

In een gegevensinvoerstatus drukt u op deze toets om de invoergegevens te verwijderen; in de stand-bystand druk op deze toets, totale output en het aantal volledig duidelijk 0;

Alsjeblie

: Druk in de stand-bystand op deze knop, de machine gaat naar de programma-instellingen;

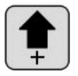

in de parameterinstellingen door op de toets te drukken · parameters instellen most laag plus 1; druk in een parameterinstellingsstatus op deze knop, de meswaarde plue 1;

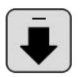

: In de parameterinstellingen stelt u door op de toets te drukken de meest voorkomende parameters in

laag plus 1; druk in een parameterinstellingsstatus op deze knop, de meswaarde min 1:

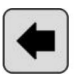

 In de parameterinstellingen worden door het indrukken van de toets de gewijzigde gegevens naar opgeven, de laatste gegevens in gewijzigd object;

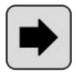

: In de parameterinstellingen worden door het indrukken van de toets de gewijzigde gegevens naar

opgeven, de volgende gegevens in gewijzigd object;

Determine

Druk in de parametersetstatus op deze toets, de gewijzigde gegevens worden opgeslagen.

opgeslagen en geschreven naar de EEP ROM

en vervolgens xt-gegevens in

gewijzigd object;

annulere

: Druk in de parametersetstatus op deze toets om de parametersetstatus te verlaten; het functie-instellingenscherm, het segmentale stripping-instellingenscherm, systeeminstellingenscherm. Druk op deze toets om terug te keren naar de werkafbeelding;

System

: druk op het standby-scherm op de toets, voer het systeem in rangschikking van de afbeelding, moet u het wachtwoord invoeren voordat invoeren, in een instellingenscherm, functie; meertraps schilinstelling afbeelding afbeelding, systeeminstellingen, u drukt op de toets, voer de parameterinstelling status;

## werkscherm

Zodra de machine is ingeschakeld, wordt het opstartscherm op het scherm weergegeven,

ongeveer drie seconden zal deze afbeelding worden weergegeven; de machine begint te draaien,

in de afbeelding op het scherm; anders zou de machine niet kunnen starten;

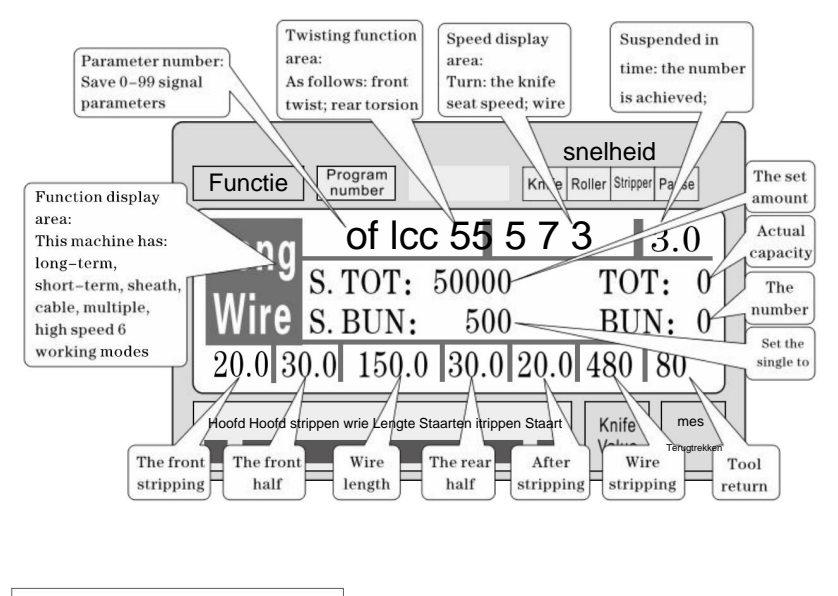

strippen parameterinstelling: Wanneer de machine in de stand-bymodus staat, drukt u op

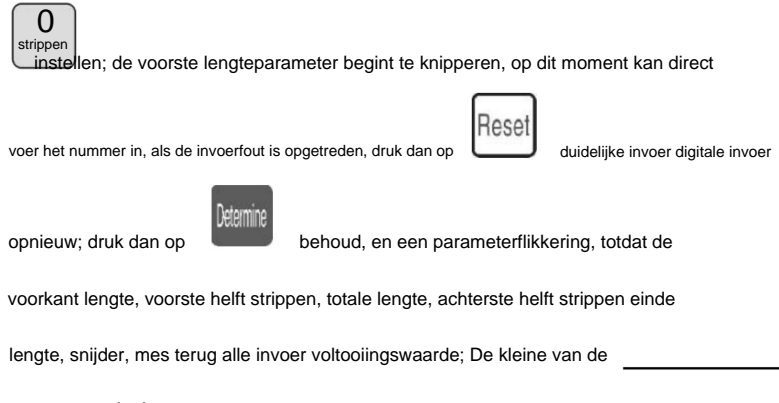

#### meswaarde is , hoe dieper de snede is; hoe dikker de draad is,

de grotere waarde van de terugtrekking van het mes moet zijn; parameterinstelling druk

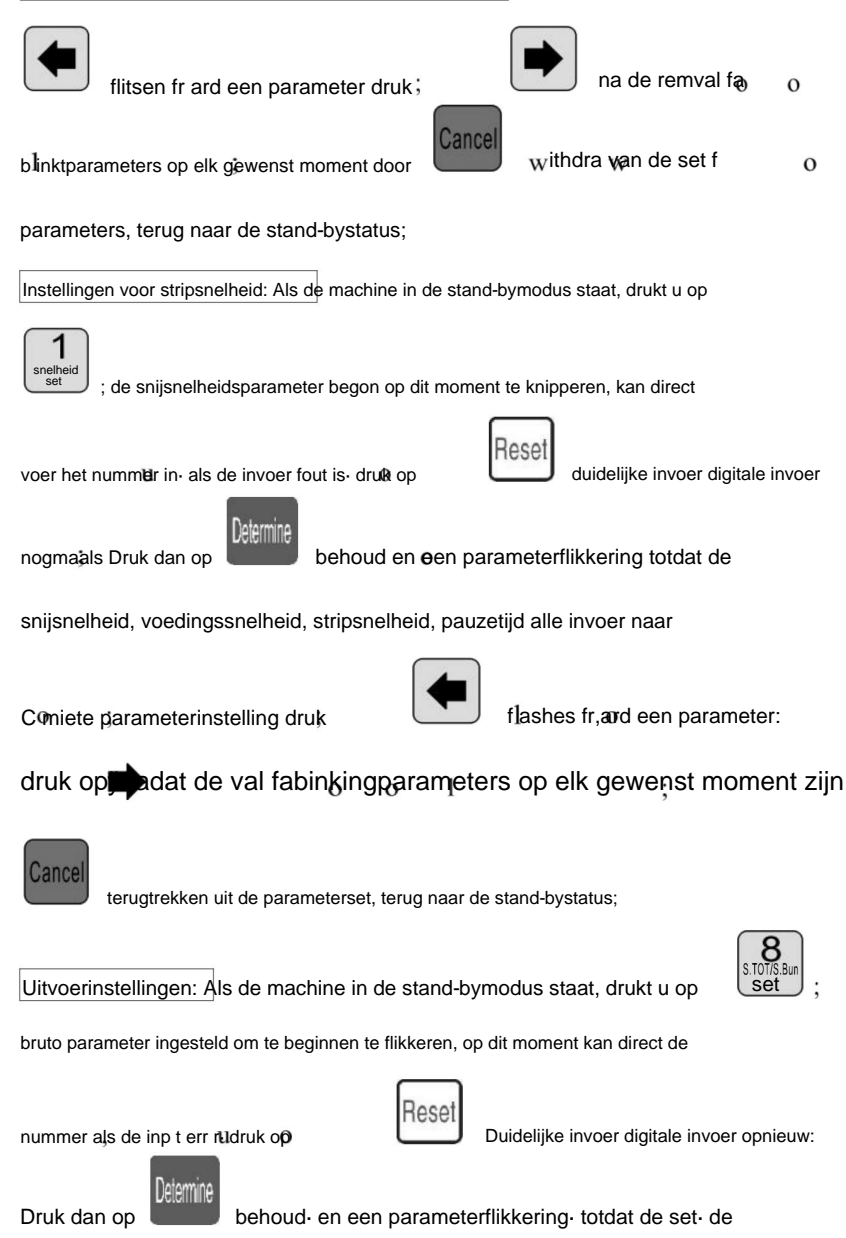

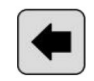

tÿtal nummer f aii invoer t Cÿmlete; parameterinstelling druk

## knippert bij een drukparameter na remvalfa

knipperende parameters; op elk moment door

parameters, terug naar de stand-bystatus;

Gedraaide lijn ingesteld: De machine in de stand-bymodus drukt op

Fonttwistmÿdescintillatiÿn-deze keerpers

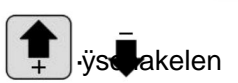

zich terugtrekken uit de set van

Druk dan op behoud en een parameter flikkering tot de voorkant

twist , twist-draadmodus invoermodus is voltooid, dan door vorige

methoden invoer torsielijnsnelheid, torsiesterkte; parameterinstelling;

druk opjutst vooruit naar een parameter:r pr:ssÿ rude

rem val fablinkingparameters: op elk gewenst moment doorÿwithdra frm

de set parameters, terug naar de stand-bystatus;

programmanummer ingesteld: De machine in de stand-bymodus, druk op

A ; programargumentenb:gint flikkeren- op dit momentkandirect binnenkomen het nummer-als de invoerfout r-druk op Reset clearinput digitale ingangjopnieuw;

dandruk op

behoud stand-bystatus;

9

waar rk-modusschakelaar: Wanneer de machine in de stand-bymodus staat, drukt u op

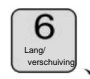

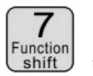

work mode switch;

#### werkmodus uitleggen

Deze machine is een multifunctionele draadsnijmachine, in totaal 6 soorten

van de draadknip- en stripprocedure, volgende afbeeldingbeschrijving:

Lijnmodus:

| Functie Program mes                                                                                                | <b>Snelheid</b><br>Roller stripper pauze |  |  |
|----------------------------------------------------------------------------------------------------|------------------------------------------|--|--|
| O Icc 5515 7           S. TOT: 50000           Wire         S. BUN: 500           20.0130.01         150.0130.0120 | <b>3</b> 3.0<br>TOT: 0<br>BUN: 0         |  |  |
| Hoofd Hoofdstrippen wrieLengte Staartstrippen Staart       Knife       mes         Value       Terugtrekken        |                                          |  |  |

Het model en de traditionele 220 draadsnijmachinefunctie,

kan een draaddraai-apparaat worden gemonteerd om de gedraaide draad te vergroten, draad

lengte zoals getoond, alleen volgens de bovenstaande methode om een gewenste lengte in te voeren

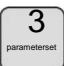

<sup>S</sup> ize, in deze modus

functie is niet beschikbaar;
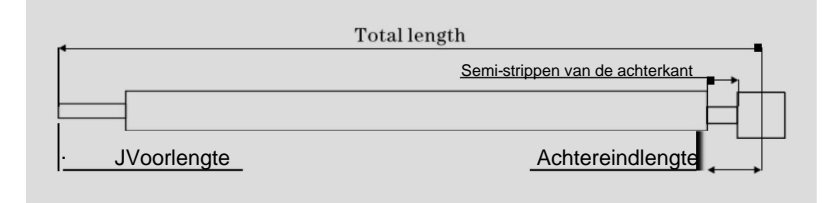

Het kortetermijnmodel:

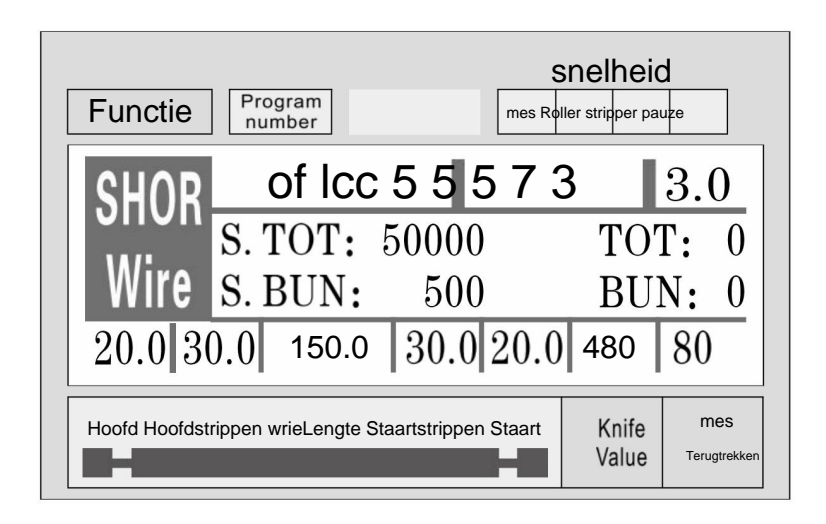

Het model en de lange termijn machine zijn in principe hetzelfde, alleen de

de machine-stripactie is niet hetzelfde; en geen draailijnfunctie; bij

З

deze modus

functie is niet beschikbaar;

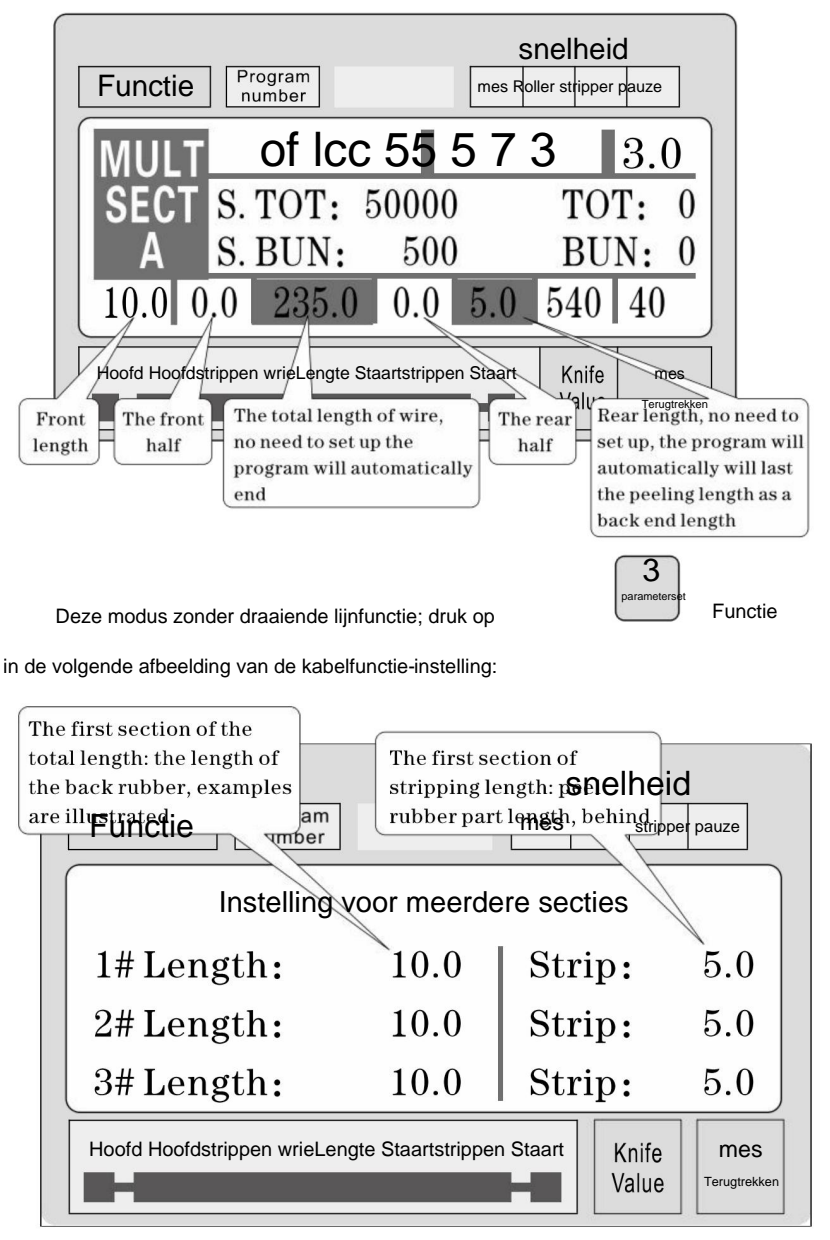

Druk in een parameterinstellingsconditie op

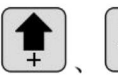

omhoog of

benedenaanzicht 1 - 12 segment parameters instellen; druk op parameter, totdat alle parameterinvoer voltooid is;

Let op: in een meertrapsmodel is het totaal gelijk aan de lengte van elk draadlengte en gekoppeld aan de lengte van de voorkant, hebben procedures automatisch berekend en gemarkeerd, dus stel de totale lengte in, de lengte van het geheel geen einde; eindlengte is het uiteindelijke einde van de lengte van! Ook hoeft u niet in te stellen, wanneer de gewenste lengte is geregeld is voltooid, een set van o

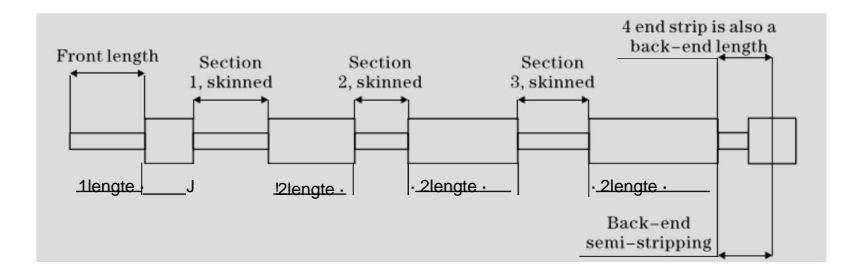

### Functie-instellingsafbeelding

Druk in de stand-bystand op

display, de machine start het werk niet, druk op

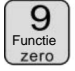

om dit scherm te openen; in de afbeelding

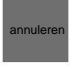

terug naar het werk

Syste

set

afbeelding;

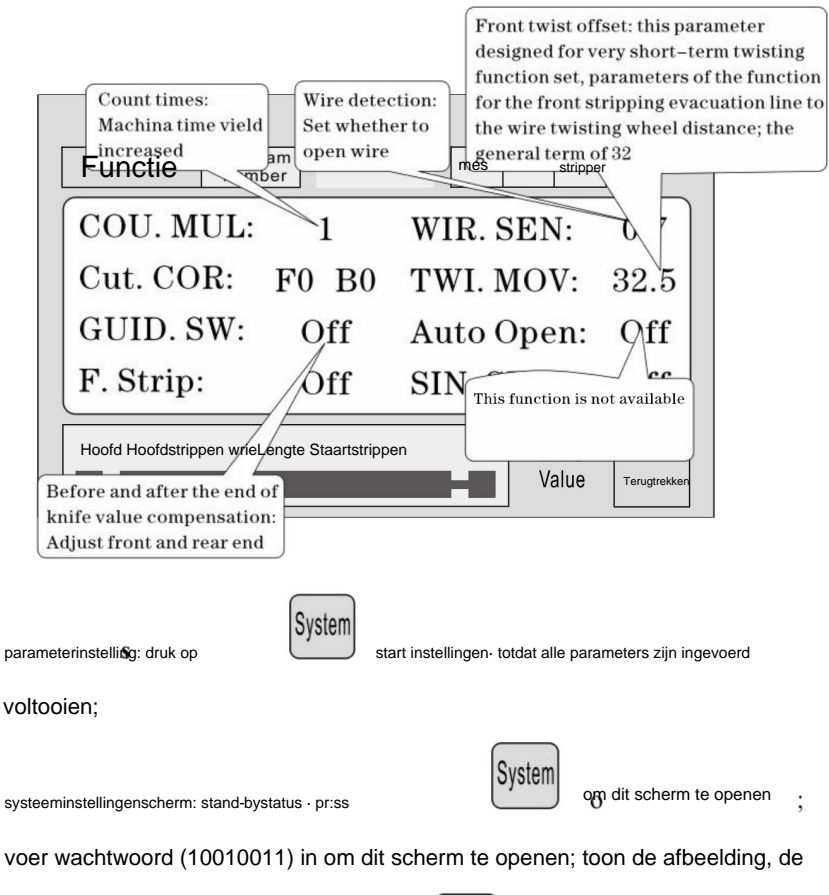

machine start het werk niet, druk op

annuleren

foto van terugkeer naar het werk;

| Ele<br>Wi<br>pu | Electronic gear set:<br>Wire feeding a m<br>pulse number: 8200<br>Program<br>number<br>System Setting |                 |                                  |                     |  |  |
|-----------------|----------------------------------------------------------------------------------------------------|-----------------|----------------------------------|---------------------|--|--|
|                 | 1m Pulse:                                                                                             | 8200            | Twist SW:                        | Off                 |  |  |
|                 | Cut Back:                                                                                             | 20.0            | Puff DEL:                        | 0.15                |  |  |
|                 | CUI Down:                                                                                             | 0.10            | Guide Up:                        | 0.10                |  |  |
|                 | Hoofd Hoofdstrippen wir<br>The 485 communication<br>station;                                          | ieLengte Staart | strippen Staart<br>Value         | mes<br>Terugtrekken |  |  |
| aramete         | erinstelling: druk op                                                                                 | start inste     | ellingen, totdat alle parameters | ingevoerd zijn      |  |  |

### strippen set zaken die aandacht nodig hebben

1, een aantal stripparameters, de totale lengte moet groter zijn dan de

voorkant lengte + achterkant lengte; anders de werkmachine;

2, het gebruik van communicatiebesturing van de machine moet ervoor zorgen dat de

machine in het display scherm werk en niet parameter setup staat;

anders de communicatiecontrole is ongeldig;

- 3, gebruik de juiste snelheidsbewerking;
- <sup>4</sup>, in het scherm werk en niet-parameter instellingen, kan direct worden ingedrukt

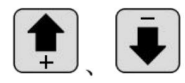

de snij-instellingswaarde zonder te stoppen;

- 5 , als de vier indicatielampjes knipperen, wordt de instelling geïllustreerd parameters, kan de machine starten;
- 6. Instelling van de draailijn: de eerste torsie-offset-parameters zijn ontworpen voor

korte termijn draaifunctie ingesteld, wat betekent dat wanneer de machine uit uw voor, draadtoevoer na draaiende wielafstand; kan soms zijn gemonteerd op het kortetermijnblad na het draaien van het wiel, dan de parameter stel klein in, bereik korte termijn torsie een lijnfunctie; algemene lijn is ingesteld op <sup>32</sup>, geen noodzaak om te veranderen; korte termijn volgens het mes en de draad draaiwiel werkelijke afstandsaanpassing; (kan eenstapsbediening modus naar de stap, als de draadtoevoer meer is dan het draaddraaiwiel, kan de parameter verkleinen, kan vergroot worden, en vice versa;)

### zes, Introductie van communicatieprotocol

De machine is uitgerust met een standaard RS485-communicatie functie, de gebruiker kan via de hostcomputer (PLC, Pc) direct de machine besturen; communicatiehardwarespecificaties voor 38400, 8,

1N

Hieronder ziet u hoe de machine gedetailleerd opdrachten accepteert

1 , het noodstop commando: Pc gaf drie byte hexadecimaal uit

nummer 16 01 , 66, 99; waarbij de eerste 01 het stationsnummer is, kan een systeemscherm instellen om te veranderen, de machine heeft succesvol ontvangen de bestelling zal de drie bytes aan gegevens ontvangen, deze machine heeft bericht ontvangen van het bevel;

2 ÿ stop commando: Pc heeft een hexadecimaal getal van drie bytes uitgegeven: 16 01, 77,

88; waarbij de eerste 01 het stationsnummer is, kan een systeem opzetten
scherm om te veranderen, de machine heeft de bestelling succesvol ontvangen
retour ontvangen de drie bytes aan gegevens, deze machine heeft ontvangen
kennisgeving van het bevel;

3 ÿ stop commando: Pc heeft een hexadecimaal getal van drie bytes uitgegeven: 16 01, 88,

77; waarbij de eerste 01 het stationsnummer is, kan een systeem opzetten scherm om te veranderen, de machine heeft de bestelling succesvol ontvangen retour ontvangen de drie bytes aan gegevens, deze machine heeft ontvangen kennisgeving van het bevel;

#### zeven, voorbeeld van draadknippen

(1) lang patroon

| ſ | •      | 70 |      | -  |   |
|---|--------|----|------|----|---|
|   |        |    | 1–5b | -  | _ |
| 1 |        |    |      | _  |   |
|   |        |    |      | _  |   |
|   | 1-3- → |    | 3    | 1— |   |

<sup>1</sup>, De draad wordt in een roltussenstuk geplaatst, pas de rolopening aan om

gewoon in contact komen met de draad en dan 2big naar beneden;

2 , grootte instellen:

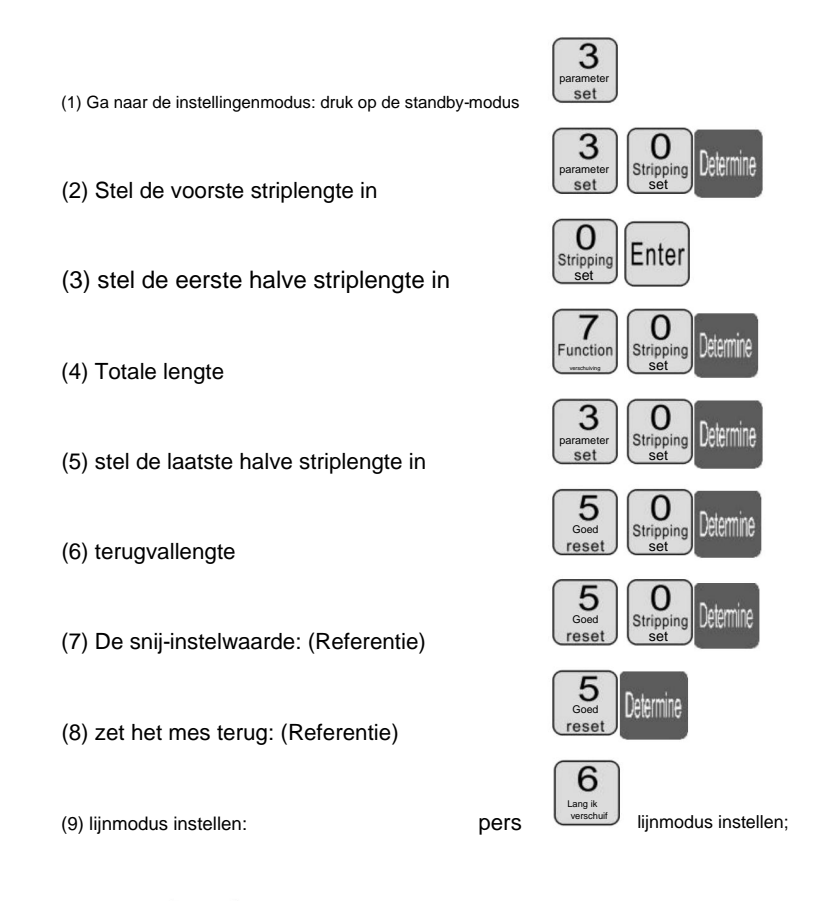

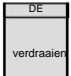

langer dan 1 seconde stopt de machine

automatisch na het dragen van een lijn, kijk of de waarde van de

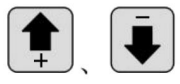

correctie; totdat tevreden;

rechter mes, directpress

3

ÿ druk op

(2) Multi-segment schillen

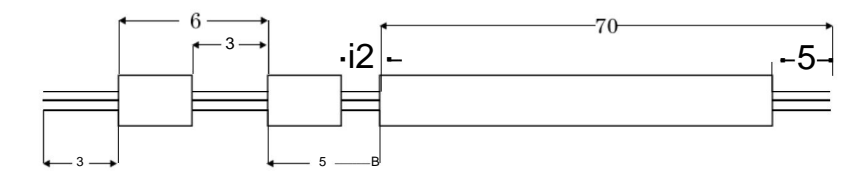

pers

de draad wordt in een roltussenstuk geplaatst, pas de rolopening aan om

gewoon in contact komen met de draad en dan 2big naar beneden;

2 ÿ instelling grootte:

- (1) Ga naar setup m de Ostandby m depress O
- (2) Stel de voorste striplengte in
- (3) Uitgangsstrook, parameterinstelling
- (4) meertrapsmodus instellen:

segmentmodel;

(5) Voer het aantal segmenten in dat is ingesteld: druk op

filmmateriaal;

- (6) stel de eerste segmentlengte van de verblijfhuid in
- (7) stel het eerste segment schillen in
- (8) stel de tweede huidlengte in

oa Steseco

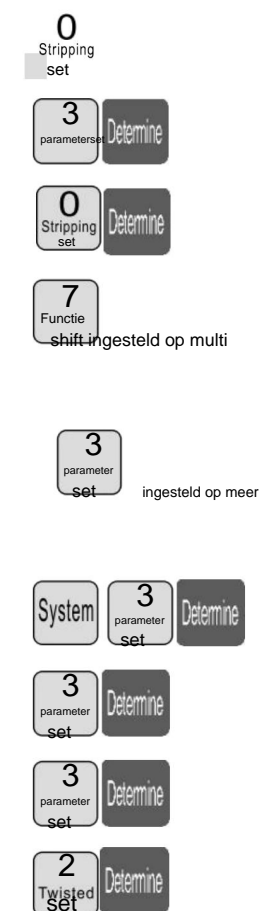

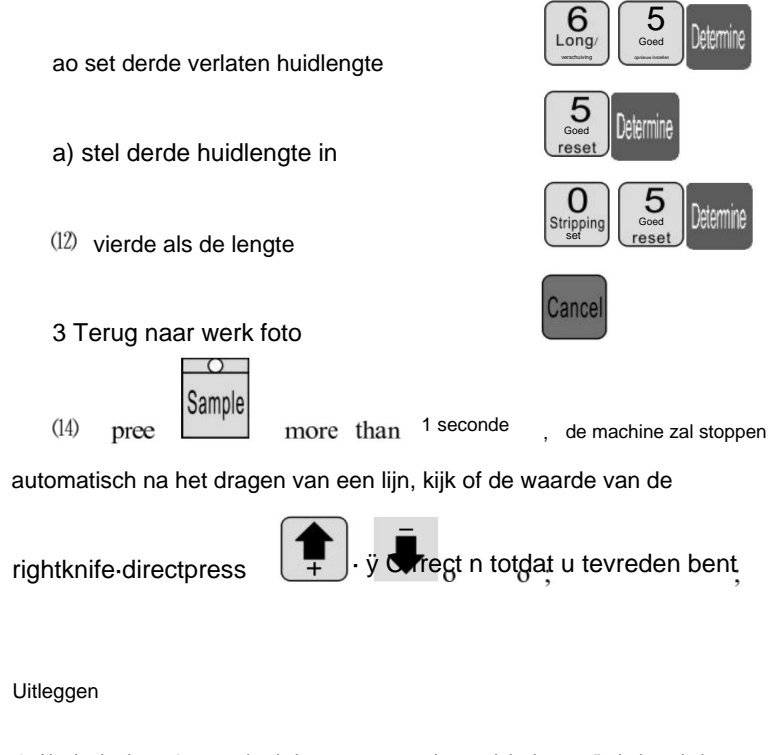

1. Als de derde op 0 staat, dan is het programma dat u zojuist in tweeën hebt geknipt, enzovoort;

als je de 12 sectie wilt schillen, de 12 sectie van de lengte van de hele set;

2. Meervoudige stripmodus, de functie voor het draaien van de lijn is ongeldig;

## De aanpassing van de snijpositie van het mes

- 1. Start de machine.
- 2. Aanpassing van de MAX2-mespositie: de afstand tussen twee messen

De neuzen van de messen moeten ongeveer 8-10 mm zijn, terwijl de afstand tussen twee messen ' V-vorm onderste punten moeten ongeveer 34 mm zijn. (zie afbeelding A)

3. Belangrijkste aandachtspunten bij het wisselen van meslemmeten:

 Het bovenste vlak van het binnenste linker messenrek moet het rechtermes raken rekschaaf met 19 mm, wat ook lager moet zijn dan het messenrek buitenframe met 4mm zoals getoond op afbeelding B.

- De linker versnelling moet hoger zijn dan de middelste versnelling met 1 versnellingshoogte terwijl de rechter versnelling hoger moet zijn dan de middelste versnelling met 6 versnellingen hoogtes. (zie afbeelding B)
- Normaal gesproken moet de afstand tussen de neuzen van twee messenbladen ongeveer 8-10 mm terwijl de afstand tussen twee bladen 'V-vormig' is onderste punten moeten ongeveer 34 mm zijn. (zie afbeelding A)
- Plaats na het afstellen beide zijden van de tandwielen van het messenrek in het midden oksel tand en bevestig de schroeven van beide zijden messenrek.
- 5. Start de machine opnieuw op en pas de meswaarde aan als de snijdiepte

is veranderd.

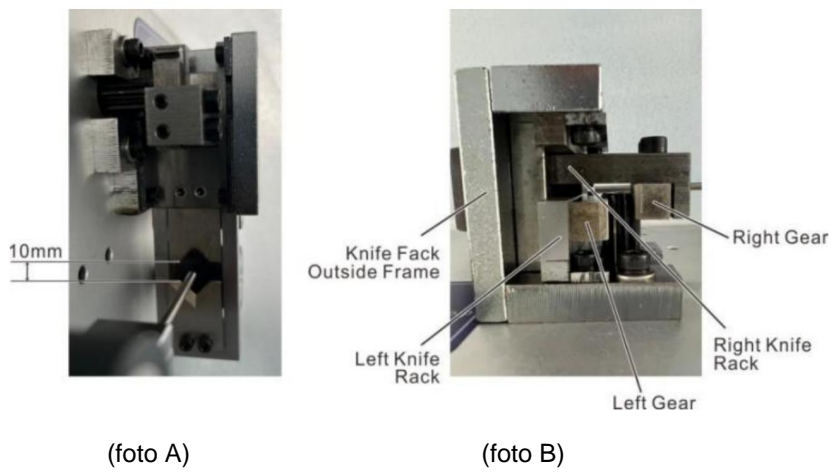

# Acht, fenomeen en uitsluiting

| De opkomst van de<br>fenomeen                      | verwerkingsmethode                                                                                                    |  |  |  |  |
|----------------------------------------------------|----------------------------------------------------------------------------------------------------|--|--|--|--|
|                                                    | <ol> <li>Controleer de diepte van het draadsnijden, snijmarkeringen te ondiep voor regulering<br/>*diameter* kleiner.</li> </ol>  |  |  |  |  |
|                                                    | 2, de druk van het lijnwiel is niet voldoende, moet de " in de lijn" worden aangepast                                             |  |  |  |  |
|                                                    | wieldrukregelknop", de lijn wieldruk.                                                                                             |  |  |  |  |
|                                                    | 3 , de lijnwielspeling is te groot, moet de " in de lijn" worden aangepast                                                        |  |  |  |  |
|                                                    | wielspeling verstelknop ", de lijn wielspeling wordt gereduceerd tot                                                              |  |  |  |  |
| Draad strippen zonder                              | een goede positie.                                                                                                    |  |  |  |  |
|                                                    | 4 ÿ het strippen van de eerste set is groter dan of gelijk aan 3.                                                                 |  |  |  |  |
|                                                    | 5, het lijnwiel als er vuil is , moeten worden schoongemaakt.                                                                     |  |  |  |  |
|                                                    | 6 , set terugtrekkingsmessen is mogelijk te groot, moet geschikt zijn om de                                                       |  |  |  |  |
|                                                    | intrekparameter (referentiewaarde 00 - 10).                                                                                       |  |  |  |  |
|                                                    | 7 , de volgende gereedschapsafwijking, zie hoofdstuk zevende sectie 2 test                                                        |  |  |  |  |
|                                                    | grafiek 7-7 uitlijningsconditie.                                                                                                  |  |  |  |  |
|                                                    | <ol> <li>Controleer de snijdiepte van de lijnstaart, snijmarkeringen te ondiep voor regulering<br/>*diameter* kleiner.</li> </ol> |  |  |  |  |
|                                                    | 2 , draadwiel , de druk is niet voldoende, moet de "ronde ronde" worden aangepast                                                 |  |  |  |  |
|                                                    | drukregelknop", de lijnwieldruk.                                                                                                  |  |  |  |  |
|                                                    | 3, De speling van het draadwiel is te groot, is vereist voor de regeling van "ronde                                               |  |  |  |  |
| draad strippen zonder staart                       | ronde spelingverstelknop*, zorgt ervoor dat de poeliespeling tot een juiste positie wordt verkleind.                              |  |  |  |  |
|                                                    | <sup>4</sup> ÿ het strippen van de eerste set is groter dan of gelijk aan 3,5 ÿ de                                                |  |  |  |  |
|                                                    | poelie moet, als er vuil is, worden schoongemaakt.                                                                                |  |  |  |  |
|                                                    | 6, set terugtrekkingsmessen is mogelijk te groot, moet geschikt zijn om de                                                        |  |  |  |  |
|                                                    | intrekparameter (referentiewaarde 00 - 10).                                                                                       |  |  |  |  |
|                                                    | 7 , de volgende gereedschapsafwijking, zie hoofdstuk zevende sectie 2 test                                                        |  |  |  |  |
|                                                    | grafiek7-7 uitlijningsvoorwaarde.                                                                                                 |  |  |  |  |
| draadhuid van ernstige                             | 1. Beoordeel eerst barotrauma van het inlaatwiel of de katrol, de drukkracht van het wiel op                                      |  |  |  |  |
| barotrauma                                         | klein zijn.                                                                                                    |  |  |  |  |
|                                                    | 2, contact met mijn bedrijf, de aankoop van rubberen banden.                                                                      |  |  |  |  |
| Thrum schil ine kern gesneden van meerdere wortels | De "diameter" toon in 1 of 2 , probeer het opnieuw totdat de lijnkern niet meer beschadigd raakt.                                 |  |  |  |  |
|                                                    | 1 , de druk van het lijnwiel is niet voldoende en soms stript de draad                                                            |  |  |  |  |
| Lengte van de lijn, er is                          | zonder fenomeen is de draadstripping op de lijn groter dan een                                                                    |  |  |  |  |
| groter dan of gelijk aan de                        | voorar bepaalde lengte, regelend "in de lijn wiel druk regelend<br>knio", dus de liinwieldruk                                     |  |  |  |  |
| ingestelde lengte                                  | 2 ÿ vuil, katrol, moet worden schoongemaakt.                                                                                      |  |  |  |  |
|                                                    | De snelling van het draadinlaatwiel is te groot om de " in het liinwiel te vorstellen                                             |  |  |  |  |
|                                                    | spelingaanpassingsknop", en een kleinere draadaanvoerwielspeling.                                                                 |  |  |  |  |

|                                                                        | 1 , de draad zelflijndikte a.                                                                                                    |
|------------------------------------------------------------------------|----------------------------------------------------------------------------------------------------|
|                                                                        | 2, een rollend wiel met vuil, dat gereinigd moet worden. Het geleideroppervlak                                                       |
| Lengte van de lijn, er is minder                                       | was, lood erin, spaakwielen slippen met kleverige was, staalborstel en benzine                                                       |
| dan of gelijk aan de set                                               | schoonmaken van vier wielen.                                                                                                    |
| lengte                                                                 | 3 , draad eruit halen, niveau "00" luchtwerkingsfenomeen, uitgesloten worden.                                                        |
|                                                                        | 4. Het draadlegframe heeft een kaarthysteresefenomeen, wat leidt tot een slecht draadtransport.                                      |
|                                                                        | 1, Controleer de kop of staart van de draad, de draaddiameter is te klein, moet worden aangepast                                     |
| Kop en staart afsnijden of niet                                        | de "draad" groter. (een referentiewaarde 30 -90)                                                                                     |
|                                                                        | 2 ÿ controle op draadstaart, geen snijsporen, draaddiameter is te groot, moet worden aangepast                                       |
|                                                                        | de "draad" kleiner. (een referentiewaarde 30 -90)                                                                                    |
|                                                                        | 1 draadwiel, de druk is niet voldoende, controleer en regel de                                                                       |
| soms de kop of de staart                                               | - ronde ronde drukregeliknop * , maakdepoeliedruk                                                                                    |
| werd afgesneden                                                        |                                                                                                    |
|                                                                        | de lijnwielspeling is te groot, moet de " in de lijn" worden aangepast<br>wielspeling afstelknop ", de lijn wielspeling reductie.    |
|                                                                        |                                                                                                    |
| Er zijn verschillende soorten                                          | vergroot de diameter van 1 -2 , prober het rog eens.                                                                                 |
| draad lange draad                                                      | 2, terugtrekkingsmesset te klein, de terugtrekkingsparameters moeten worden vergroot                                                 |
|                                                                        | (00-10)                                                                                                    |
|                                                                        | 1, de randdelen activiteiten met de gewone olie, probeer het opnieuw (meestal 8 uur                                                  |
| soms de dirigent                                                       | het invullen                                                                                                    |
| draden samen deen mes                                                  | 2, van a). de snelheid is laag.                                                                                                    |
| gebroken                                                               | 3, Controleer de draadspecificaties in AWG12#-regel (3 vierkanten).                                                                  |
|                                                                        | 4 , het lemmet bot is, vlak is of aan vervanging toe is.                                                                             |
|                                                                        | 5 ÿ volgens het zevende deel van de derde inspectie.                                                                                 |
|                                                                        | <sup>1</sup> , geen automatische uitschakelfunctie, behoort tot de normale.                                                          |
| druk op uitvoeren na het afsluiten kan                                 | 2. De lengte moet groter zijn dan 32 mm (behalve voor de 98                                                                          |
| alleen een knippen, scherm verschijnt                                  | (procedures) .                                                                                                    |
| kortelijnafknoop                                                       | 3, De speling van het draadwiel is te groot, is vereist voor de regeling van "ronde                                                  |
|                                                                        | ronde spelingverstelknop "maakt de speling van de poelle kleiner.                                                                    |
| wanneer de stroom wordt uitgeschakeld                                  | 1. Vanwege de spanningsinstabiliteit of illegale werking van de printplaat in                                                        |
| op de ventilator om normaal te werken,<br>scherm normaal, maar volgens | De verzekeringsbuis is doorgebrand, de zekering moet vervangen worden (open het deksel van de                                        |
| naar loop "na de machine                                               | benuizing, zichtbaar op de printpiaat zitten twee SA-verzekeringsbuizen).                                                            |
| kan niet bewegen                                                       | zoals het veranderen van verzekeringsbuis, blijven doorbranden, en mijn bedrijf<br>klantenservice afdeling of kantoor contactnersoon |
|                                                                        |                                                                                                    |
| Insnijding schuine raaklijn                                            | de draad zett is te gebogen, de aankoop van een richtapparaat. een loden mondstuk zonder                                             |
| , , ,                                                                  | 3, een staart kantelt. Controleer of de draadbuis te dicht tegen het gereedschap aanleunt.                                           |
| L                                                                      |                                                                                                    |

Fabrikant: Shanghaimuxinmuyeyouxiangongsi

Adres: Shuangchenglu 803nong11hao1602A-1609shi, baoshanqu, shanghai 200000 CN.

Geïmporteerd naar AUS: SIHAO PTY LTD, 1 ROKEVA STREETEASTWOOD NSW 2122 Australië

**Geïmporteerd naar de VS:** Sanven Technology Ltd., Suite 250, 9166 Anaheim Place, Rancho Cucamonga, CA 91730

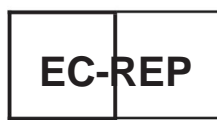

E-CrossStu GmbH

Mainzer Landstr.69, 60329 Frankfurt am Main.

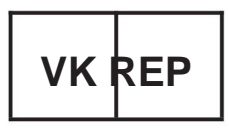

YH CONSULTING LIMITED.

C/O YH Consulting Limited Kantoor 147, Centurion House, London Road, Staines-upon-Thames, Surrey, TW18 4AX Machine Translated by Google

Machine Translated by Google

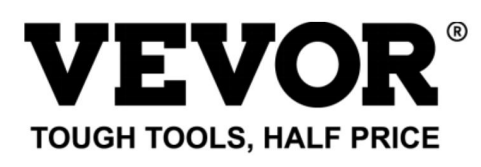

Technische ondersteuning en E-garantie certificaat www.vevor.comlsupport

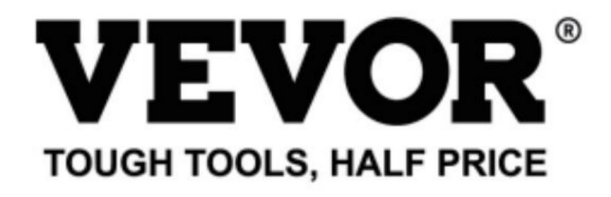

Technical Support and E-Warranty Certificate www.vevor.com/support

# WIRE STRIPPING MACHINE

### MODEL: SWT508-SD/SWT508-E/SWT508-JE

We continue to be committed to provide you tools with competitive price. "Save Half", "Half Price" or any other similar expressions used by us only represents an estimate of savings you might benefit from buying certain tools with us compared to the major top brands and does not necessarily mean to cover all categories of tools offered by us. You are kindly reminded to verify carefully when you are placing an order with us if you are actually saving half in comparison with the top major brands. Machine Translated by Google

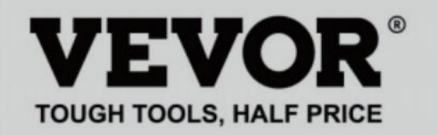

## WIRE STRIPPING MACHINE

### MODEL: SWT508-SD/SWT508-E/SWT508-JE

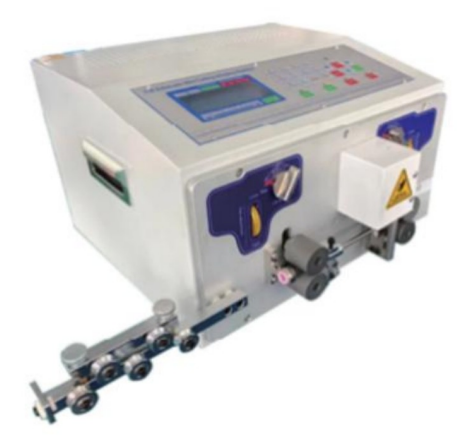

## NEED HELP? CONTACT US!

Have product questions? Need technical support? Please feel free to contact us:

### Technical Support and E-Warranty Certificate www.vevor.com/support

This is the original instruction, please read all manual instructions carefully before operating. VEVOR reserves a clear interpretation of our user manual. The appearance of the product shall be subject to the product you received. Please forgive us that we won't inform you again if there are any technology or software updates on our product.

## Exempel på snabb drift

|                                    | Twisted line              | Runnin            | g speed                      |
|------------------------------------|---------------------------|-------------------|------------------------------|
| Function Program number            | Front Back Speed Strength | Cutting Roller    | Peeling Pause                |
| Long 0                             | C C 5 5                   | 5 7               | 3 3.0                        |
| Wire S. B                          | OT: 5000<br>UN: 50        | 0 7<br>0 F        | TOT: 0<br>BUN: 0             |
| 20.0 30.0 1                        | 50.0 30.0                 | 20.0 48           | 80 80                        |
| Before stripping Half stripping To | otal length Halfstrippir  | ng Afterstripping | Knife Recede<br>value cutter |

Obs: Det lilla av knivvärdet är

, desto djupare av skärningen är; de

tjockare av tråden är , det största av knivens reträttvärde bör vara. De

Följande tabell är referensparameterdata för inställning av kniv

värde och knivretreatvärde:

## bruksanvisning

Ritning av kontrollpanel

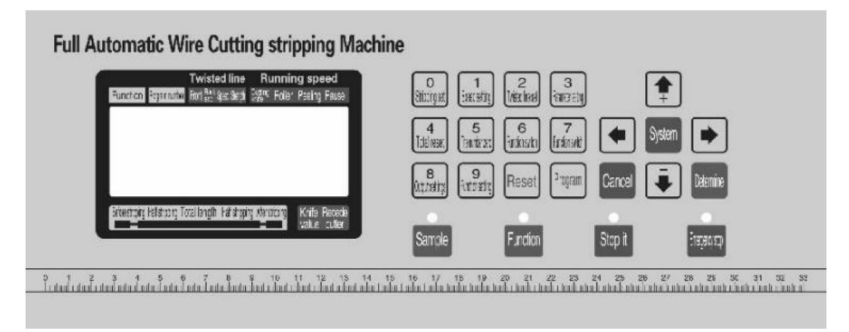

Systemgränssnittet består av 23 nycklar och en 192 X 64 punkter

matris LCD-skärm, kommer följande att introduceras till varje tangent

fungera

 Sample
 : rl standby m de varje kort tryck nce maskinperf rms a
 o

 enstegs, cyklisk; även efter pressen mer än cirka 3
 sekunder
 sekunder , maskinen kör automatiskt en loop; knappen in maskinstyrningseffekten är mycket stor;

 Function

: i standbyläge m tryckûn denna knapp n maskinen startar t

0

Stop it

arbete:

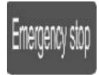

i Istandbyläge m tryok in denna knapp∙n kommer maskinen att utföra ero återställningsåtgärd; i arbetsläge, tryck på den här knappen

3

maskinen för att stänga av, efter genomförandet av återställningen handling:

0 strippning set:

I ett datainmatningstillstånd, tryck på den här knappen, ange siffran 0; i standby-läge trycker du på den här knappen, kommer maskinen att gå in i

strippa parameterinställningstillstånd;

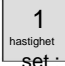

ett datainmatningstillstånd trycker du på den här knappen, ange siffran 1; i standby-läge tryck på den här knappen, maskinen kommer in i hastigheten parameterinställningstillstånd;

2 Twisted

set : i ett datainmatningstillstånd trycker du på denna tangent- ange siffran 2 i standby-läge trycker du på den här knappen, kommer maskinen att gå in i

vridning av parameterinställningstillstånd;

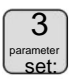

I ett datainmatningstillstånd trycker du på den här knappen, ange siffran 3; i standby-läge trycker du på denna knapp kommer maskinen enligt aktuell funktion till inställningsbild som motsvarar fungera;

4 Totazero:

I ett datainmatningstillstånd trycker du på den här knappen anger siffran 4; i standbyläge tryck på denna knapp, volym 0;

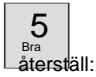

I ett datainmatningstillstånd, tryck på den här knappen, ange siffran 5; i standby-läge tryck på denna knapp, antalet 0;

### 6

shift : i ett datainmatningstillstånd trycker du på denna tangent- skriv in siffran e i th:

standby-läge tryck på den här knappen, byt maskinarbetsläge;

7 Fungera

shift : I ett datainmatningstillstånd trycker du på denna tangent, ange siffran 7; i

standby-läge tryck på den här knappen, byt maskinarbetsläge;

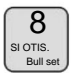

I ett datainmatningstillstånd trycker du på den här knappen, ange siffran 8; i standby-läge tryck på denna knapp, maskinen går in i utgången inställningar;

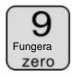

I ett datainmatningstillstånd trycker du på denna tangent, ange siffran 9; i standby-läge trycker du på den här knappen, kommer maskinen att gå in i funktionsinställningsbild;

Reset

I ett datainmatningstillstånd trycker du på denna tangent, för att ta bort indata; i standby-läget tryck på denna knapp, total produktion och antalet helt klar 0;

behaga

: I standby-läge trycker du på den här knappen, maskinen går in i programinställningar;

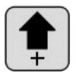

i parameterinställningarna genom att trycka på knappen- ställ in parametrar most lågt plus 1; i ett parameterinställningstillstånd trycker du på den här knappen knivvärde plue 1;

5

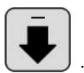

: I parameterinställningarna genom att trycka på knappen, ställ in parametrarna mest lågt plus 1; i ett parameterinställningstillstånd trycker du på den här knappen knivvärde minus 1;

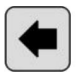

: I parameterinställningarna genom att trycka på knappen, ändras data till ge upp, de sista data till modifierade objekt;

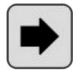

: I parameterinställningarna genom att trycka på knappen, ändras data till ge upp, nästa data till modifierade objekt;

Determine

: I tillståndet för parameteruppsättning trycker du på den här knappen, de ändrade data kommer att vara sparas och skrivs till EEP ROM , och den förinställda data in o

modifierat objekt;

avboka

: I tillståndet för parameterinställning, tryck på denna tangent, avsluta parameterinställningstillståndet; skärmen för funktionsinställning, inställningsskärmen för segmentell strippning,

systeminställningsskärm. tryck på denna tangent, återgå till arbetsbilden;

# System

: på standbyskärmen, tryck på knappen, gå in i systemet

arrangemang av bilden, måste ange lösenordet innan ange, i en inställningsskärm, funktion; flerstegs peelinginställning

bild bild, systeminställningar, trycker du på knappen, anger

parameterinställningstillstånd;

## arbetsskärm

när maskinen är påslagen visas startskärmen på skärmen,

cirka tre sekunder visar den här bilden; maskinen börjar gå,

i bilden på skärmen; annars kunde inte maskinen starta;

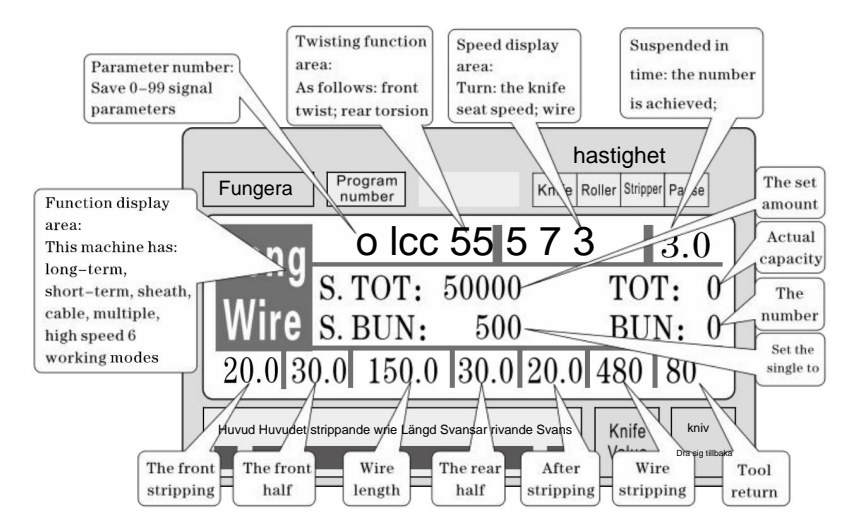

inställning av strippningsparameter: Maskinen i standbyläge, tryck

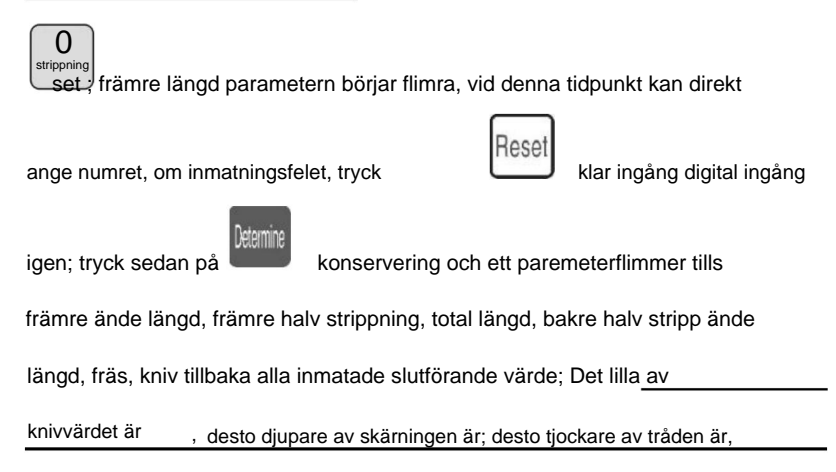

#### annat större av knivens reträttvärde bör vara; parameterinställning tryck

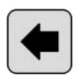

blinkar från en paremetertryckning

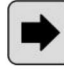

efter rem val fa0 0

klar ingång digital ingång

withdra from uppsättningen f

blfärgparametrar när som helst av

parametrar, tillbaka till standbyläge;

inställningar för strippningshastighet: Tryck på maskinen i standbyläge

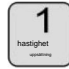

; skärhastighetsparametern började blinka vid denna tidpunkt kan direkt

Cance

ange numret om inmatningsfelet r. tryck

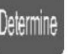

preservati nooch en parameter flimmer tills

skärhastighet, matningshastighet, strippningshastighet, paustid alla indata till

Coniete parameterinställning tryck

igen Tryck sedan på

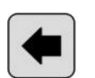

flaska fr,ar**d** en parameter:

## tryck som efter val fabiningparametrar när som helst

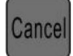

dra dig ur uppsättningen av parametrar, tillbaka till standby-läget;

utgångsinställningar: Tryck på maskinen i standbyläge

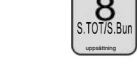

brutto parameter inställd för att börja flimra, vid denna tidpunkt kan direkt gå in i

nummer, om inp t felur. tryak

Rese

rensa digital ingång igen:

Tryck sedan på

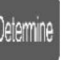

preservatiÿn· och en parameter flimmer· untii set· the

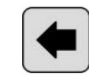

tÿtalt antal f aii inmatning t Cÿmlete; parameterinställning tryck

## blinkar fÿr ard en pressÿparateter efter rem valÿfa

avboka

blinkande parametrar; när som helst av

parametrar, tillbaka till standbyläge;

Twisted line set: Tryck på maskinen i standbyläge

Fonttwistmÿdescintillatiÿn-thistimepress

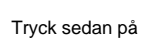

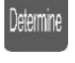

preservati n och en parameter flimmer tills frÿnt

vrida, ingångsläget för snodd tråd är slutfört, sedan av föregående

metoder för inmatning av torsionslinjehastighet, vridningsstyrka; parameterinställning;

## tryckÿktinkar f rward en parameter:r pr:ssipefter

removal fablinkingparametrar: när som helst genom att ta tillbaka frm

uppsättningen parametrar, tillbaka till standbyläge;

programnummer inställt: Maskinen i standbyläge, tryck

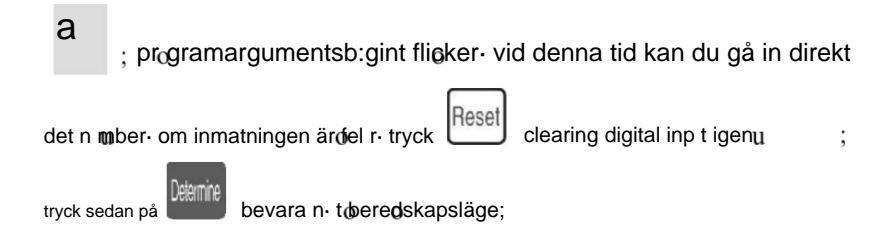

9

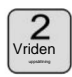

dra sig ur uppsättningen av

där rk lägesomkopplare: Maskinen i standbyläge trycker du på

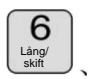

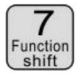

work mode switch;

### arbetsläge förklara

Denna maskin är en multifunktionell trådskärmaskin, totalt 6 typer

avskärning och strippning av tråd, följande bildbeskrivning:

Linjeläge:

| Fungera       | Program<br>number    |                  | hastight       | et<br>er paus             |
|---------------|----------------------|------------------|----------------|---------------------------|
| Long          | o Ico<br>S. TOT:     | 50000 5000       | <b>7 3I</b>    | $\frac{3.0}{\text{T: }0}$ |
| 20.0 3        | S. BUN:<br>0.0 150,0 | 500<br> 30.0 2   | BU<br>20.0 480 | N: 0<br>80                |
| Huvud Headstr | ipping wrieLängd Ta  | ilstripping Tail | Knife<br>Value | kniv<br>Dra sig tillbaka  |

Modellen och den traditionella 220 trådskärmaskinen fungerar,

kan monteras tråd vridning enhet för att öka den tvinnade tråd, tråd

längd som visas, endast enligt ovanstående metod för att mata in en önskad

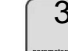

<sup>s</sup>i detta läge

funktionen är inte tillgänglig;

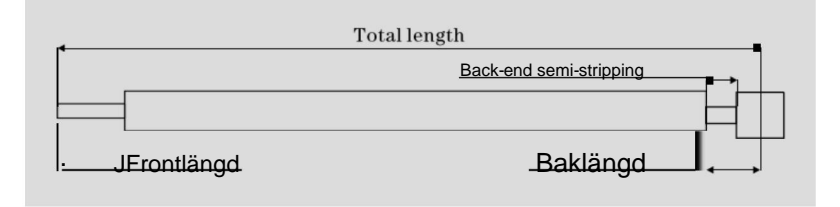

Den kortsiktiga modellen:

| Fungera                | Program<br>number                        | kniv Rol                               | nastighe<br>er stripper paus | t                                                                                     |
|------------------------|------------------------------------------|----------------------------------------|------------------------------|---------------------------------------------------------------------------------------|
| SHOR<br>Wire<br>20.0 3 | o lcc<br>S. TOT:<br>S. BUN:<br>0.0 150,0 | 5 5 5 7 3<br>50000<br>500<br>30.0 20.0 | TO<br>BU<br>480              | $\begin{array}{c c} 3.0 \\ \overline{\Gamma}: & 0 \\ N: & 0 \\ \hline 80 \end{array}$ |
| Huvud Headst           | ∎ ripping wrieLängd T                    | ailstripping Tail                      | Knife<br>Value               | kniv<br>Dra sig tillbaka                                                              |

Modellen maskin och lång sikt är i princip densamma, bara

maskinens borttagning är inte densamma; och ingen vridningslinjefunktion; på

detta läge

3

funktionen är inte tillgänglig;

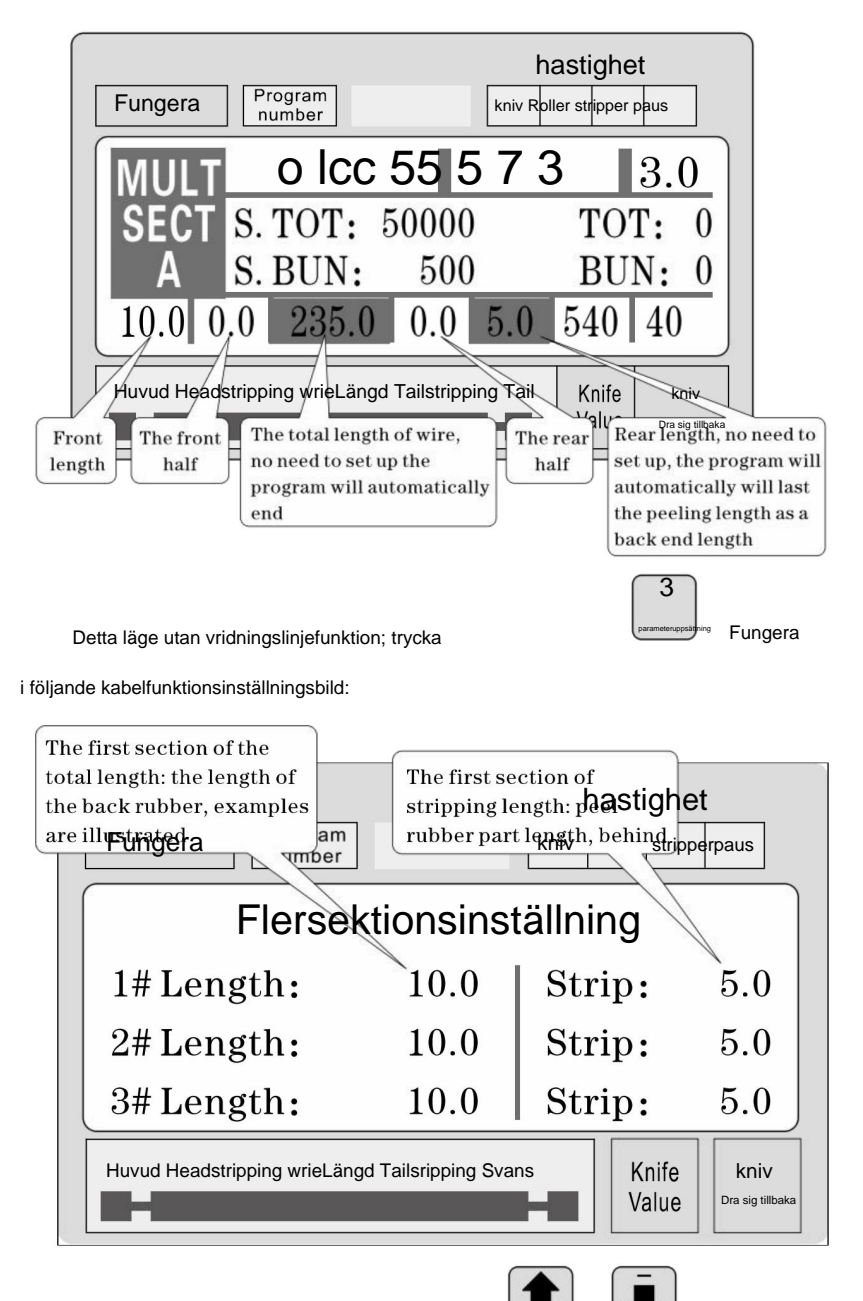

l ett parameterinställningstillstånd, tryck

upwared eller

vy nedåt 1 - 12 segmentinställda parametrar; trycka parameter, tills alla parametrar matas in för att slutföra;

Obs: i en flerstegsmodell är totalen lika med längden på varje trådlängd och i kombination med frontändens längd har procedurer beräknats automatiskt och höjd, så ställ in den totala längden, längden av det hela no end; ändlängden är den sista änden av längd på! Du behöver inte heller ställa in, när den önskade längden är arrangerat är avslutat, en uppsättning av o

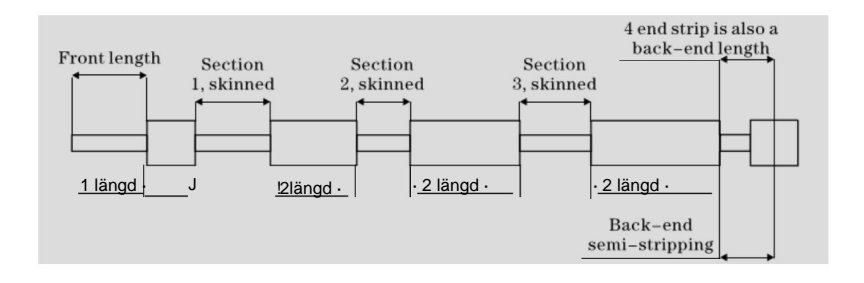

### Bild för funktionsinställning

Fungera zero

avboka

för att gå in på den här skärmen: på bilden

återgå till arbetet

Svsten

display, maskinen startar inte arbetet, tryck

I vänteläge trycker du på

bild;

| Count times:<br>Machina time vield<br>increased<br>Fungera<br>Machina time vield<br>am<br>Kungera<br>Machina time vield<br>am<br>Kungera<br>Kungera | s parameter<br>rt-term twisting<br>ers of the function<br>evacuation line to<br>el distance; the |
|----------------------------------------------------------------------------------------------------|--------------------------------------------------------------------------------------------------|
| COU. MUL: 1 WIR. SEN: Cut. COR: F0 B0 TWI. MOV: 32.                                                                                                    | 5                                                                                                |
| GUID. SW: Off Auto Open: Off                                                                                                    | f                                                                                                |
| F. Strip: Off SIN This function is not available                                                                                                    | ble                                                                                              |
| Huvud Headstripping wrieLängd Svans strippning                                                                                                    |                                                                                                  |
| Before and after the end of<br>knife value compensation:<br>Adjust front and rear end                                                                                                    | libaka                                                                                           |
| parameterinstäßning: tryck starta inställningar- tills alla parametra                                                                                                    | ar matas in                                                                                      |
| att slutföra;                                                                                                    |                                                                                                  |
| systeminställningsskärm: standbyläge⊷ pr:ss                                                                                                    | en här skärmen ;                                                                                 |
| ange lösenord (10010011) för att komma in på den här skärmen; vi                                                                                                    | isa bilden, den                                                                                  |
|                                                                                                    |                                                                                                  |

maskinen startar inte arbetet, tryck

avboka

återgå till jobbet bild;

| El<br>Wi<br>pu | ectronic gear set:<br>ire feeding a m<br>ilse number: 8200<br>r unono<br>number: 8200<br>S | Twisting<br>If the made<br>line equip<br>ber<br>Vstem | function switch:<br>chine without <b>hastigh</b><br>oment, please set off<br>Setting | et<br><sup>er</sup> Pause |
|----------------|--------------------------------------------------------------------------------------------|-------------------------------------------------------|--------------------------------------------------------------------------------------|---------------------------|
|                | 1m Pulse:                                                                                  | 8200                                                  | Twist SW:                                                                            | Off                       |
|                | Cut Back:                                                                                  | 20.0                                                  | Puff DEL:                                                                            | 0.15                      |
|                | CUI Down:                                                                                  | 0.10                                                  | Guide Up:                                                                            | 0.10                      |
|                | Huvud Headstripping<br>The 485 communication<br>station;                                   | wrieLängd Tails                                       | sripping Svans Knife<br>Value                                                        | kniv<br>Dra sig tillbaka  |
| aramet         | erinställning: tryck                                                                       | startins                                              | tällningar, tills alla parame                                                        | trar matas in             |

#### stripping set ärenden som kräver uppmärksamhet

1, ett antal strippningsparameter, måste den totala längden vara större än

framändens längd + bakändens längd; annars arbetsmaskinen;

2, användning av kommunikationsstyrning av maskinen, måste säkerställa att

maskinen i displayen fungerar och icke-parameter etup-tillstånd;

annat kommunikationskontrollen är ogiltig;

- 3 , använd lämplig hastighetsdrift;
- <sup>4</sup>, i skärmen arbete och icke-parameterinställningar, kan direkt tryckas

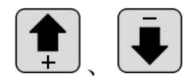

skärets inställda värde utan att stanna;

- 5 , om de fyra körindikatorerna blinkar, illustrerar inställningen parametrar, kan starta maskinen;
- 6 ÿinställning av vridningslinje: de första torsionsoffsetparametrarna är designade för

kortsiktiga vridningsfunktioner, vilket betyder när maskinen av din fram, trådmatning efter vridning av hjulavstånd; ibland kan vara monteras på korttidsbladet efter vridning av hjulet, sedan parametern ställ små, nå kortvarig vridning en linje funktion; allmän linje är inställd på <sup>32</sup>, inget behov av att ändra; kortsiktigt enligt bladet och vajern vridande hjulets faktiska avståndsjustering; (kan enstegsdrift läge till steget, om tråden matar mer än trådtvinningshjulet, kan minska parametern kan ökas, och vice versa;)

### sex, Introduktion av kommunikationsprotokoll

Maskinen är utrustad med en standard RS485-kommunikation funktion kan användaren via värddatorn (PLC, Pc) till direkt styra maskinen: kommunikationshårdvaruspecifikationer för 38400. 8.

1 N

### Följande är att maskinen accepterar kommandon i detalj

 nödstoppkommandot: Pc utfärdas tre byte hexadecimal nummer 16 01 66, 99; där den första 01 är stationsnumret, kan ställa in en systemskärm för att ändra, maskinen har tagits emot

16

ordern kommer att returnera mottagit de tre byte med data, den här maskinen har fått meddelande om kommandot;

1

2 ÿ stoppkommando: Pc utfärdade tre byte hexadecimalt nummer 16 01, 77,

88; varvid den första 01 är stationsnumret, kan sätta upp ett system skärmen för att ändra, har maskinen tagit emot beställningen return mottog de tre byte med data, den här maskinen har tagit emot meddelande om kommandot;

3 ÿ stoppkommando: Pc utfärdade tre byte hexadecimalt nummer 16 01, 88,

77; varvid den första 01 är stationsnumret, kan sätta upp ett system skärm för att ändra, maskinen tog emot beställningen framgångsrikt return mottog de tre byte med data, den här maskinen har tagit emot meddelande om kommandot;

#### sju, trådskärningsexempel

#### (1) långt mönster

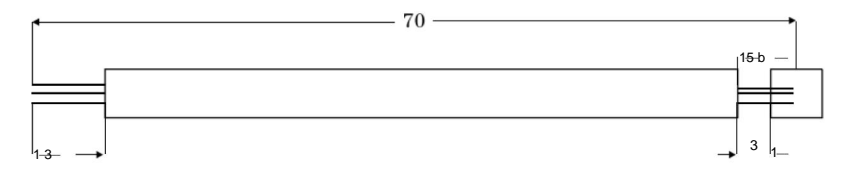

<sup>1</sup>, Tråden placeras i en rulle mellanliggande, justera rullgapet för att ha

kom bara i kontakt med tråden och sedan ner 2big;

2 , inställd storlek:

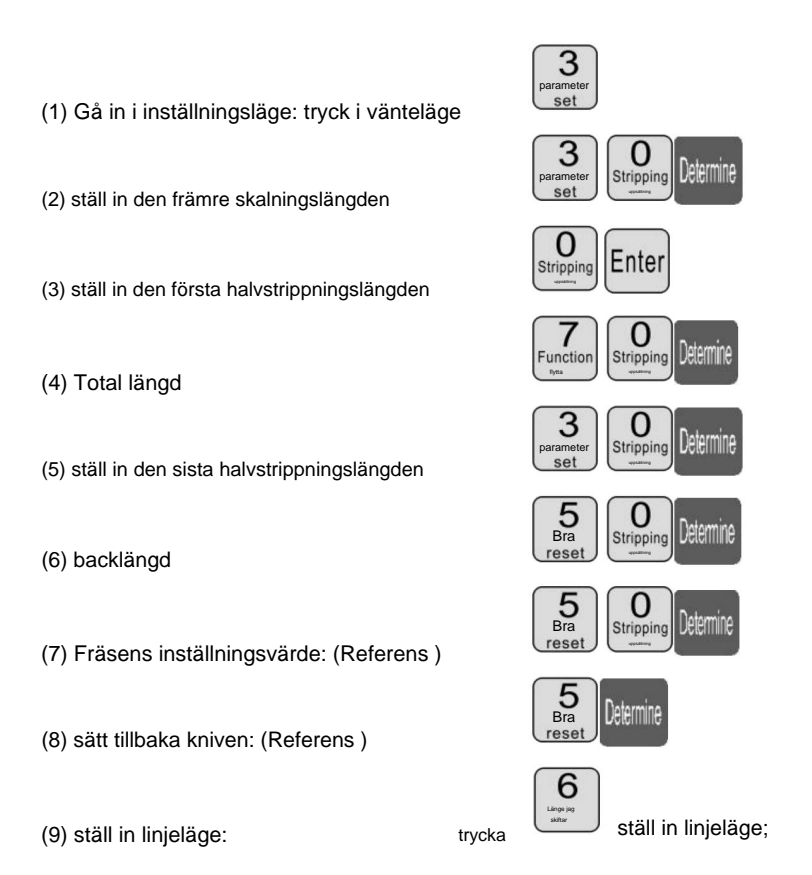

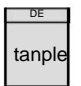

mer än 1 sekund stannar maskinen

automatiskt efter att ha bär en linje, ta en titt om värdet av

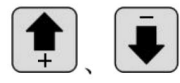

korrektion; tills nöjd;

höger kniv, direktpress

<sup>3</sup> ÿ tryck

(2) Multisegment peeling
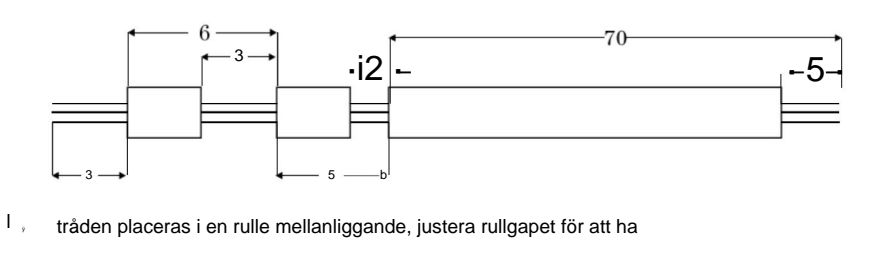

kom bara i kontakt med tråden och sedan ner 2big;

2 ÿ inställningsstorlek:

O Stripping (1) Gå in i setup m de: st@ndby m tryck 0 Jetermir (2) ställ in den främre skalningslängden C Stripping eemn (3) Exit list, parameterinställning Fungera skift satt till multi (4) ställ in flerstegsläge: trycka segmentmodell; 3 inställd på mer (5) Ange antalet inställda segment: tryck antal fot; 3 System Determine (6) ställ in det första segmentets längd på staghuden (7) ställ in det första segmentet peeling (8) ställ in andra lämnar huden längd Twisted oaStspeknd o

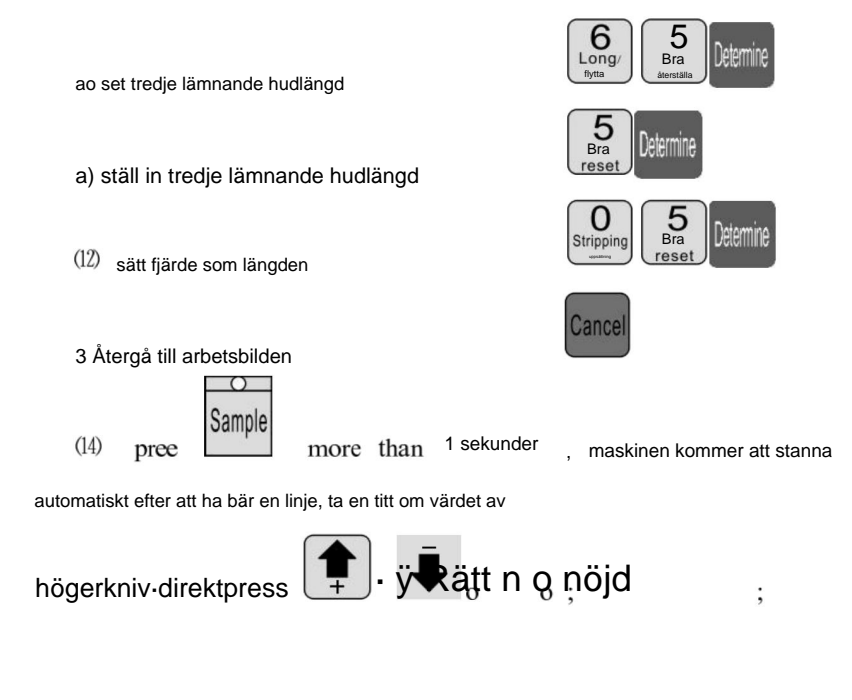

## Förklara

1 ÿom den tredje är inställd på 0, sedan programmet som du precis skar i två och så vidare;

om du vill skala 12sektionen, 12sektionen av längden på

hela setet;

2 ÿ multipelt strippningsläge, vridningslinjefunktionen är ogiltig;

## Justeringen av knivens skärläge

- 1. starta maskinen.
- 2 . Justering av MAX2 knivposition: avståndet mellan två knivar bladens nosar bör vara cirka 8-10 mm medan avståndet mellan två blad ' V Formens bottenpunkter bör vara cirka 34 mm. (se bild A)
- 3. viktiga punkter för uppmärksamhet vid byte av knivblad:
  - Det övre planet på det inre vänstra knivstället ska vara en höger kniv ställplan med 19 mm som också ska vara lägre än knivställ yttre ram med 4 mm som visas på bild B.
  - Vänster växel bör vara högre än mellanväxel med 1 växelhöjd medan högerväxeln ska vara högre än mellanväxeln med 6 växlar höjder. (se bild B)
  - 3 . Normalt ska avståndet mellan två knivblads nosar vara cirka 8-10 mm medan avståndet mellan två blad är V-form bottenpunkterna bör vara cirka 34 mm. (se bild A)
  - 4. Efter justering, sätt in båda sidorna av knivställets kugghjul i mitten axeltand och skruva fast skruvarna på knivstället på båda sidor.
  - 5. Starta om maskinen och justera knivvärdet om skärdjupet

ändras.

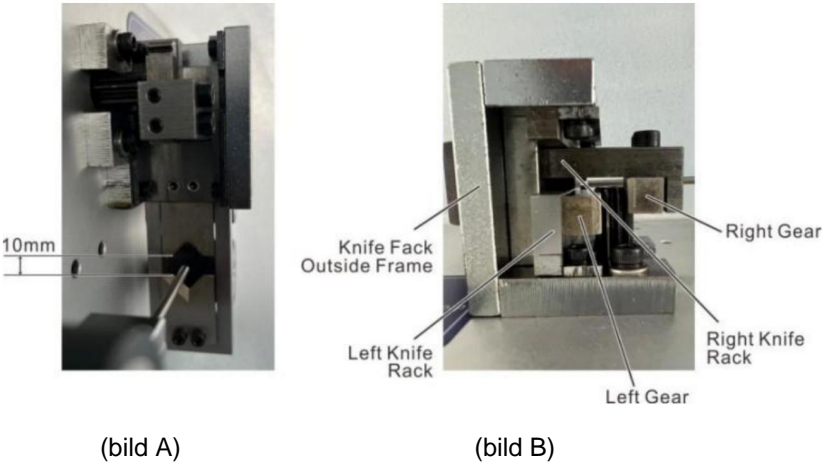

## Åtta, fenomen och utanförskap

| Uppkomsten av<br>fenomen                         | bearbetningsmetod                                                                                                    |
|--------------------------------------------------|----------------------------------------------------------------------------------------------------|
| Trådavisolering utan                             | <ol> <li>kontrollera gängskärdjupet, skärmärken för grunda för att reglera<br/>"diameter" mindre.</li> </ol>             |
|                                                  | 2, linjehjulstrycket är inte tillräckligt, måste justera " i linjen                                                      |
|                                                  | hjultrycksregleringsknopp", linjehjulstrycket.                                                                           |
|                                                  | 3 , linhjulsavståndet är för stort, måste justera " in i linjen                                                          |
|                                                  | justeringsratt för hjulspel", reduceras linjehjulsspelet till                                                            |
|                                                  | en riktig position.                                                                                                    |
|                                                  | 4 ÿ strippning av den första uppsättningen är större än eller lika med 3 .                                               |
|                                                  | 5, linhjulet om det är smuts, måste städas.                                                                              |
|                                                  | <sup>6</sup> , reträtt kniv set kan vara för stor, bör vara lämpligt att minska                                          |
|                                                  | indragningsparameter (referensvärde 00 - 10).                                                                            |
|                                                  | 7 , nästa verktygsförskjutning, se kapitel sjunde avsnitt 2 test                                                         |
|                                                  | diagram 7-7 inriktningstillstånd.                                                                                        |
| trådavisolering utan svans                       | <ol> <li>kontrollera skärdjupet för linjens svans, skärmärken för grunda för reglering<br/>*diameter* mindre.</li> </ol> |
|                                                  | 2, trådhjul, trycket är inte tillräckligt, behöver justera * rundan                                                      |
|                                                  | tryckregleringsratt*, linjehjulets tryck.                                                                                |
|                                                  | <sup>3</sup> , trådhjulsavståndet är för stort, krävs för reglering av " rund                                            |
|                                                  | justeringsratt för runda spalten ", gör att remskivans gap reduceras till ett korrekt läge.                              |
|                                                  |                                                                                                    |
|                                                  | <sup>4</sup> ÿ strippning av den första uppsättningen är större än eller lika med 3.                                     |
|                                                  | 5 ÿ remskiva om det finns smuts, måste rengöras.                                                                         |
|                                                  | 6 , reträtt kniv set kan vara för stor, bör vara lämpligt att minska                                                     |
|                                                  | indragningsparameter (referensvärde 00 - 10).                                                                            |
|                                                  | 7 , nåsta verktygsförskjutning, se kapitel sjunde avsnitt 2 test<br>diagram7-7 uppriktningsvillkor.                      |
| tråd hud av svår                                 | 1 ÿ förstdörna barotrauma från inloppshjul eller remskiva, hjulpresskraft till                                           |
| barotrauma                                       | vara liten1I.                                                                                                    |
|                                                  | 2, kontakt med mitt företag, köp av gummidäck.                                                                           |
| Thrum peeling ihe kärna skuren av<br>flera rotar | "diametern" ton i 1 eller 2 , försök igen tills du inte skadar linjekärnan.                                              |
|                                                  | 1 , linhjulstrycket räcker inte, och ibland gängavisolering                                                              |
| Längd på nätet, det finns                        | utan fenomen är trådavdragning online större än en                                                                       |
| större än eller lika med                         | torutbestamd langd, reglering " in i linjehjulet tryckreglering                                                          |
| inställd längd                                   | Nino, od importanse y Mol.<br>2 ú emite ramskiva másta rannöras                                                          |
| instand idligu                                   | 2 y unico, romanya, maalo romyotaa.                                                                                      |
|                                                  | spelrumsjusteringsratt ", och ett trådmatarhjulsgap mindre.                                                              |

|                                           | 1, själva trådens tjocklek a.                                                                                                    |
|-------------------------------------------|----------------------------------------------------------------------------------------------------|
|                                           | 2, ett rullande hjul med smuts, som måste rengöras. Ledarytan                                                                                   |
| Längd på nätet, det är mindre             | vax, bly in i, trådhjul glider med klibbigt vax, stålborste och bensin                                                                          |
| än eller lika med uppsättningen           | rengöring av fyra rullande hjul.                                                                                                    |
| längd                                     | 3 , ta ut tråd, nivå * 00 * luftdriftsfenomen, uteslutas.                                                                                       |
|                                           | 40 trådläggningsramon har korthustorgefonomon, vilkot lodar till dålig transporttråd                                                            |
|                                           | 4y tradiaggningsramen nar konnysterestenomen, virket leder till dang transporttad.                                                              |
|                                           | 1 kontrollera huvudet eller svansen av sevred tråddiametern är för liten hör justeras                                                           |
|                                           | "tråden" större, (ett referensvärde 30-90)                                                                                                    |
| Huvud och svans skurna eller inget snitt  |                                                                                                    |
|                                           | 2 y kontrollera tradens svans inga skarmarken, traddiametern är för stor, bör justeras                                                          |
|                                           |                                                                                                    |
|                                           | trådhjul, trycket är inte tillräckligt, kontrollera och reglering av                                                                            |
| ibland huvudet eller svansen              | rund tryckregleringsknopp *, gör remakivans tryck                                                                                               |
| var avskuren                              | blir jättebra.                                                                                                    |
|                                           | 2, linhjulsavståndet är för stort, måste justera " in i linjen                                                                                  |
|                                           | justeringsratt för hjulspel", minskning av linjehjulsavståndet.                                                                                 |
|                                           | 1 , tråddiametern är för liten, den avskurna tråden, rernsa med en koppartråd, till                                                             |
| Det finns flera delar av                  | öka diametern med 1 -2 , försök igen.                                                                                                    |
| trâd lâng trâd                            | 2, reträttkniven är för liten, bör det ökas indragningsparametrarna                                                                             |
|                                           | (00-10)                                                                                                    |
|                                           | 1 kantdelamas aktiviteter med den vanliga olian, försök igen (vanligtvis 8 timmar                                                               |
|                                           | fulle a )                                                                                                    |
| ibland dirigeringen                       | 2, hastigheten är låg.                                                                                                    |
| trådar ihop ingen kniv                    |                                                                                                    |
| bruten                                    | S, kontrollera tradspecifikationerna i AWG12#-raden (3 kvadrat).                                                                                |
|                                           | <sup>4</sup> , bladet är trubbigt, platt slipat eller utbytt.                                                                                   |
|                                           | 5 y enligt den sjunde delen av den tiedje inspektionen.                                                                                         |
|                                           | <sup>1</sup> , ingen rad med automatisk avstängningsfunktion, tillhör det normala.                                                              |
| tryck kör efter avstängning kan           | 2 ÿ inställning av längden ska vara större än 32 mm (förutom för 98                                                                             |
| bara klipp a, skärmen visas               | förfaranden).                                                                                                    |
| kortlinjeorknut                           | 3 , trådhjulsavståndet är för stort, krävs för reglering av " rund                                                                              |
|                                           | justeringsratten för runda mellanrum " gör att remskivan minskar gapet.                                                                         |
| när strömmen slås på                      | 1 ÿpå grund av spänningsinstabiliteten eller olaglig drift av kretskortet i                                                                     |
| på fläkten för att fungera normalt, skärm | försäkringsröret brinner, måste byta ut säkringen (öppna höliet, synligt i kretskortet har två                                                  |
| normal, men enligt                        | 5Aförsäkringsrör).                                                                                                    |
| till sikt " efter maskinen                | 2 som att bute försäkringerär, fortsätte att bringe ut and mit förstand                                                                         |
| kan inte röra sig                         | <ul> <li>som att ovra rorsakringsror, rorisatta att omnna ut, ocn mitt foretag<br/>kundtiänst serviceavdelning eller kontorskontakt.</li> </ul> |
|                                           |                                                                                                    |
| Spitt lutanda tangant                     | 1 tråden i sig är för böjd, köp av en riktningsanordning. en blymynning utan vänd kantcentrum.                                                  |
| Smit lutaride tangent                     | 2 on supported                                                                                                    |
|                                           | 3, en svans iutar, kontrollera att trådröret lutar mot verktyget för nära.                                                                      |

Tillverkare: Shanghaimuxinmuyeyouxiangongsi Adress: Shuangchenglu 803nong11hao1602A-1609shi, baoshanqu, shanghai 200000 CN.

**Importerad till AUS:** SIHAO PTY LTD, 1 ROKEVA STREETEASTWOOD NSW 2122 Australien

**Importerad till USA:** Sanven Technology Ltd., Suite 250, 9166 Anaheim Place, Rancho Cucamonga, CA 91730

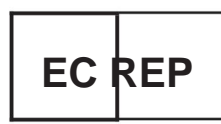

E-CrossStu GmbH

Mainzer Landstr.69, 60329 Frankfurt am Main.

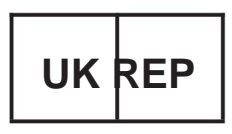

YH CONSULTING LIMITED.

C/O YH Consulting Limited Office 147, Centurion House, London Road, Staines-upon-Thames, Surrey, TW18 4AX Machine Translated by Google

Machine Translated by Google

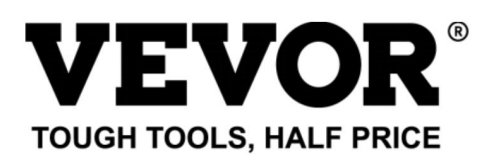

Teknisk support och E-garanticertifikat www.vevor.comlsupport